# PD310CAN1 PROMPOWER

**User Guide** 

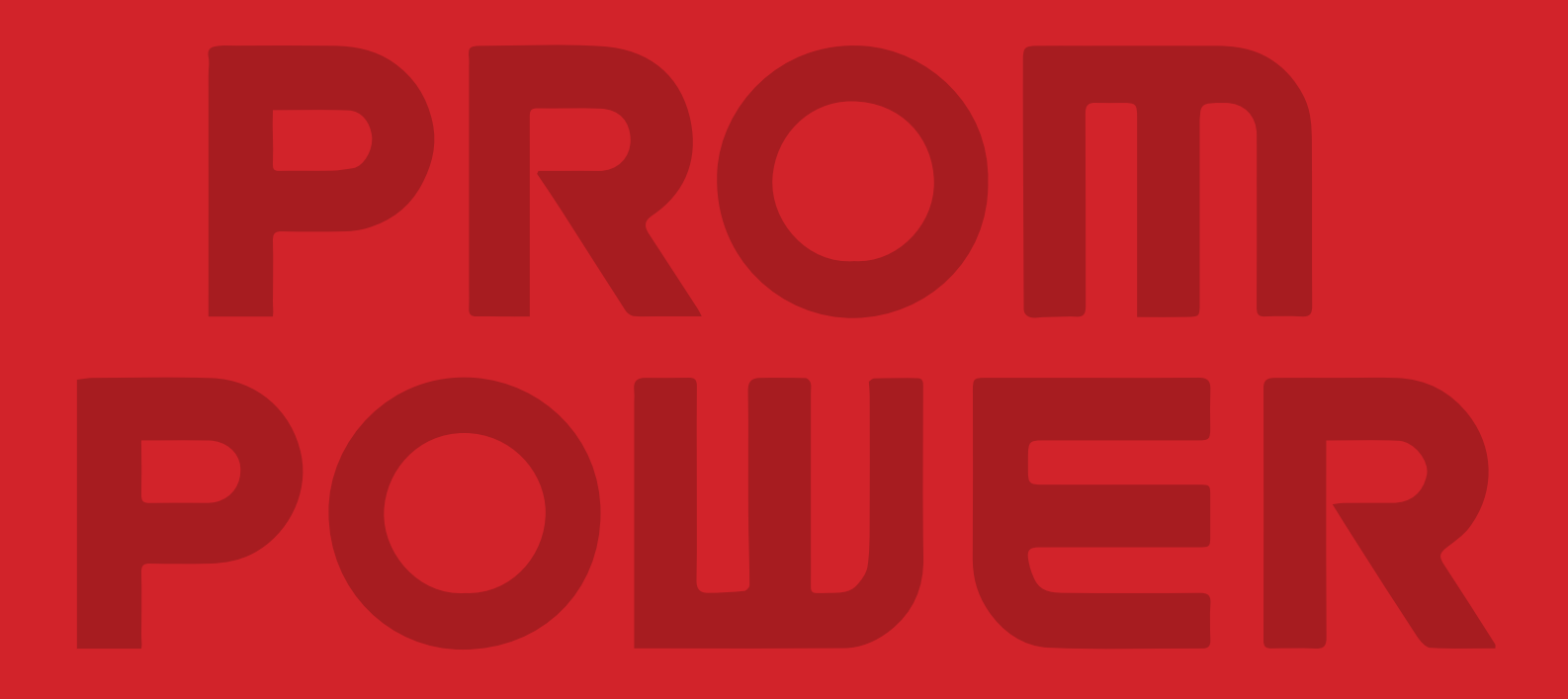

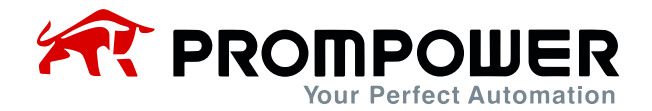

# Preface

Thank you for purchasing the PD310CAN1 card. This manual describes how to use the product properly to get good benefits. Please be sure to read this manual carefully before using the product (installation, wiring, operation, maintenance, inspection, etc.).

PD310CAN1 card is a CANopen fieldbus adapter card, which conforms to the internationally recognized CANopen protocol standard. The card is installed on PD310 series AC drive to improve the communication efficiency and facilitate the realization of AC drive networking function, so that the AC drive becomes the slave of the fieldbus and accepts the control of the master of the fieldbus.

This manual is based on PD310CANopen\_V1.0.eds. EDS and its related documents can be downloaded from the official website. In the course of use, if you have any questions or special requirements, please feel free to contact our office or distributor, or directly with our customer service center, we will be happy to serve you.

Our company is committed to the continuous improvement of our products, therefore, the information related to this series is subject to change without prior notice. We apologize for any inconvenience this may cause.

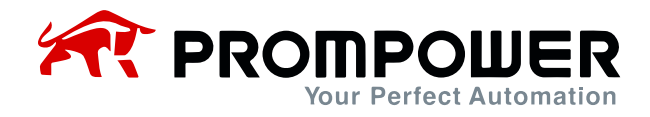

# Catalog

| Preface    |                                                                     |
|------------|---------------------------------------------------------------------|
| Safety Pro | ecautions4                                                          |
| 1 Produ    | ct Information                                                      |
| 1.1 CA     | Nopen Communication Card Product Feature                            |
| 1.1.1      | Supported CANopen services5                                         |
| 1.1.2      | Supported CANopen addresses and baud rates5                         |
| 1.1.3      | Communication object COB-ID5                                        |
| 1.1.4      | CANopen slave information6                                          |
| 1.1.5      | Topology diagram7                                                   |
| 1.2 Ph     | ysical and wiring8                                                  |
| 1.2.1      | PD310CAN1 appearance8                                               |
| 1.2.2      | Expansion card interface layout diagram and interface description 8 |
| 1.2.3      | Terminating Resistors9                                              |
| 1.2.4      | Status indicators9                                                  |
| 2 Comm     | nunication Parameters and Protocols10                               |
| 2.1 CA     | Nopen communication parameter setting 10                            |
| 2.2 CA     | Nopen protocol information frame data structure                     |
| 2.2.1      | Service Data Object SDO 12                                          |
| 2.2.2      | PDO area data14                                                     |
| 3 Comm     | nunication Configuration16                                          |
| 3.1 Cc     | mmunication configuration in CANTest software                       |
| 3.2 De     | evice Configuration in CODESYS23                                    |

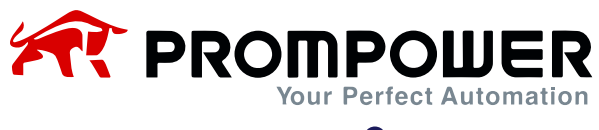

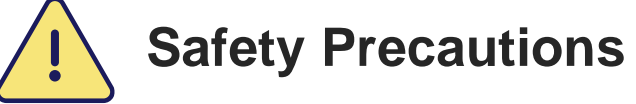

The staff who install and operate this expansion card must have passed the professional electrical training and safety knowledge training and examination, and have been familiar with the procedures and requirements for installation, commissioning, putting into operation and maintenance of this equipment, and can avoid various emergencies.

Before installing, removing and operating the expansion card, please read this manual and the safety precautions section of the AC drive manual carefully to ensure that the operation is done in a safe manner.

We will not be responsible for any injury or equipment damage caused by the user's failure to observe the safety precautions in this manual and the AC drive manual.

- Installation or removal of this expansion card requires disassembly of the AC drive enclosure, so it is important to completely disconnect all power inputs to the AC drive and ensure that the internal voltage of the unit has been secured, as described in the AC drive manual. Failure to comply with this requirement may result in serious personal injury or even death.
- Must be stored in a place that is dustproof, moisture-proof, free from electric shock and free from mechanical stress.
- The expansion card is sensitive to static electricity and must be properly protected against static electricity during relevant operations to avoid damage to components.
- When installing this expansion card, be sure to align the interface to ensure no loosening and proper grounding.

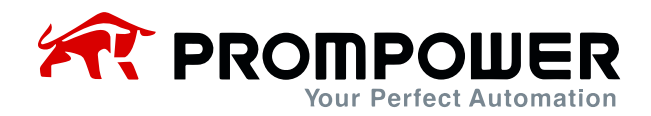

# **1** Product Information

## **1.1 CANopen Communication Card Product Feature**

#### **1.1.1 Supported CANopen services**

- 1) Support for PDO services
- 2) Support for SDO services
- 3) Support for heartbeat messages
- 4) Support for SYNC messages
- 5) Support for NMT (Network Management)
- 6) Support for Emergency Services
- 7) Supports manufacturer-defined object dictionaries for controlling and reading the AC drive's real-time values via SDO

#### **1.1.2 Supported CANopen addresses and baud rates**

The PD310CAN1 supports the communication addresses and baud rates shown in the table below.

| Items     | Supported specifications |  |  |
|-----------|--------------------------|--|--|
| Address   | 1~127 (decimalism)       |  |  |
|           | 125k bps (Bit/sec)       |  |  |
|           | 250k bps (Bit/sec)       |  |  |
| Baud rate | 500k bps (Bit/sec)       |  |  |
|           | 800k bps (Bit/sec)       |  |  |
|           | 1000k bps (Bit/sec)      |  |  |

Table 1-1 PD310CAN1CANopen address and baud rate

#### 1.1.3 Communication object COB-ID

CANopen provides a variety of communication objects, each of which has different characteristics (specific reference can be made to the CANopen standard protocol), and can be used according to the merits of different applications. The AC drive slave using this communication card adopts the predefined COB-ID, and the specific rules are as follows:

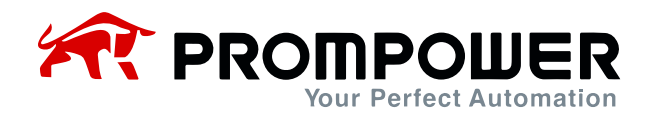

- 1. NMT object: 0x000
- 2. SYNC object: 0x080
- 3. SDO Object:
  - 1) Send SDO-0x600+Node-ID
  - 2) Receive SDO-0x580+Node-ID
- 4. PDO object:
  - 1) RPDO1-0x200+Node-ID
  - 2) RPDO2-0x300+Node-ID
  - 3) RPDO3-0x400+Node-ID
  - 4) TPDO1-0x180+Node-ID
  - 5) TPDO2-0x280+Node-ID 6) TPDO3-0x380+Node-ID
- 5. EMCY Objects: 0x80+Node-ID
  - 1) Node-ID: Device ID (station address), set by Fd-02 function code;
  - 2) The communication object COB-ID is in the form of a fixed assignment and cannot be modified. (Refer to CANopen protocol related information)

#### **1.1.4 CANopen slave information**

The CANopen slave information file (EDS file) is read by the master and is used to build the master-slave configuration. The "PD310CANopen\_V1.0.eds" file contains the information necessary for CANopen communication setup.

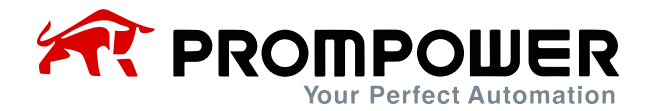

#### 1.1.5 Topology diagram

CAN bus connection topology is shown in the figure below, CANH, CANL is recommended to use twisted shielded wire connection. only at both ends of the bus were connected to  $120\Omega$  termination resistors to prevent signal reflection. all nodes CAN signals are connected to the reference ground. up to 127 nodes are connected.

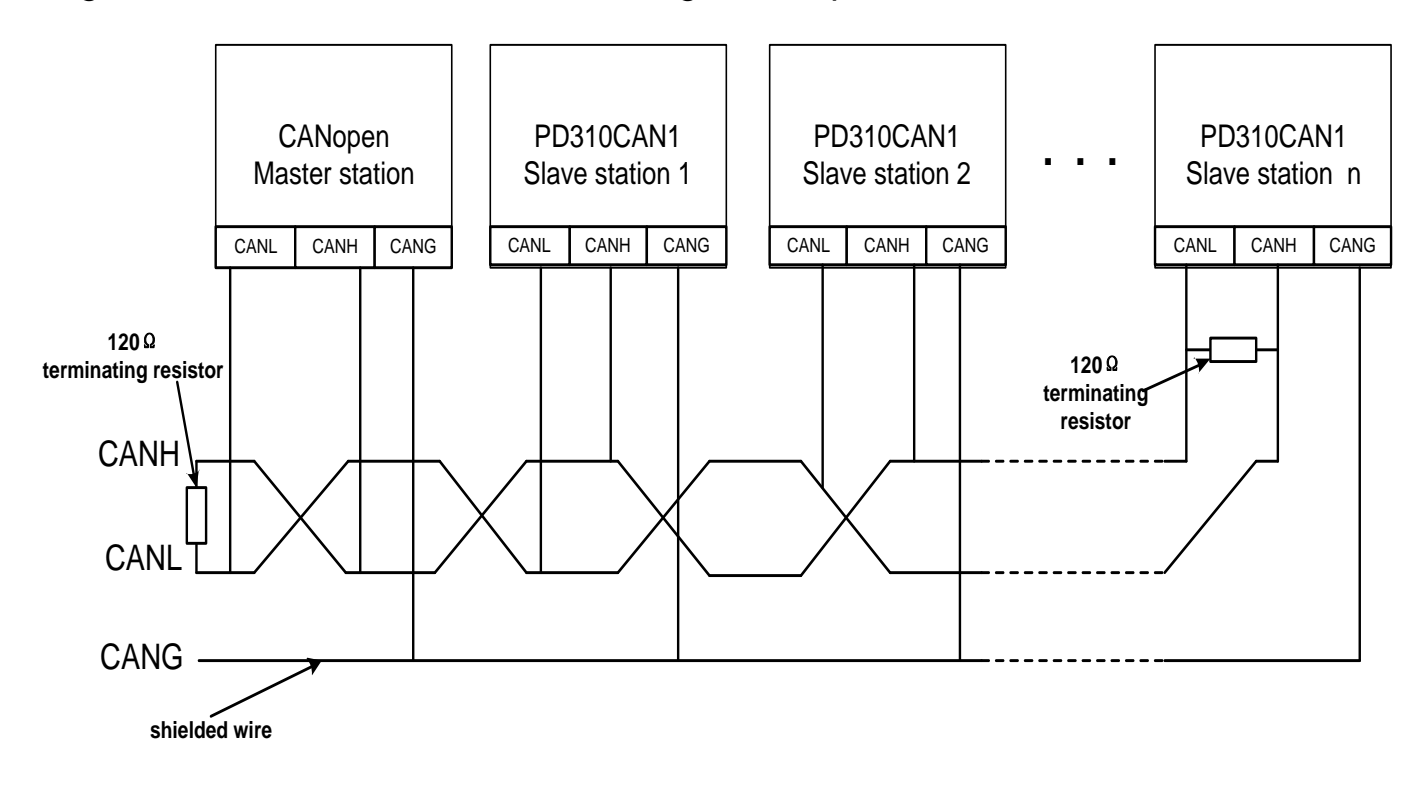

Figure 1-1 CANopen bus connection topology

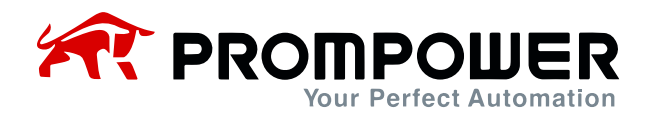

## 1.2 Physical and wiring

#### 1.2.1 PD310CAN1 appearance

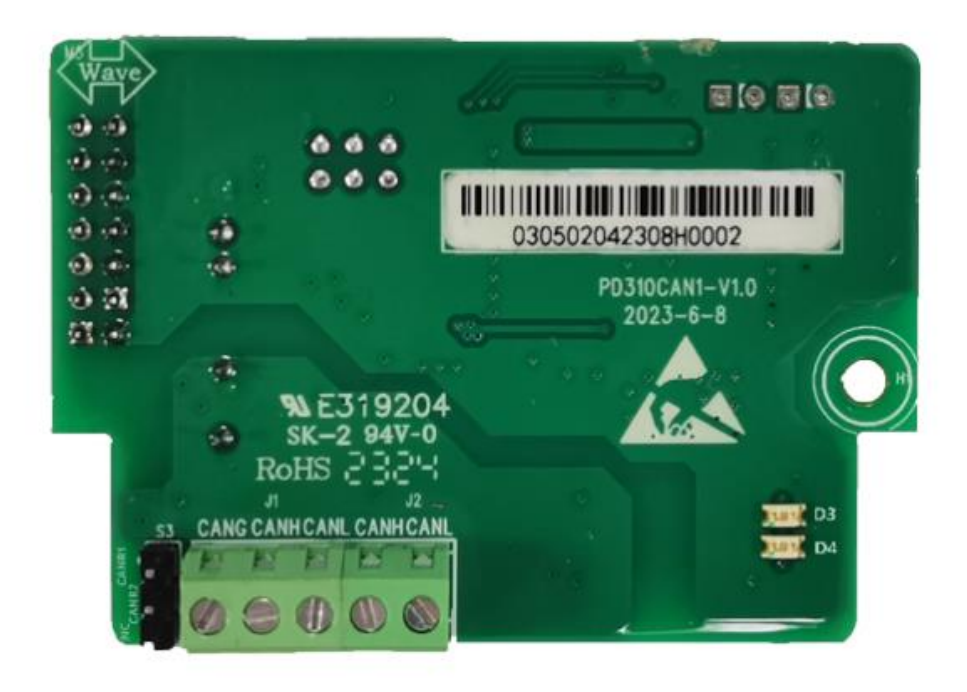

Figure 1-2 PD310CAN1 appearance

#### **1.2.2 Expansion card interface layout diagram and interface description**

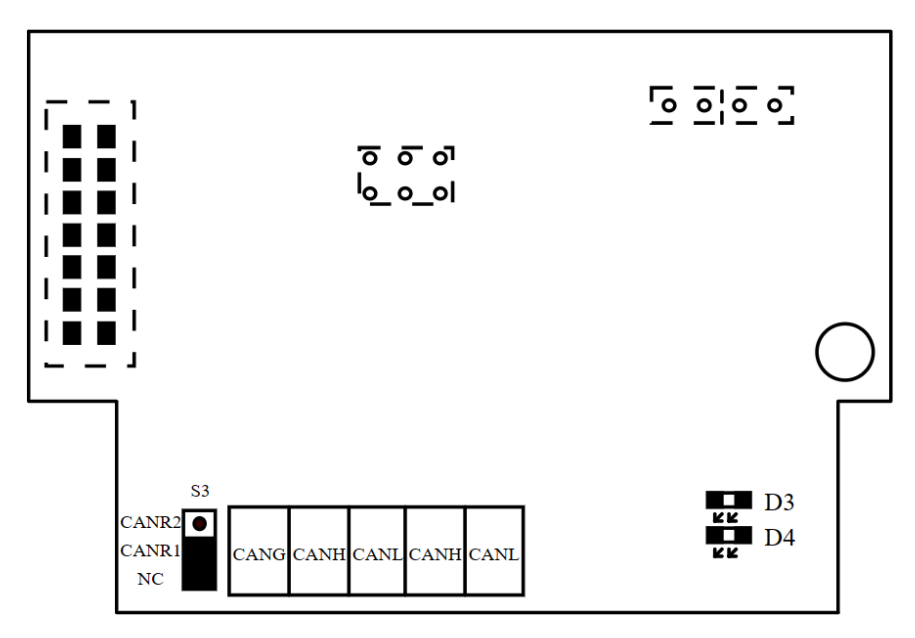

Figure 1-3 Interface layout diagram

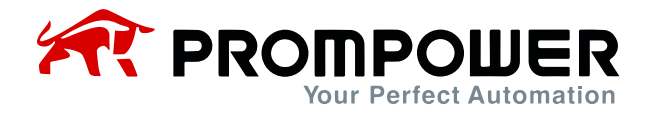

#### 1.2.3 Terminating Resistors

When the PD310CAN1 card is used as a CANopen network terminal slave, it is recommended to select the termination resistor to be connected. the jump cap S3 indicates 120 ohm termination resistor access to the network when CANR1 and CANR2 are selected.

#### 1.2.4 Status indicators

The CANopen communication card is set with 2 LEDs to indicate the different states of this communication card (refer to the interface layout diagram of the expansion card), which are defined in the following table.

Table 1-2 LED Status Definitions

| LED | Color | Status   | Description                                    |
|-----|-------|----------|------------------------------------------------|
|     |       | ON       | PD310CAN1 power on                             |
| D3  | Green | OFF      | PD310CAN1 is not plugged in                    |
| D4  | Green | ON       | CANopen communication connection failed        |
|     |       | Blinking | CANopen communication connection               |
|     |       | OFF      | CANopen communication connection is successful |

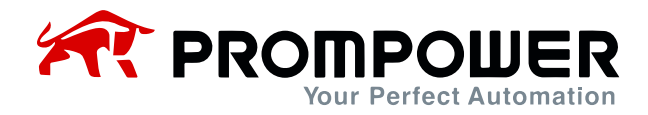

# **2** Communication Parameters and Protocols

## 2.1 CANopen communication parameter setting

Install the PD310CAN1 card correctly on the AC drive and complete the relevant communication parameter configuration before establishing communication with the AC drive.

Note:

Please power on and off again after each change of baud rate or mailing address.

| Function<br>Code | Name                                       | Content                                                                                                    | Set<br>value | Description                                         |
|------------------|--------------------------------------------|----------------------------------------------------------------------------------------------------|--------------|-----------------------------------------------------|
| F0-00            | Running<br>command<br>source<br>selection  | 0: Operation keypad control (LED<br>"L/R" off)<br>1: Terminal control (LED "L/R" on)<br>2: Communication control (LED<br>"L/R" blinking)                                                                                                    |              | Running command source selection                    |
| F0-02            | Main<br>frequency<br>source X<br>selection | 0: UP/DOWN setting (non-rec-<br>orded after stop)<br>1: UP/DOWN setting (retentive af-<br>ter stop)<br>2: Al1<br>3: Al2<br>4: Multi-speed<br>5: Simple PLC<br>6: PID<br>7: Communication setting<br>8: Pulse setting<br>9: Up/Down Change frequency<br>Shutdown memory, power failure<br>memory not<br>10: Keyboard potentiometer |              | Primary frequency<br>source select<br>communication |
| Fd-00            | Baud rate                                  | Bit: Modbus baud rate<br>0: 300bps 1: 600bps<br>2: 1200bps 3: 2400bps<br>4: 4800bps 5: 9600bps<br>6: 19200bps 7: 38400bps<br>Ten bits: CANopen baud rate<br>0: 125K<br>1: 250K<br>2: 500K<br>3: 800K<br>4: 1M                                                                                                    | 25           | The CAN baud rate defaults to 500K                  |

Table 2-1 Communication card configuration parameters

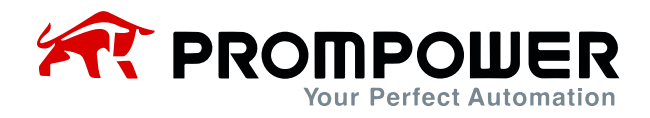

| Function<br>Code | Name                                     | Content                                                                            |   | Description                                                                                                    |
|------------------|------------------------------------------|------------------------------------------------------------------------------------|---|----------------------------------------------------------------------------------------------------|
| Fd-02            | Local address                            | 0 to 247 (0 is Modbus Broadcast<br>address.<br>Profibus-DP supports only 1 to 127) | 3 | The default node<br>address is 3                                                                                                    |
| Fd-06            | Communica-<br>tion protocol<br>selection | 0: MODbus RTU1: Profibus-DP2: CANopen3: PROFINET4: MODBUS TCP5: EtherCAT           | 2 | The communication<br>protocol is CANopen<br>communication                                                                                                    |
| Fd-10~<br>Fd-19  | Receive PZD3~<br>Receive PZD12           | 0~65535                                                                            | 0 | Process data free allo-<br>cation area (RPDO), the<br>default value is 0, each<br>function individually set<br>an operation address to<br>receive PZD for CANo-<br>pen master to write AC<br>drive.<br>For example, if the PLC<br>master needs to write<br>the AC drive function<br>code F0-20, it is neces-<br>sary to merge and con-<br>vert F0-20 to hexadeci-<br>mal, then to decimal,<br>and then input into the<br>function code.<br>Note: F0-<br>$20 \rightarrow 0xF014 \rightarrow 61460$        |
| Fd-20~<br>Fd-29  | Send PZD3~<br>Send PZD12                 | 0~65535                                                                            | 0 | Process Data Free Dis-<br>tribution Area (TPDO),<br>the default value is 0.<br>Each function sets an<br>operation address indi-<br>vidually and sends PZD<br>for CANopen master to<br>read AC drive.<br>For example, PLC mas-<br>ter needs to read AC<br>drive function code F0-<br>07 (preset frequency), it<br>is necessary to merge<br>and convert F0-07 to<br>hexadecimal, then to<br>decimal, and then input<br>into the function code.<br>Note: F0-<br>07 $\rightarrow$ 0xF007 $\rightarrow$ 61447 |

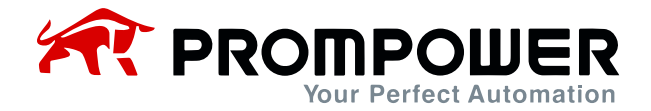

## 2.2 CANopen protocol information frame data structure

The CANopen bus communication method allows fast data exchange between the master (PLC) and the slave (AC drive). The reading and writing of the AC drive data is always carried out in a master-slave manner, the AC drive is fixed as a slave, and each slave itself has a clear address. This message is transmitted using 16 words (16 bits), and the structure is shown in the figure:

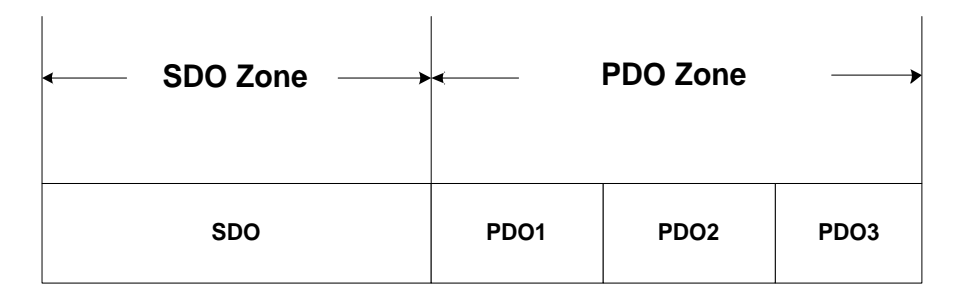

Figure 2-1 CANopen Message Frame Data Structure

#### 2.2.1 Service Data Object SDO

The SDO of CANopen is used to transmit non-time critical data, such as the configuration of communication parameters and the configuration of AC drive operation parameters, which requires searching the object dictionary when reading and writing, and in the process of reading and writing, due to the existence of the concept of sub-index 0, it is necessary to add 1 on top of the sub-index in the actual operation.

#### Example of SDO operation

Note:

AC drive CANopen address is "0x03" for example.

1. Read AC drive command source channel

Read the AC drive function code "F0-00", the master station sends CANopen message as shown in the table.

| Message identification (Hex) | RTR | Data (Hex)      |
|------------------------------|-----|-----------------|
| 0x603                        | 0   | 40F020010000000 |

#### Read the F0-00 master transmit message.

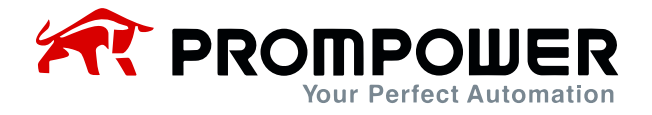

The AC drive responds to the CANopen message as shown in the table. The value of function code F0-00 is "0x0002" and the current command source of the AC drive is the communication channel.

#### Read F0-00 AC drive Response Message

| Message identification (Hex) | RTR | Data (Hex)       |
|------------------------------|-----|------------------|
| 0x583                        | 0   | 4BF0200102000000 |

2. Setting the Command Source Channel to the Operator Panel

The command channel is set to the operation panel, the write frequency conversion function code F0-00 is "0", and the master station sends CANopen messages as shown in the table.

#### Write F0-00 Master Send Message

| Message identification (Hex) | RTR | Data (Hex)      |
|------------------------------|-----|-----------------|
| 0x603                        | 0   | 2BF020010000000 |

The AC drive responds to the CANopen message as shown in the table, the function code F0-00 rewrites the value "0", and the current command source is set to the panel channel.

#### Write F0-00 AC drive response message

| Message identification (Hex) | RTR | Data (Hex)      |
|------------------------------|-----|-----------------|
| 0x583                        | 0   | 60F020010000000 |

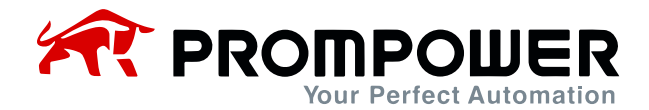

#### 2.2.2 PDO area data

PDO area data realizes real-time master station to change and read AC drive data and periodic data interaction, default transmission type: 0xFE: asynchronous, manufacturer-specific event, event timer period is 500ms. the communication address of PDO data is configured by the AC drive directly, which is divided into 3 PDOs, and there are 4 parameters for each PDO, among which the first two parameters of PDO1 have been fixed, and the parameters of the last two PDOs and PDO2 and PDO3 can be set by the user through the Fd group parameter. The last two parameters of PDO1 and the parameters of PDO2 and PDO3 can be set by the user through the Fd group parameters, and the user does not need to change the mapping corresponding to the PDOs in the EDS file. It mainly contains the following contents:

- a. AC drive control commands, target frequency real-time giving
- b. Real-time reading of the current state and operating frequency of the AC drive
- c. Real-time interaction of function parameters and monitoring parameter data between the AC drive and the CANopen master station.

The PDO process data mainly accomplishes the periodic data interaction between the master station and the AC drive, and the interaction data are listed in the following table:

| RPDO (The master sends data to the slave) |                  |                                   |               |               |  |  |
|-------------------------------------------|------------------|-----------------------------------|---------------|---------------|--|--|
| RPDO group                                | Parameter 1      | Parameter 2                       | Parameter 3   | Parameter 4   |  |  |
| RPDO1                                     | AC drive command | AC drive<br>target frequency      | Fd-10 setting | Fd-11 setting |  |  |
| RPDO2                                     | Fd-12 setting    | Fd-13 setting                     | Fd-14 setting | Fd-15 setting |  |  |
| RPDO3                                     | Fd-16 setting    | Fd-17 setting                     | Fd-18 setting | Fd-19 setting |  |  |
| TPDO (The slave sends data to the master) |                  |                                   |               |               |  |  |
| TPDO group                                | Parameter 1      | Parameter 2                       | Parameter 3   | Parameter 4   |  |  |
| TPDO1                                     | AC drive status  | AC drive opera-<br>tion frequency | Fd-20 setting | Fd-21 setting |  |  |
| TPDO2                                     | Fd-22 setting    | Fd-23 setting                     | Fd-24 setting | Fd-25 setting |  |  |
| TPDO3                                     | Fd-26 setting    | Fd-27 setting                     | Fd-28 setting | Fd-29 setting |  |  |

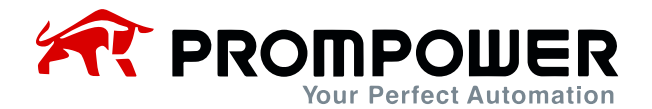

#### **Examples of PDO operations**

Note:

The CANopen address of the AC drive is "0x03" for example.

1. Modifying AC drive parameters via RPDO1

Start the AC drive and modify the operating frequency to 50.00 Hz at the same time.

| Message identification (Hex) | RTR | Data (Hex)          |
|------------------------------|-----|---------------------|
| 0x203                        | 0   | 0100 8813 0000 0000 |

2. To modify the AC drive parameter F0-07 through RPDO2, you need to set the first parameter of RPDO2 to F0-07 and the RAM address to 0x0007, that is, set Fd-12 = 0007.

| Message identification (Hex) | RTR | Data (Hex)          |
|------------------------------|-----|---------------------|
| 0x303                        | 0   | 8813 0000 0000 0000 |

3. Reading AC drive parameters via TPDO1

The first parameter read is 0x0003: indicating that the current state of the AC drive is positive operation.

The second parameter is read as 0x1388: indicating that the AC drive runs at 50.00Hz (two decimal places).

Reading to the last two parameters requires the user to set the corresponding addresses via Fd-20 and Fd-21.

| Message identification (Hex) | RTR | Data (Hex)          |
|------------------------------|-----|---------------------|
| 0x183                        | 0   | 0100 8813 0000 0000 |

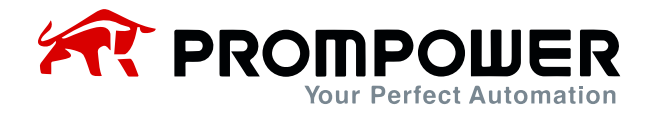

# **3** Communication Configuration

### 3.1 Communication configuration in CANTest software

- 1) Install the CANTest software.
- 2) Set the AC drive parameters Fd-00 = 25 (baud rate 500K), Fd-02 = 3 (node address), Fd-06 = 2 (CANopen protocol).
- 3) Open CANTest, click "Select Device", select "USBCAN-E-U", set the baud rate to 500K, and then click "Open and Start CAN".

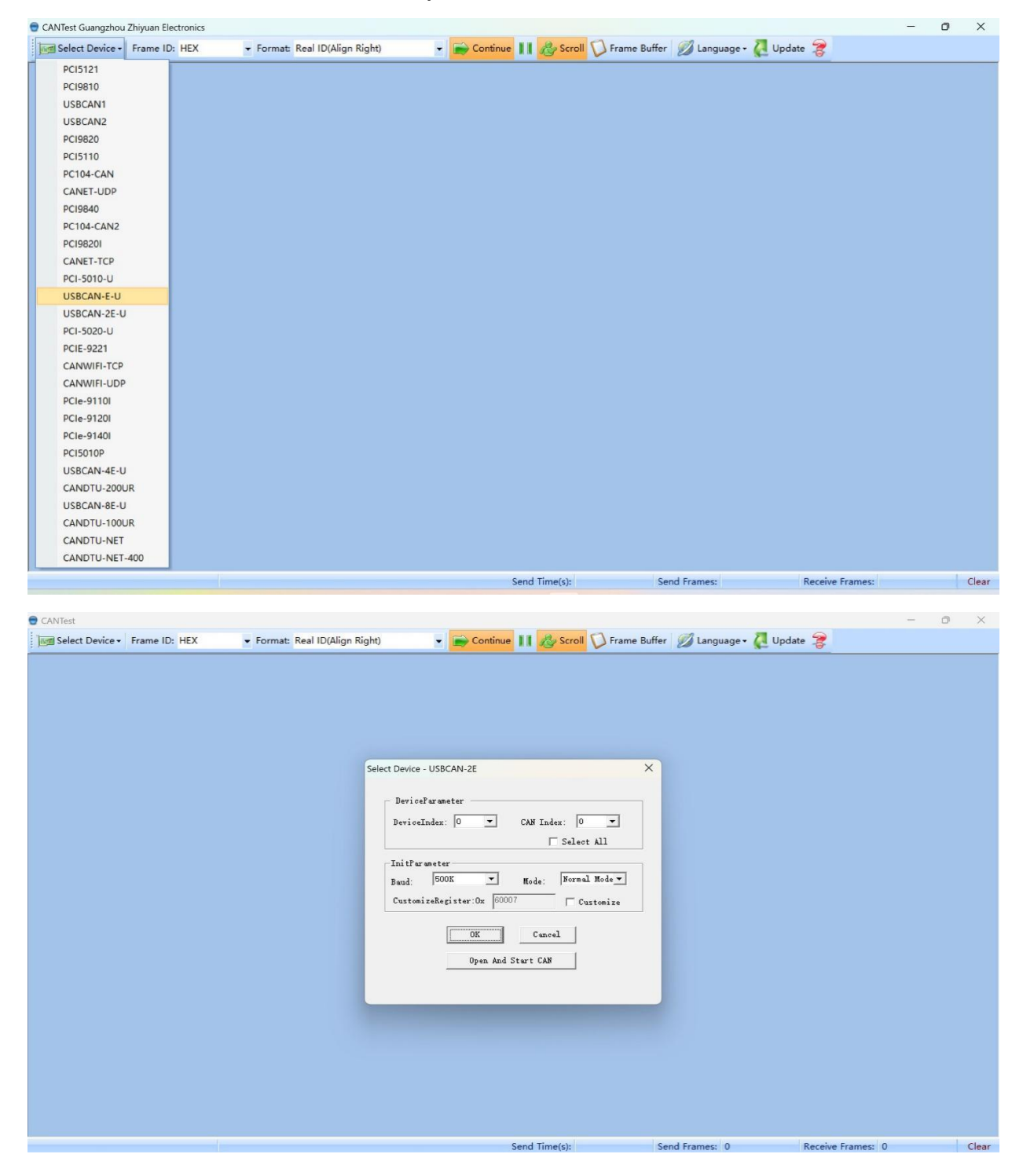

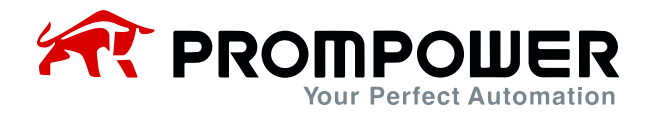

4) When the AC drive is powered up, you can see that PD310CAN1 sends a Boot-UP message and then starts sending heartbeat messages.

| 🔵 CANTest - | USBCAN-E-    | U Device:0 Chanr | nel:0]               |                 |                              |              |                               |             |                     | -                   | ٥   | ×    |
|-------------|--------------|------------------|----------------------|-----------------|------------------------------|--------------|-------------------------------|-------------|---------------------|---------------------|-----|------|
| Select      | Device - F   | rame ID: HEX     | + Format:            | Real ID(Align F | light) 🗸                     | 📄 Continu    | e 🔢 🔏 Scroll 🚺 Frame Buffe    | r 💋 Languag | je + 複 Update 🍃     |                     |     |      |
| USBCAN-F    | -U Device:0  | Chan ×           |                      |                 |                              |              |                               |             |                     |                     |     | ٩Þ x |
|             | 😹 Start 送    | Stop 🐹 Close     | 🕞 Goto 📍 Clea        | ar 🛃 Save 🛛 💼   | Device Operation •           | 0 Receive    | TimeStamp 🔹 😋 Hide Sent Frame | Show Sent F | rame 🗇 DBC 📙 Save i | n realtime 🛞 Stop S | ave | 2    |
| Index       | Direction    | Time Sta         | Frame ID             | Format          | Туре                         | Data Leng    | Data(HEX)                     |             |                     |                     |     |      |
| 00000000    | Receive      | 16:30:50.2       | 0x00000703           | Data            | Standard                     | 0x01         | 00                            |             | e                   |                     |     |      |
| 00000001    | Receive      |                  | 0x00000703           |                 | Standard                     | 0x01         |                               |             |                     |                     |     |      |
|             |              |                  |                      |                 |                              |              |                               |             |                     |                     |     |      |
|             |              |                  |                      |                 |                              |              |                               |             |                     |                     |     |      |
|             |              |                  |                      |                 |                              |              |                               |             |                     |                     |     |      |
|             |              |                  |                      |                 |                              |              |                               |             |                     |                     |     |      |
|             |              |                  |                      |                 |                              |              |                               |             |                     |                     |     |      |
|             |              |                  |                      |                 |                              |              |                               |             |                     |                     |     |      |
|             |              |                  |                      |                 |                              |              |                               |             |                     |                     |     |      |
|             |              |                  |                      |                 |                              |              |                               |             |                     |                     |     |      |
|             |              |                  |                      |                 |                              |              |                               |             |                     |                     |     |      |
|             |              |                  |                      |                 |                              |              |                               |             |                     |                     |     |      |
|             |              |                  |                      |                 |                              |              |                               |             |                     |                     |     |      |
|             |              |                  |                      |                 |                              |              |                               |             |                     |                     |     |      |
|             |              |                  |                      |                 |                              |              |                               |             |                     |                     |     |      |
| Base        |              |                  |                      |                 |                              |              |                               |             |                     |                     |     |      |
| Send Ty     | pe: Normal   | • • •            | Send One Frame       | Send 10         | Frames 🗆 Increa              | ase Frame ID |                               |             |                     |                     |     |      |
| Frame Tu    | ne: Standard | • Fra            | me ID(HEX): 00000000 | <br>Data(HEX):  | 00 01 02 03 04 05 06 0       | 17 S         | end                           |             |                     |                     |     |      |
|             | Date         |                  |                      | -               |                              |              |                               |             |                     |                     |     |      |
| Frame Form  | nat:  Data   | <u> </u>         | send times: [1       | Send            | interval(ms):   <sup>U</sup> |              | top                           |             |                     |                     |     |      |
|             |              |                  |                      |                 |                              |              |                               |             |                     |                     |     |      |
|             |              |                  |                      |                 |                              |              |                               |             |                     |                     |     |      |
| Base Ad     | vance        |                  |                      |                 |                              |              |                               |             |                     |                     |     |      |

5) Send NMT command through CANTest software with frame ID 0x00, first reset the node application layer, select standard frame for data format (all following frame types are standard frames), and then the data content is 0x8203 (82h denotes reset the node application layer command, 03h denotes the slave ID).

| 🖯 C | ANTest G                             | iuangzhou Zhi                                               | iyuan Electronics                                                                                                    | - [USBCAN-E-U                                                                    | Device:0                                                       | Channel:0]                                                                                   |                              |              |                                                  |                            |                   |               |              | -       | đ  | ×     |
|-----|--------------------------------------|-------------------------------------------------------------|----------------------------------------------------------------------------------------------------|----------------------------------------------------------------------------------|----------------------------------------------------------------|----------------------------------------------------------------------------------------------|------------------------------|--------------|--------------------------------------------------|----------------------------|-------------------|---------------|--------------|---------|----|-------|
| 100 | Select                               | Device - Fr                                                 | rame ID: HEX                                                                                                    | + For                                                                            | mat: Re                                                        | eal ID(Align                                                                                 | n Right)                     | Contin       | ue 🔢 🔏 S                                         | croll 🚺 Frame Buffe        | er 💋 Language + ไ | Update 🎅      |              |         |    |       |
| US  | BCAN-                                | -U Device:0                                                 | Chan ×                                                                                                    |                                                                                  |                                                                |                                                                                              |                              |              |                                                  |                            |                   |               |              |         |    | d Þ x |
| : 2 | Ellera                               | 10 card 10                                                  | Chan W Class                                                                                                    | Cata .                                                                           | Class                                                          | Correct (                                                                                    | Denies Oceantian             | - : 🔊 Parati |                                                  | O Ulda Cant France         | Chan Cast France  |               | (            |         |    |       |
|     | Filter                               | a start o                                                   | Stop 🙈 Close                                                                                                    | Ja Goto 🕤                                                                        | Clear                                                          | Save                                                                                         | Device Operation             | • : 😡 Kecen  | /e rimestamp                                     | Pide Sent Frame            | Show Sent Frame   | DBC In save i | n realtime 🧒 | stop sa | ve |       |
| Ind | ex                                   | Direction                                                   | Time Sta                                                                                                    | Frame ID                                                                         |                                                                | Format                                                                                       | Туре                         | Data Leng.   | . Data(HEX)                                      |                            |                   |               |              |         |    | -1    |
| 000 | 00000                                | Receive                                                     | 16:51:46.4                                                                                                    | 0x0000070                                                                        |                                                                | Data                                                                                         | Standard                     | 0x01         | 7f                                               |                            |                   |               |              |         |    |       |
| 000 | 00001                                | Pereive                                                     | 16:51:47.2                                                                                                    | 0x0000000                                                                        | 0                                                              | Data                                                                                         | Standard                     | 0x02         | 82.03                                            |                            |                   |               |              |         |    |       |
| 000 | 00002                                | Receive                                                     | 16:51:48.2                                                                                                    | 0x0000070                                                                        |                                                                | Data                                                                                         | Standard                     | 0x01         | 00<br>7f                                         |                            |                   |               |              |         |    |       |
| 000 | 00004                                | Receive                                                     | 16:51:49.2                                                                                                    | 0x0000070                                                                        |                                                                | Data                                                                                         | Standard                     | 0x01         |                                                  |                            |                   |               |              |         |    |       |
| 000 | 00005                                |                                                             | 16:51:50.2                                                                                                    | 0x0000070                                                                        |                                                                | Data                                                                                         | Standard                     | 0x01         |                                                  |                            |                   |               |              |         |    |       |
|     |                                      |                                                             |                                                                                                    |                                                                                  |                                                                |                                                                                              |                              |              |                                                  |                            |                   |               |              |         |    |       |
| Adv | ance                                 |                                                             |                                                                                                    |                                                                                  |                                                                |                                                                                              |                              |              |                                                  |                            |                   |               |              |         |    |       |
| ł   |                                      | ype                                                         | Format Fi                                                                                                    | rame ID Da                                                                       | ta(HEX)                                                        |                                                                                              |                              | Send         | Type: Normal                                     | ▼ Data                     | HEX 💌             |               |              |         |    |       |
|     | <b>⊘</b> 0 S                         | tandard                                                     | Data 0                                                                                                    | 0000000 82                                                                       | 03                                                             |                                                                                              |                              |              | 1                                                |                            |                   |               |              |         |    |       |
| 1   | 1 St                                 | tandard                                                     | Data 01                                                                                                    | 0000000 01                                                                       | 00                                                             |                                                                                              |                              | Send         | limes: ['                                        |                            |                   |               |              |         |    |       |
| 1   | 2 St                                 | tandard                                                     | Data 0                                                                                                    | 0000603 2B                                                                       | F0 20 0                                                        |                                                                                              | 0.00                         |              | 1                                                |                            |                   |               |              |         |    |       |
| 1   | 3 St                                 | tandard                                                     | and the second second se |                                                                                  |                                                                | 8 88 13 00                                                                                   | 00                           | Se           | nd Interval(ms):                                 | D                          |                   |               |              |         |    |       |
|     |                                      | anuaru I                                                    | Data 0                                                                                                    | 0000603 40                                                                       | F0 20 0                                                        | 8 88 13 00<br>8 00 00 00                                                                     | 00                           | Se           | nd Interval(ms):                                 | 0                          |                   |               |              |         |    |       |
|     | 4 St                                 | tandard I                                                   | Data 01<br>Data 01                                                                                                    | 0000603 40<br>0000203 06                                                         | F0 20 0<br>00 88 1                                             | 8 88 13 00<br>8 00 00 00<br>3                                                                | 00                           | Se<br>Fra    | nd Interval(ms):  <br>ne Interval(ms):           | 0                          |                   |               |              |         |    |       |
| i   | 4 Si                                 | tandard I<br>tandard I<br>tandard I                         | Data 01<br>Data 01<br>Data 01                                                                                                    | 0000603 40<br>0000203 06<br>0000303 07                                           | F0 20 0<br>00 88 1<br>00 07 0                                  | 18 88 13 00<br>18 00 00 00<br>13<br>10 07 00 07                                              | 7 00                         | Se<br>Fra    | nd Interval(ms):  <br>me Interval(ms):  <br>Send | 0<br>D<br>Stop Export list | Import list       |               |              |         |    |       |
| 1   | 4 Si<br>5 Si<br>6 Si                 | tandard I<br>tandard I<br>tandard I<br>tandard I            | Data 01<br>Data 01<br>Data 01<br>Data 01                                                                                                    | 0000603 40<br>0000203 06<br>0000303 07<br>0000403 07                             | F0 20 0<br>00 88 1<br>00 07 0<br>00 07 0                       | 18 88 13 00<br>18 00 00 00<br>13<br>10 07 00 07<br>10 07 00 07                               | 7 00                         | Fran         | nd Interval(ms):  <br>ne Interval(ms):  <br>Send | D<br>Stop Export list      | Import list       |               |              |         |    |       |
|     | 4 Si<br>5 Si<br>6 Si<br>7 Si         | tandard  <br>tandard  <br>tandard  <br>tandard  <br>tandard | Data 01<br>Data 01<br>Data 01<br>Data 01<br>Data 01<br>Data 01                                                                                                    | 0000603 40<br>0000203 06<br>0000303 07<br>0000403 07<br>0000603 28               | F0 20 0<br>00 88 1<br>00 07 0<br>00 07 0<br>00 18 0            | 00 07 00 07<br>00 07 00 07<br>05 E8 03 00                                                    | 7 00<br>7 00<br>7 00<br>0 00 | Fra          | nd Interval(ms):  <br>me Interval(ms):  <br>Send | D Stop Export list         | Import list       |               |              |         |    |       |
|     | 4 Si<br>5 Si<br>6 Si<br>7 Si<br>8 Si | tandard  <br>tandard  <br>tandard  <br>tandard  <br>tandard | Data 01<br>Data 01<br>Data 01<br>Data 01<br>Data 01<br>Data 01<br>Data 01                                                                                                    | 0000603 40<br>0000203 06<br>0000303 07<br>0000403 07<br>0000603 28<br>0000603 28 | F0 20 0<br>00 88 1<br>00 07 0<br>00 07 0<br>00 18 0<br>01 18 0 | 18 88 13 00<br>18 00 00 00<br>13<br>10 07 00 07<br>10 07 00 07<br>15 E8 03 00<br>15 F8 03 00 | 7 00<br>7 00<br>7 00<br>0 00 | Frai         | nd Interval(ms):  <br>me Interval(ms):  <br>Send | D<br>Stop Export list      | Import list       |               |              |         |    |       |

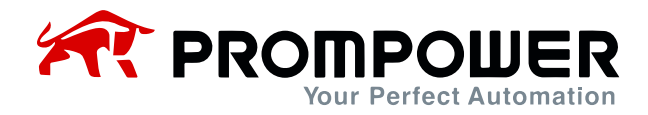

 Send NMT command through CANTest software to start the slave station (data content is 0x0103), you can see that the slave station starts to send TPDO message periodically.

| 🖯 CANTe                   | st Guangzhou Z                              | hiyuan Electronics         | s - [USBCAN-E-U De                                                   | vice:0 Channel:0]                                  |                                        |             |                               |                                                                                                    | - 0                      | ×     |
|---------------------------|---------------------------------------------|----------------------------|----------------------------------------------------------------------|----------------------------------------------------|----------------------------------------|-------------|-------------------------------|----------------------------------------------------------------------------------------------------|--------------------------|-------|
| Se Se                     | ect Device -                                | Frame ID: HEX              | + Forma                                                              | t Real ID(Align                                    | n Right) 👻                             | 📄 Continu   | e 🚺 🔏 Scroll 🚺 Frame Buffe    | r 💋 Language + 👰 Update 🍃                                                                                                    |                          |       |
| USBCA                     | N-E-U Device:                               | Chan ×                     |                                                                      |                                                    |                                        |             |                               |                                                                                                    |                          | 4 Þ 🗙 |
| Eilte                     | . St Chart St                               | Ston 💥 Clore               | Goto C                                                               | aar 🖸 Sava 🛛                                       | Device Operation •                     | 2 Pacain    | TimeStame • 🙆 Hide Sent Frame | Chow Sant Frame MDRC                                                                                                    | in realtime @ Stop Save  | .,    |
| rince                     | a Solari G                                  | stop a close               | 5 ID                                                                 | ear D save                                         |                                        | : V Receive | P                             | Show sent riane Obc m save                                                                                                    | e în realume 🧒 stop save | Ŧ     |
| Index                     | Direction                                   | Time Sta                   | Frame ID                                                             | Format                                             | Туре                                   | Data Leng   | Data(HEX)                     |                                                                                                    |                          |       |
| 0000000                   | 0 Receive                                   | 16:55:21.2                 | 0x00000703                                                           | Data                                               | Standard                               | 0x01        |                               |                                                                                                    |                          |       |
| 0000000                   | 2 Send                                      | 16:55:23.0                 | 0x00000703                                                           | Data                                               | Standard                               | 0x01        | 01.00                         |                                                                                                    |                          |       |
| 0000000                   | 3 Receive                                   | 16:55:23.0                 | 0x00000183                                                           | Data                                               | Standard                               | 0x08        | 03 00 00 00 00 00 00 00       |                                                                                                    |                          |       |
| 0000000                   | 4 Receive                                   |                            | 0x00000283                                                           | Data                                               | Standard                               | 0x08        | 00 00 00 00 00 00 00 00       |                                                                                                    |                          |       |
|                           |                                             |                            | 0x00000383                                                           |                                                    |                                        | 0x08        |                               |                                                                                                    |                          |       |
|                           |                                             | 16:55:23.2                 | 0x00000703                                                           |                                                    |                                        | 0x01        |                               |                                                                                                    |                          |       |
|                           |                                             |                            |                                                                      |                                                    |                                        |             |                               |                                                                                                    |                          |       |
|                           |                                             |                            |                                                                      |                                                    |                                        |             |                               |                                                                                                    |                          |       |
|                           |                                             |                            |                                                                      |                                                    |                                        |             |                               |                                                                                                    |                          |       |
|                           |                                             |                            |                                                                      |                                                    |                                        |             |                               |                                                                                                    |                          |       |
|                           |                                             |                            |                                                                      |                                                    |                                        |             |                               |                                                                                                    |                          |       |
|                           |                                             |                            |                                                                      |                                                    |                                        |             |                               |                                                                                                    |                          |       |
|                           |                                             |                            |                                                                      |                                                    |                                        |             |                               |                                                                                                    |                          |       |
|                           |                                             |                            |                                                                      |                                                    |                                        |             |                               |                                                                                                    |                          |       |
|                           |                                             |                            |                                                                      |                                                    |                                        |             |                               |                                                                                                    |                          |       |
| Advance                   |                                             |                            |                                                                      |                                                    |                                        |             |                               |                                                                                                    |                          |       |
|                           | Туре                                        | Format F                   | rame ID Data(                                                        | HEX)                                               |                                        | I Cand      | Luce Normal T Data            | HEX •                                                                                                    |                          |       |
| 0                         | Standard                                    | Data 0                     | 0000000 82 03                                                        |                                                    |                                        | -   Send    | Type: Income Data             |                                                                                                    |                          |       |
| ₽1                        | Standard                                    | Data 0                     | 0000000 01 00                                                        |                                                    |                                        | Send T      | imes: 1                       |                                                                                                    |                          |       |
| 2                         | Standard                                    | Data 0                     | 0000603 2B F0                                                        | 20 08 88 13 00                                     | 00                                     | Sen         | d Interval(ms): 0             |                                                                                                    |                          |       |
| □ 3                       | Standard                                    | Data 0                     | 00000603 40 F0                                                       | 20 08 00 00 00                                     | 00                                     | 361         |                               |                                                                                                    |                          |       |
| □4                        | Standard                                    | Data 0                     | 0000203 06 00                                                        | 88 13                                              |                                        | Fram        | e Interval(ms):  U            |                                                                                                    |                          |       |
| 5                         | Standard                                    | Data 0                     | 0000303 07.00                                                        | 07 00 07 00 07                                     | 00                                     | c           |                               | Import list                                                                                                    |                          |       |
|                           |                                             |                            | 0000303 07 00                                                        | 01 00 01 00 01                                     |                                        |             | EXTRACT EXTRACTOR             | THE R P. LEWIS CO., NAME AND ADDRESS OF TAXABLE PARTY OF TAXABLE PARTY OF |                          |       |
| □6                        | Standard                                    | Data 0                     | 00000403 07 00                                                       | 07 00 07 00 07                                     | 00                                     |             |                               |                                                                                                    |                          |       |
| □6<br>□7                  | Standard<br>Standard                        | Data 0<br>Data 0           | 00000403 07 00<br>00000603 28 00                                     | 07 00 07 00 07<br>18 05 E8 03 00                   | 00                                     |             |                               |                                                                                                    |                          |       |
|                           | Standard<br>Standard<br>Standard            | Data 0<br>Data 0<br>Data 0 | 00000403 07 00<br>00000403 07 00<br>00000603 28 00<br>00000603 28 01 | 07 00 07 00 07<br>18 05 E8 03 00<br>18 05 E8 03 00 | 00                                     |             |                               |                                                                                                    |                          |       |
| □ 6<br>□ 7<br>□ 8<br>Base | Standard<br>Standard<br>Standard<br>Advance | Data 0<br>Data 0<br>Data 0 | 00000403 07 00<br>00000603 28 00<br>00000603 28 01                   | 07 00 07 00 07<br>18 05 E8 03 00<br>18 05 F8 03 00 | 00 00 00 00 00 00 00 00 00 00 00 00 00 |             |                               |                                                                                                    |                          |       |

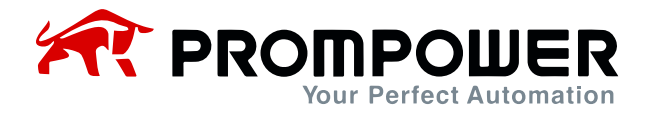

7) Read the AC drive parameters through TPDO, from Chapter 2, we can see that the first two parameters of TPDO1 have been fixed as the current state of the AC drive and the frequency of AC drive operation, and the last two parameters need to be set by the user through Fd-20 and Fd-21 respectively.

Example: Set Fd-20 = 0x0007 (preset frequency of AC drive). Fd-21 = 0x0010 (acceleration time of AC drive1), then observe the content returned by TPDO1. The first word 0x0001 indicates that the AC drive is in positive running, the second word 0x1388 indicates that the running frequency is 50.00Hz, the third word 0x1388 indicates that the AC drive parameter F0-07 is read as 50.00Hz, the fourth word 0x0064 indicates that the AC drive parameter F0-16 is 10.0s.

| 📄 Fra | meAna | lyzer-D:\The I | nstallation Packag | ge\CANTest\DBCFiles\CANop | en.dbc      |        |         |              |          |          |        |                         | - ō     | n X |
|-------|-------|----------------|--------------------|---------------------------|-------------|--------|---------|--------------|----------|----------|--------|-------------------------|---------|-----|
| •     | Load  | protocol file  | Pause              | Sort Scroll               | 🔮 Clear 🛛 🐧 | Export | Protoc  | ol type: CAN | •        |          |        |                         |         |     |
| Num   | 0     | Direction      | Time               | Name                      | ID(H)       | PGN(H) | AD Src( | AD Dest(     | Туре     | Format   | Length | Data(H)                 | Comment |     |
| + -   | 1     | Receive        | 1926.5250          | HBGuard_003               | 00000703    |        |         |              | Standard | Data frm | 01     | 05                      |         |     |
|       | 2     | Receive        | 1926.7867          |                           | 00000183    |        | 246     | 22           | Standard | Data frm | 08     | 01 00 88 13 88 13 64 00 |         |     |
| 1     | 3     | Receive        | 1926.7927          |                           | 00000283    |        |         |              | Standard | Data frm | 08     | 00 00 00 00 00 00 00 00 |         |     |
|       | 4     | Receive        | 1926.7987          |                           | 00000383    |        |         |              | Standard | Data frm | 08     | 00 00 00 00 00 00 00 00 |         |     |
|       |       |                |                    |                           |             |        |         |              |          |          |        |                         |         |     |
|       |       |                |                    |                           |             |        |         |              |          |          |        |                         |         |     |
|       |       |                |                    |                           |             |        |         |              |          |          |        |                         |         |     |
|       |       |                |                    |                           |             |        |         |              |          |          |        |                         |         |     |
|       |       |                |                    |                           |             |        |         |              |          |          |        |                         |         |     |
|       |       |                |                    |                           |             |        |         |              |          |          |        |                         |         |     |
|       |       |                |                    |                           |             |        |         |              |          |          |        |                         |         |     |
|       |       |                |                    |                           |             |        |         |              |          |          |        |                         |         |     |
|       |       |                |                    |                           |             |        |         |              |          |          |        |                         |         |     |
|       |       |                |                    |                           |             |        |         |              |          |          |        |                         |         |     |
| -     |       |                |                    |                           |             |        |         |              |          |          |        |                         |         |     |
|       |       |                |                    |                           |             |        |         |              |          |          |        |                         |         |     |
|       |       |                |                    |                           |             |        |         |              |          |          |        |                         |         |     |
|       |       |                |                    |                           |             |        |         |              |          |          |        |                         |         |     |
|       |       |                |                    |                           |             |        |         |              |          |          |        |                         |         |     |
|       |       |                |                    |                           |             |        |         |              |          |          |        |                         |         |     |
|       |       |                |                    |                           |             |        |         |              |          |          |        |                         |         |     |
|       |       |                |                    |                           |             |        |         |              |          |          |        |                         |         |     |
|       |       |                |                    |                           |             |        |         |              |          |          |        |                         |         |     |
|       |       |                |                    |                           |             |        |         |              |          |          |        |                         |         |     |
|       |       |                |                    |                           |             |        |         |              |          |          |        |                         |         |     |
|       |       |                |                    |                           |             |        |         |              |          |          |        |                         |         |     |
|       |       |                |                    |                           |             |        |         |              |          |          |        |                         |         |     |
|       |       |                |                    |                           |             |        |         |              |          |          |        |                         |         |     |
|       |       |                |                    |                           |             |        |         |              |          |          |        |                         |         |     |
|       |       |                |                    |                           |             |        |         |              |          |          |        |                         |         |     |
|       |       |                |                    |                           |             |        |         |              |          |          |        |                         |         |     |

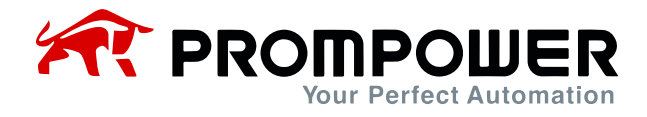

8) Setting AC drive parameters through RPDO, from Chapter 2, it is known that the first two parameters of RPDO1 have been fixed as AC drive command and AC drive target frequency, and the last two parameters need to be set by the user through Fd-10 and Fd-11 respectively.

Example: Set Fd-10 = 0x0007 (preset frequency of AC drive). Fd-11 = 0x0010 (acceleration time of AC drive 1), you can observe whether the parameters are modified successfully or not through the previous step TPDO.

| E Fran | neAna | lyzer-D:\The Ir | stallation Packag | ge\CANTest\DBCFiles\CANop | en.dbc   |        |         |              |          |          |        |                         | - 0     | × |
|--------|-------|-----------------|-------------------|---------------------------|----------|--------|---------|--------------|----------|----------|--------|-------------------------|---------|---|
| 1 CO 1 | .oad  | protocol file   | Pause             | Sort Scroll               | Clear \  | Export | Protoco | ol type: CAN | -        |          |        |                         |         |   |
| Num    |       | Direction       | Time              | Name                      | ID(H)    | PGN(H) | AD Src( | AD Dest(     | Туре     | Format   | Length | Data(H)                 | Comment |   |
| + 🖂    | 1     | Receive         | 2364.0940         | HBGuard_003               | 00000703 |        |         |              | Standard | Data frm | 01     | 05                      |         |   |
|        | 2     | Receive         | 2364.8481         |                           | 00000183 |        |         |              | Standard | Data frm | 08     | 03 00 00 00 88 13 64 00 |         |   |
|        | 3     | Receive         | 2364.8521         |                           | 00000283 |        | 223     |              | Standard | Data frm | 08     | 00 00 00 00 00 00 00 00 |         |   |
|        | 4     | Receive         | 2364.8581         |                           | 00000383 |        |         |              | Standard | Data frm | 08     | 00 00 00 00 00 00 00 00 |         |   |
|        | 5     | Send            | ÷                 |                           | 00000203 |        |         | <del></del>  | Standard | Data frm | 08     | 06 00 88 13 88 13 64 00 |         |   |
|        |       |                 |                   |                           |          |        |         |              |          |          |        |                         |         |   |
|        |       |                 |                   |                           |          |        |         |              |          |          |        |                         |         |   |
|        |       |                 |                   |                           |          |        |         |              |          |          |        |                         |         |   |
|        |       |                 |                   |                           |          |        |         |              |          |          |        |                         |         |   |
|        |       |                 |                   |                           |          |        |         |              |          |          |        |                         |         |   |
|        |       |                 |                   |                           |          |        |         |              |          |          |        |                         |         |   |
|        |       |                 |                   |                           |          |        |         |              |          |          |        |                         |         |   |
|        |       |                 |                   |                           |          |        |         |              |          |          |        |                         |         |   |
|        |       |                 |                   |                           |          |        |         |              |          |          |        |                         |         |   |
|        |       |                 |                   |                           |          |        |         |              |          |          |        |                         |         |   |
|        |       |                 |                   |                           |          |        |         |              |          |          |        |                         |         |   |
|        |       |                 |                   |                           |          |        |         |              |          |          |        |                         |         |   |
|        |       |                 |                   |                           |          |        |         |              |          |          |        |                         |         |   |
|        |       |                 |                   |                           |          |        |         |              |          |          |        |                         |         |   |
|        |       |                 |                   |                           |          |        |         |              |          |          |        |                         |         |   |
|        |       |                 |                   |                           |          |        |         |              |          |          |        |                         |         |   |
|        |       |                 |                   |                           |          |        |         |              |          |          |        |                         |         |   |
|        |       |                 |                   |                           |          |        |         |              |          |          |        |                         |         |   |
|        |       |                 |                   |                           |          |        |         |              |          |          |        |                         |         |   |
| -      |       |                 |                   |                           |          |        |         |              |          |          |        |                         |         |   |
|        |       |                 |                   |                           |          |        |         |              |          |          |        |                         |         |   |
|        |       |                 |                   |                           |          |        |         |              |          |          |        |                         |         |   |
|        |       |                 |                   |                           |          |        |         |              |          |          |        |                         |         |   |
|        |       |                 |                   |                           |          |        |         |              |          |          |        |                         |         |   |
|        |       |                 |                   |                           |          |        |         |              |          |          |        |                         |         |   |
|        |       |                 |                   |                           |          |        |         |              |          |          |        |                         |         |   |
|        |       |                 |                   |                           |          |        |         |              |          |          |        |                         |         |   |

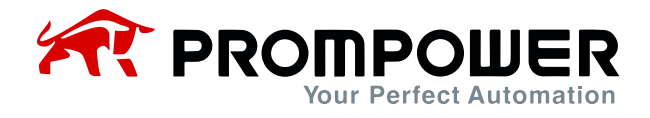

9) Read AC drive parameter F0-07 (preset frequency) via SDO

Frame ID is 0x600+0x03 (Fd-02 set address), data content is 40 F0 20 08 00 00 00 00 00 00, note that due to the concept of index 0 in the CANopen object dictionary, reading the AC drive through SDO needs to add 1 more to the current address. in this example, F0-07, the actual address that needs to be written is F0 20 08. Reading the return frame (ID0x500+0x03) through SDO, you can get the value of AC drive F0-07.

| 🖹 Frame | Ana | lyzer-D:\The In             | stallation Package | e\CANTest\DBCFiles\CANope | n.dbc    |        |         |             |          |          |        |                         | - 0     | × |
|---------|-----|-----------------------------|--------------------|---------------------------|----------|--------|---------|-------------|----------|----------|--------|-------------------------|---------|---|
| E Lo    | ad  | protocol <mark>f</mark> ile | Pause              | 🚺 Sort 📄 Scroll 🔾         | Clear \  | Export | Protoco | l type: CAN | •        |          |        |                         |         |   |
| Num     |     | Direction                   | Time               | Name                      | ID(H)    | PGN(H) | AD Src( | AD Dest(    | Туре     | Format   | Length | Data(H)                 | Comment |   |
| + 🖂     | 1   | Receive                     | 2728.7386          | HBGuard_003               | 00000703 |        |         |             | Standard | Data frm | 01     | 05                      |         |   |
|         | 2   | Receive                     | 2729.6336          |                           | 00000183 |        |         |             | Standard | Data frm | 08     | 03 00 00 00 88 13 64 00 |         |   |
|         | 3   | Receive                     | 2729.6416          |                           | 00000283 |        | 223     |             | Standard | Data frm | 08     | 00 00 00 00 00 00 00 00 |         |   |
| -       | 4   | Receive                     | 2729.6516          |                           | 00000383 |        |         |             | Standard | Data frm | 08     | 00 00 00 00 00 00 00 00 |         |   |
|         | 5   | Send                        |                    |                           | 00000203 |        |         |             | Standard | Data frm | 08     | 06 00 88 13 88 13 64 00 |         |   |
|         | 6   | Send                        | 0.550              | CSDO_003                  | 00000603 |        | 172     | 155         | Standard | Data frm | 08     | 40 F0 20 08 00 00 00 00 |         |   |
|         | 7   | Receive                     | 2717.6686          | SSDO_003                  | 00000583 |        |         | 11          | Standard | Data frm | 08     | 4B F0 20 08 13 88 00 00 |         |   |
|         |     |                             |                    |                           |          |        |         |             |          |          |        |                         |         |   |
|         |     |                             |                    |                           |          |        |         |             |          |          |        |                         |         |   |
|         |     |                             |                    |                           |          |        |         |             |          |          |        |                         |         |   |
|         |     |                             |                    |                           |          |        |         |             |          |          |        |                         |         |   |
|         |     |                             |                    |                           |          |        |         |             |          |          |        |                         |         |   |
|         |     |                             |                    |                           |          |        |         |             |          |          |        |                         |         |   |
|         |     |                             |                    |                           |          |        |         |             |          |          |        |                         |         |   |
|         |     |                             |                    |                           |          |        |         |             |          |          |        |                         |         |   |
|         |     |                             |                    |                           |          |        |         |             |          |          |        |                         |         |   |
| -       |     |                             |                    |                           |          |        |         |             |          |          |        |                         |         |   |
|         |     |                             |                    |                           |          |        |         |             |          |          |        |                         |         |   |
|         |     |                             |                    |                           |          |        |         |             |          |          |        |                         |         |   |
|         |     |                             |                    |                           |          |        |         |             |          |          |        |                         |         |   |
|         |     |                             |                    |                           |          |        |         |             |          |          |        |                         |         |   |
|         |     |                             |                    |                           |          |        |         |             |          |          |        |                         |         |   |
|         |     |                             |                    |                           |          |        |         |             |          |          |        |                         |         |   |
|         |     |                             |                    |                           |          |        |         |             |          |          |        |                         |         |   |
|         |     |                             |                    |                           |          |        |         |             |          |          |        |                         |         |   |
|         |     |                             |                    |                           |          |        |         |             |          |          |        |                         |         |   |
| -       |     |                             |                    |                           |          |        |         |             |          |          |        |                         |         |   |
|         |     |                             |                    |                           |          |        |         |             |          |          |        |                         |         |   |
|         |     |                             |                    |                           |          |        |         |             |          |          |        |                         |         |   |
|         |     |                             |                    |                           |          |        |         |             |          |          |        |                         |         |   |
|         |     |                             |                    |                           |          |        |         |             |          |          |        |                         |         |   |

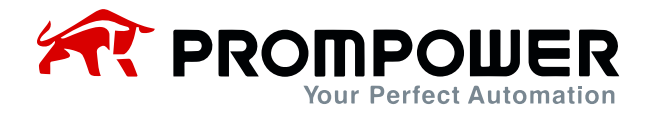

#### 10) Modification of AC drive parameters F0-07 (preset frequency) via SDO

Frame ID is 0x600+0x03 (Fd-02 set address), data content is 2B F0 20 08 88 13 00 00, note that due to the existence of the concept of index 0 in the CANopen object dictionary, so read the AC drive through the SDO need to be in the current address and then added to the 1. In this example, the F0-07, the actual need to write the address of the F0 20 08. Read the return through the SDO frame (ID0x500+0x03), you can see whether the modification is successful.

| E Fram  | neAna | lyzer-D:\The Ir | nstallation Packag | ge\CANTest\DBCFiles\CANope | en.dbc      |        |         |              |          |          |        |                         | - 0     | × |
|---------|-------|-----------------|--------------------|----------------------------|-------------|--------|---------|--------------|----------|----------|--------|-------------------------|---------|---|
| 1 State | oad   | protocol file   | Pause              | Sort 📄 Scroll              | 🖞 Clear 🛛 🐧 | Export | Protoc  | ol type: CAN | -        |          |        |                         |         |   |
| Num     |       | Direction       | Time               | Name                       | ID(H)       | PGN(H) | AD Src( | AD Dest(     | Туре     | Format   | Length | Data(H)                 | Comment |   |
| +       | 1     | Receive         | 2816.6517          | HBGuard_003                | 00000703    |        |         |              | Standard | Data frm | 01     | 05                      |         |   |
| 2       | 2     | Receive         | 2816.5523          | 12                         | 00000183    |        |         |              | Standard | Data frm | 08     | 03 00 00 00 88 13 64 00 |         |   |
|         | 3     | Receive         | 2816.5643          |                            | 00000283    |        |         |              | Standard | Data frm | 08     | 00 00 00 00 00 00 00 00 |         |   |
| -       | 4     | Receive         | 2816.5743          |                            | 00000383    |        |         |              | Standard | Data frm | 08     | 00 00 00 00 00 00 00 00 |         |   |
| ~       | 5     | Send            |                    |                            | 00000203    |        |         |              | Standard | Data frm | 08     | 06 00 88 13 88 13 64 00 |         |   |
|         | 6     | Send            |                    | CSDO_003                   | 00000603    |        |         |              | Standard | Data frm | 08     | 28 F0 20 08 88 13 00 00 |         |   |
| -       | 7     | Receive         | 2813.7708          | SSDO_003                   | 00000583    |        |         | 4            | Standard | Data frm | 08     | 68 F0 20 08 99 00 00 00 |         |   |
|         |       |                 |                    |                            |             |        |         |              |          |          |        |                         |         |   |
|         |       |                 |                    |                            |             |        |         |              |          |          |        |                         |         |   |
|         |       |                 |                    |                            |             |        |         |              |          |          |        |                         |         |   |
|         |       |                 |                    |                            |             |        |         |              |          |          |        |                         |         |   |
|         |       |                 |                    |                            |             |        |         |              |          |          |        |                         |         |   |
|         |       |                 |                    |                            |             |        |         |              |          |          |        |                         |         |   |
|         |       |                 |                    |                            |             |        |         |              |          |          |        |                         |         |   |
|         |       |                 |                    |                            |             |        |         |              |          |          |        |                         |         |   |
|         |       |                 |                    |                            |             |        |         |              |          |          |        |                         |         |   |
|         |       |                 |                    |                            |             |        |         |              |          |          |        |                         |         |   |
|         |       |                 |                    |                            |             |        |         |              |          |          |        |                         |         |   |
|         |       |                 |                    |                            |             |        |         |              |          |          |        |                         |         |   |
|         |       |                 |                    |                            |             |        |         |              |          |          |        |                         |         |   |
|         |       |                 |                    |                            |             |        |         |              |          |          |        |                         |         |   |
|         |       |                 |                    |                            |             |        |         |              |          |          |        |                         |         |   |
|         |       |                 |                    |                            |             |        |         |              |          |          |        |                         |         |   |
|         |       |                 |                    |                            |             |        |         |              |          |          |        |                         |         |   |
|         |       |                 |                    |                            |             |        |         |              |          |          |        |                         |         |   |
|         |       |                 |                    |                            |             |        |         |              |          |          |        |                         |         |   |
|         |       |                 |                    |                            |             |        |         |              |          |          |        |                         |         |   |
|         |       |                 |                    |                            |             |        |         |              |          |          |        |                         |         |   |
|         |       |                 |                    |                            |             |        |         |              |          |          |        |                         |         |   |
|         |       |                 |                    |                            |             |        |         |              |          |          |        |                         |         |   |
|         |       |                 |                    |                            |             |        |         |              |          |          |        |                         |         |   |
|         |       |                 |                    |                            |             |        |         |              |          |          |        |                         |         |   |
|         |       |                 |                    |                            |             |        |         |              |          |          |        |                         |         |   |

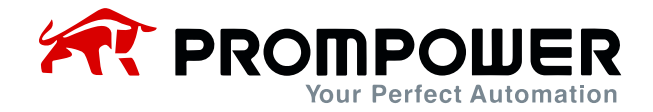

## **3.2 Device Configuration in CODESYS**

- 1) Install the appropriate CODESYS software, since the PLC used in this example is the AM403, the corresponding software is installed.
- 2) Connect the PLC and the PD310CAN1 card. Use twisted shielded cable to connect the CANopen master and the PD310CAN1 card.
- 3) Set the corresponding AC drive and expansion card parameters after poweron, mainly communication protocol Fd-06 = 02, etc. For detailed description, refer to Table 2-1 Communication Card Configuration Parameters.
- 4) Open CODESYS software, choose to create a new project.

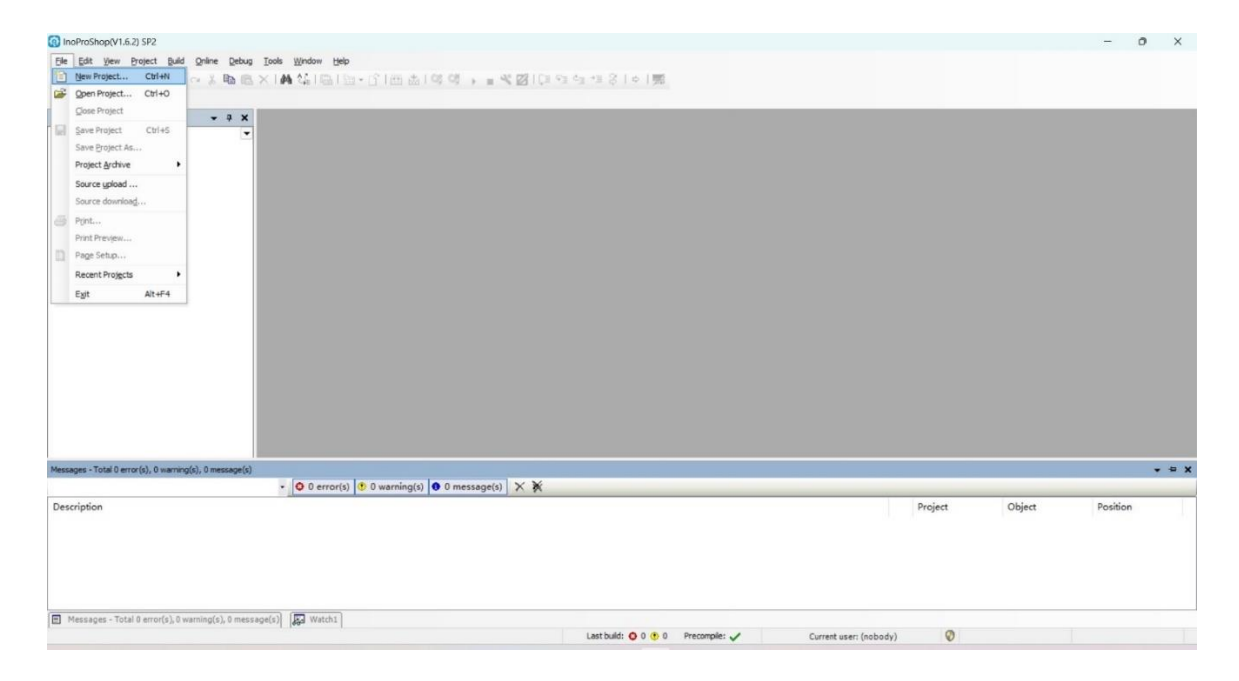

5) Select the corresponding PLC model, enter the project name and save path (no Chinese path), and click Create.

| - a x | New Project                                                                                                    | ,                                                                                                    | × |
|-------|----------------------------------------------------------------------------------------------------|----------------------------------------------------------------------------------------------------|---|
|       | Categories:         Device           Userse:         AC712           Userse:         AC31-021.080           Userse:         AC31-021.080           AC31-021.080         AC31-021.080           AC31-021.080         AC31-021.080           AC31-021.080         AC401-071.080THC           AC401-071.080THC         AC401-071.080THC           AC401-071.080THC         AC401-071.080THC           AC401-071.080THC         AC401-071.080THC           AC401-071.080THC         AC401-071.080THC           AC401-071.080THC         AC400-071.080THC           AC401-071.080THC         AC401-071.080THC           AC401-071.080THC         AC401-071.080THC           AC401-071.080THC         AC401-071.080THC           AC401-071.080THC         AC401-071.080THC           AC401-071.080THC         AC401-071.080THC           AC401-071.080THC         AC401-071.080THC           AC401-071.080THC         AC401-071.080THC           AC401-071.080THC         AC401-071.080THC           AC401-071.080THC         AC401-071.080THC           AC401-071.080THC         AC401-071.080THC           AC401-071.080THC         AC401-071.080THC           AC401-071.080THC         AC401-071.080THC           AC401-071.080THC | Inguige<br>Structured Test (ST)<br>Device<br>Device |   |
|       | Name: P0330_CNkppm<br>Location: D:(The Installation Package(InsProShop)PLC Project                                                                                                    |                                                                                                    | · |

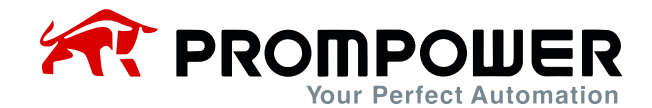

6) After creating the project, click Device to scan for PLC.

| <b>→</b> # X                                                                                                    | Device x                                                                                                    |                                                                                                    |                                                                                                    |                                                                                                    |                  |   |
|----------------------------------------------------------------------------------------------------|----------------------------------------------------------------------------------------------------|----------------------------------------------------------------------------------------------------|----------------------------------------------------------------------------------------------------|----------------------------------------------------------------------------------------------------|------------------|---|
| •                                                                                                    | Communication Sett                                                                                                    | ings Scan Network Gateway - Devic                                                                                                    | 2 -                                                                                                    |                                                                                                    |                  |   |
| Je<br>Device Diagnose                                                                                                    | Application                                                                                                    |                                                                                                    |                                                                                                    |                                                                                                    |                  |   |
| Vetwork Configuration                                                                                                    | Applications                                                                                                    | Select Device                                                                                                    |                                                                                                    |                                                                                                    | ×                |   |
| LocalBus Config                                                                                                    | Backup and Restore                                                                                                    | Select the network path to the controller:                                                                                                    |                                                                                                    |                                                                                                    |                  |   |
| Application                                                                                                    | Files                                                                                                    | Gateway-1(scanning)                                                                                                    | Dev                                                                                                    | vice Name: Scan ne                                                                                                    | twork            |   |
| Library Manager                                                                                                    | PLC Settings                                                                                                    |                                                                                                    | (Sd )                                                                                                    | Eway-1                                                                                                    | sk               |   |
| PLC_PRG (PRG)                                                                                                    | PLC Shell                                                                                                    |                                                                                                    | TCP                                                                                                    | /IP                                                                                                    | ~                |   |
| 🖻 🥩 MainTask                                                                                                    | lines and Groups                                                                                                    |                                                                                                    | IP-                                                                                                    | Address:                                                                                                    |                  |   |
| PLC_PRG                                                                                                    | Users and Groups                                                                                                    |                                                                                                    | loca                                                                                                    | host                                                                                                    |                  |   |
| SoftMotion General Axis Pool                                                                                                    | Log                                                                                                    |                                                                                                    | Por                                                                                                    | t                                                                                                    |                  |   |
| HIGH_SPEED_IO (High Speed IO Mod                                                                                                    | System Setting                                                                                                    |                                                                                                    | 121                                                                                                    | 7                                                                                                    |                  |   |
| IODBUS_TCP (ModbusTCP Device)                                                                                                    | Upgrade                                                                                                    |                                                                                                    |                                                                                                    |                                                                                                    |                  |   |
|                                                                                                    | Task Deployment                                                                                                    |                                                                                                    |                                                                                                    |                                                                                                    |                  |   |
|                                                                                                    | Chathan                                                                                                    |                                                                                                    |                                                                                                    |                                                                                                    |                  |   |
|                                                                                                    | Status                                                                                                    |                                                                                                    |                                                                                                    |                                                                                                    |                  |   |
|                                                                                                    | Information                                                                                                    |                                                                                                    |                                                                                                    |                                                                                                    |                  |   |
|                                                                                                    |                                                                                                    |                                                                                                    |                                                                                                    | ОК                                                                                                    | Cancel           |   |
|                                                                                                    |                                                                                                    |                                                                                                    |                                                                                                    |                                                                                                    |                  |   |
|                                                                                                    |                                                                                                    |                                                                                                    |                                                                                                    |                                                                                                    |                  |   |
|                                                                                                    |                                                                                                    |                                                                                                    |                                                                                                    |                                                                                                    |                  |   |
| Total 0 error(s), 0 warning(s), 0 messa<br>t <sup>e</sup> - InoProShop(V1.6.2) SP2                                                                                                    | age(s) 💭 Watch1                                                                                                    |                                                                                                    | Last buld: 🔵 0 🕐 0 Precomple:                                                                                                    | ✓ Current us                                                                                                    | er: (nobody) 🛛 🕅 |   |
| Total 8 error(s), 8 warning(s), 8 messa<br>t* - InoProShop(V1.6.2) SP2<br>w Breject Build Optime Debug<br>Debug<br>Debug I I I I I I I I I I I I I I I I I I I                                                                                                    | age(a)<br>[ools Wordow Help<br>↓ ↓ ↓<br>↓ ↓ ↓ ↓ ↓ ↓ ↓                                                                                                    | a・C-1街 & 109 (0) → = 46 図1(3 <                                                                                                    | Lest buik: <b>0</b> 0 <b>0</b> 0 Precomple:<br>2 42 +3 8   0   55                                                                           | ✔ Current us                                                                                                    | er: (nobody) 🛛 🖗 |   |
| Total 8 eror(s), 8 warning(s), 8 messa<br>tt <sup>-</sup> - InoProShop(V1.6.2) SP2<br>w Brytert Build Online Debug<br>F D I D I V V & B D D V<br>V R X                                                                                                    | Iools Window Help<br>X M & I I III                                                                                                    | a•C)))))) → (10) (10) (10) (10) (10) (10) (10) (10)                                                                                                    | Last buld: • 0 • 0 • Precomple:                                                                                                    | ✓ Current us                                                                                                    | er: (nobody) 🛛 🖗 | - |
| Total 8 error(s), 8 warning(s), 8 messa<br>tt° - InoProShop(V1.6.2) SP2<br>w Broject Build Online Debug<br>F III III III IIII IIIIIIIIIIIIIIIIIII                                                                                                    | Tools Wordow Help<br>X I M Carl Carl Carl                                                                                                    | a • ĵ   洒 态   약 역 → = ペ 図   〔= 9<br>ngs Toom Hetwork Gateway +   Denk                                                                                                    | Lest buld: ● 0 ● 0 Precomple:                                                                                                    | V Current us                                                                                                    | er: (nobody) 🖉   |   |
| Total 0 error(s), 0 warning(s), 0 messa<br>ct* - InoProShop(V1.6.2) SF2<br>w Broject Build Online Debug<br>b I I I I I I I I I I I I I I I I I I I                                                                                                    | Iools Works Watchs                                                                                                    | a - ĵ î žiš da i Q\$ Q3 → a X 23   (a ⊂<br>nga Dom Network                                                                                                    | Lestbuld: ● 0 ● 0 Precomple:                                                                                                    | V Current us                                                                                                    | er: (nobody)     |   |
| Total 8 error(s), 8 warming(s), 8 messa<br>ct* - IncProShop(V1.6.2) SF2<br>w Broject Build Online Debug<br>Dial Control Control Control Control<br>w R X<br>w R X<br>w R           | Iools Wordow Help<br>V M 2 M 2 M 2<br>Device X<br>Communication Setti<br>Applications                                                                                                    | gs <u>Econ Network</u> <u>Gateway</u> → Deuc<br>Select Device                                                                                                    | Lestbuld: ♥ 0 ♥ 0 Precomple:                                                                                                    | Current us                                                                                                    | er: (nobody)     |   |
| Total 0 error(s), 0 warning(s), 0 messa<br>ct* - InoProShop(V1.6.2) SP2<br>w Broject Build Online Debug<br>Debug<br>Debug<br>Debug Configuration<br>website Diagnose<br>ethrork Configuration<br>p Locabus Config.<br>L.C.lage                                                                                                    | Tools Window Help<br>A the second second secon                                                                                                    | a - ĵ i 25 de la constante de la constante de         | Lettbult: ● 0 ● 0 Precomple:                                                                                                    | Current us                                                                                                    | er: (nobody)     |   |
| Total 0 error(s), 0 warning(s), 0 messa<br>ct* - InoProShop(V1.6.2) SP2<br>w Project Build Online Debug<br>Debug<br>Debug<br>Debug Debug<br>Debug Debug Debug<br>Debug Debug Debug<br>Debug Debug Debug<br>Debug Debug Debug<br>Debug Debug Debug<br>Debug Debug Debug Debug<br>Debug Debug Debug Debug<br>Debug Debug Debug Debug<br>Debug Debug Debug Debug<br>Debug Debug Debug Debug Debug<br>Debug Debug Debug Debug Debug<br>Debug Debug Debug Debug Debug<br>Debug Debug Debug Debug Debug Debug<br>Debug Debug Debug Debug Debug Debug Debug<br>Debug Debug Debug Debug Debug Debug Debug Debug<br>Debug Debug D                                                                                                    | Iools Window Help<br>Mindow Help<br>Mindow Help                                                                                                    | a - ĵ i ⊞ da i @ ∞ → = ≪ ∅   = ∘<br>ngs Bom Network Gateway - i Denic<br>Select Device<br>Select the network path to the controller:<br>= ∰ Gateway-1 (canning)<br>= ₩ Gateway-100021                                                                                                    | Let buld: ● 0 ● 0 Precomple:                                                                                                    | Current us Current us ice Name: Scan ne Scan ne                                                                                                    | er: (nobody)     |   |
| Total 8 error(s), 8 warning(s), 9 messa<br>tt - InoProShop(V1.6.2) SP2<br>w Braject & Add Online Debug<br>Debug<br>Debug     | Iook Window Help<br>A the second sector<br>Communication Sector<br>Applications<br>Backup and Restore<br>Files<br>PLC Settings                                                                                                    | a - ĵ`i™ da i Q Q → = N Q (2 - )<br>ngs Rem Network, Gateway - Deck<br>Select Device<br>Select Device<br>Select Manager (2001)<br>→ M Gateway-1 (canning)<br>→ M Gateway-1 (canning)<br>→ M Gateway-1 (canning)<br>→ M Gateway-1 (canning)<br>→ M Gateway-1 (canning)<br>→ M Gateway-1 (canning)<br>→ M Gateway-1 (canning)<br>→ M Gateway-1 (canning)                                                                                                    | Last buld: • • • • • • • • • • • • • • • • • • •                                                                                            | Current us Current us Kce Name: Scan ne Co-CPU1508TN Wir Kce Address: Wir                                                                                                    | er: (nobody)     |   |
| Total 8 error(s), 8 warning(s), 8 messa<br>tt - InoProShop(V1.6.2) SP2<br>w Broject Build Online Debug<br>Debug<br>Debug     | Iook Wordow Hels<br>V M Carl Carl Carl<br>Communication Setti<br>Applications<br>Backup and Restore<br>Files<br>PLC Settings<br>PLC Shell                                                                                                    | a - ① 1 世 成 1 ○ ○ → = ペ 図 ( = ○<br>ngs Constitution). Gateway - Dence<br>Select Device<br>Select Device<br>Select the network, path to the controller:<br>● Anti-Gateway-1 (canning)<br>● Gateway-1 (canning)<br>● Gateway-1 (canning)<br>● Gateway-1 (construction)<br>● Gateway-1 (construction)                                                                                                    | Last buld: • • • • • • • • • • • • • • • • • • •                                                                                            | Current us Current us Kice Name: Scan ne Scan ne Kice Name: Wir Kice Addressi                                                                                                    | er: (nobody)     |   |
| Total 8 error(s), 8 warning(s), 8 messa<br>t* - InoProShop(V1.6.2) SP2<br>w Breject Buld Online Debug<br>Debug Debug Debug<br>Twice Dagnose<br>truck Configuration<br>() costase Config<br>CLogic<br>() papelication<br>() burky Manager<br>() Tak Configuration<br>() Tak Configuration                                                                                                    | Ioole Window Hele<br>Ministry Communication Setti<br>Applications<br>Backup and Restore<br>Files<br>PLC Settings<br>PLC Shell<br>Users and Groups                                                                                                    | ■ ・ ①   逆 感   ゆ ゆ ト = ペ 図 ( = 4)<br>ngs Com Network, Gateway - Devic<br>Select Device<br>Select Device<br>Select the network path to the controller:<br>■ ● Gateway-1 (scanning)<br>● ● Gateway-1 (scanning)<br>● ● Gateway-1 (scanning)<br>● ● Gateway-1 (scanning)<br>● ● Gateway-1 (scanning)<br>● ● ● Gateway-1 (scanning)<br>● ● ● ● ● ● ● ● ● ● ● ● ● ● ● ● ● ● ●                                                                                                     | Last buld: • 0 • 0 • Precomple:                                                                                                    | Current us Current us  | er: (nobody)     |   |
| Total 8 error(s), 8 warning(s), 8 messa<br>tt - InoProShop(V1.6.2) SP2<br>w Breject Buld Online Debug<br>Debug<br>Debug Debug<br>rice Dagnose<br>truck Configuration<br>D Localius Config<br>CLogic<br>D papeLattion<br>D Localius Config<br>CLogic<br>D papeLattion<br>D Localius Config<br>CLogic<br>D papeLattion<br>D Localius Config<br>Localius Config<br>CLogic<br>D papeLattion<br>D Localius Config<br>Localius Config<br>Local                                                                                                    | Iools Window Hele<br>Ministry Communication Setti<br>Applications<br>Backup and Restore<br>Files<br>PLC Settings<br>PLC Settings<br>PLC Settin                                                                                                    | ■ ・ ①   逆 感   ○ ○ → ■ ● ② [ ■ ·<br>ngs Confletion(L.) Gateway · Deck<br>Select Device<br>Select the network path to the controller:<br>■ 過e Gateway-1(scanning_)<br>■ 過 Gateway-1(scanning_)<br>■ 通 (2003)<br>■ 通 AM403-CPUISBETN [0001.0000]                                                                                                    | Last buld: • 0 • 0 • Precomple:                                                                                                    | Current us  ice Name: Scan ne Scan ve Wr  ice Adress: 1  Scan ve Wr  Scan ve                                                                                                    | er: (nobody)     |   |
| Tatal 8 error(s). 8 warning(s), 8 messa<br>st* - InoProShop(V1.6.2) SF2.<br>w Broject Buld Online Debug<br>With Dagnose<br>trunok Configuration<br>(configuration<br>(configuration)<br>(configuration)<br>(confi                                                                                                    | Iools Wordow Help<br>X I M Carl Table Y<br>Device X<br>Communication Setti<br>Applications<br>Backup and Restore<br>Files<br>PLC Settings<br>PLC Settings<br>Log                                                                                                    | a • ĵ   ∰ do   © ○ → a ♥ Ø   a ∩<br>ngs Com Network Gateway •   Dexk<br>Select Device<br>Select the network path to the controller:<br>■ ∰ Gateway-Iccanning)<br>■ ∰ Gateway-Iccanning)<br>■ ∰ Gateway-Iccanning)<br>■ ∰ Gateway-Iccanning)<br>■ ∰ Gateway-Iccanning)                                                                                                    | Lest buld: • • • • • • • • • • • • • • • • • • •                                                                                            | Current us  ice Name: Scan ne Control Scan ne Control Scan ne  | er: (nobody)     |   |
| Total 8 error(s), 0 warming(s), 0 messa<br>tt - InoProShop(V1.6.2) SF2<br>Poject 8,4d Online Debug<br>Debug<br>Debu | Ioola Window Liebo<br>X I M 12 I I I I I I I I I I I I I I I I I I                                                                                                    | • • • • • • • • • • • • • • • • •                                                                                                    | Lest buld: • • • • • • • • • • • • • • • • • • •                                                                                            | Current us Current us  | er: (nobody)     |   |
| Total 8 error(s), 0 warming(s), 0 messa<br>t* - InoProShop(V1.5.2) SF2.<br>w project 8 dd Orline Debug<br>Debug<br>Debug     | Ioola Window Lebp<br>Loola Window Lebp<br>A Device X<br>Communication Setti<br>Applications<br>Backup and Restore<br>Files<br>PLC Settings<br>PLC Settings<br>PLC Settings<br>PLC Setting<br>Upgrade                                                                                                    | a - ○ ○ ○ ○ ○ ○ ○ ○ ○ ○ ○ ○ ○ ○ ○ ○ ○ ○                                                                                                    | Lest buld: • • • • • • • • • • • • • • • • • • •                                                                                            | Current us Current us  | er (nobody)      |   |
| Total 0 error(s), 0 warning(s), 0 messa<br>t* - InoProShop(V1.6.2) SP2<br>Poject Build Orine Debug<br>Debug<br>Debug All Config<br>Configuration<br>Proceeding<br>Loany Manager<br>Debug Manager<br>Drank Configuration<br>Proc.Prec Origination<br>Debug Manager<br>Drank Configuration<br>Drank Configuration<br>Drank Configuration<br>Drank Configuration<br>Drank Manager<br>Drank Manager                                                                                                    | Ioola Window Help<br>V M Carl Gar 20<br>Communication Setti<br>Applications<br>Backup and Restore<br>Files<br>PLC Settings<br>PLC Shell<br>Users and Groups<br>Log<br>System Setting<br>Upgrade<br>Task Deployment                                                                                                    | P - D I III do I C C → = ≪ C I L = C      Angs     Born Network Gateway + Denk Select Device Select the network path to the controller:     Ange Gateway-1 (conting)     Ange Gateway-1 (conting)     Ange Gateway-1 (conting)     Ange Gateway-1 (conting)     Ange Gateway-1 (conting)     Ange Gateway-1 (conting)     Ange Gateway-1 (conting)                                                                                                    | Last buld: • • • • • • • • • • • • • • • • • • •                                                                                            | Current us  Current us  Curren | er: (nobody)     |   |
| Total 0 error(s), 0 warning(s), 0 messa<br>tt - InoProShop(V1.6.2) SP2<br>Project Build Orine Debug<br>Debug<br>Deb | Iools Window Help<br>Iools Window Help<br>Iools Window Help<br>Iools Iools Iools<br>Iools Iools<br>Iools Iools<br>Iools Iools<br>Iools<br>Iools Iools<br>Iools<br>Iools | a - ○ ○ ○ ○ ○ ○ ○ ○ ○ ○ ○ ○ ○ ○ ○ ○ ○ ○                                                                                                    | Last buld: • 0 • 0 • Precomple:                                                                                                    | Current us  Current us  current us  curren | er: (nobody)     |   |
| Total 0 error(s), 0 warning(s), 0 messa<br>t* - InoProShop(V1.6.2) SP2<br>w greject: Build Orline Debug<br>Debug<br>Debug    | Iook Window Help<br>Iook Window Help<br>Iook Window Help<br>Device x<br>Device x<br>Communication Setti<br>Applications<br>Backup and Restore<br>Files<br>PLC Shell<br>Users and Groups<br>Log<br>System Setting<br>Upgrade<br>Task Deployment<br>Status                                                                                                    | a - î 125 de 10 00 → a 4 00 (2 4<br>ngs Constetuent, Caterrar - Denc<br>Select Device<br>Select Device<br>Select the network path to the controller:<br>Gaterrar - (scanning)<br>Gaterrar - (scanning)<br>Gater                                                                        | Last buld: • 0 • 0 • Precomple:                                                                                                    | Current us Current us  | er: (nobody)     |   |
| Total 0 error(s), 0 warning(s), 0 messa<br>t* - InoProShop(V1.6.2) SP2<br>w griget: Build Orline Debug<br>Debug<br>Debug     | Iook Wordow Help<br>Iook Wordow Help<br>Iook Wordow Help<br>Iook Wordow Help<br>Ioo Iook Iook<br>Device X<br>Communication Setti<br>Applications<br>Backup and Restore<br>Files<br>PLC Settings<br>PLC Settings<br>PLC Settings<br>PLC Setting<br>Users and Groups<br>Log<br>System Setting<br>Upgrade<br>Task Deployment<br>Status<br>Information                                                                                                    | ■ - ①   逆 歳   ○ ○ → = ● ② ( ) へ<br>ngs Comfletion(L) Catenary - Devic<br>Select Device<br>Select Device<br>Select the network path to the controller:<br>■ ④ Gateway - [(scaning)<br>● ④ Gateway - [(scaning)<br>● ④ Gateway - [(scaning)<br>● ④ Gateway - [(scaning)<br>● ④ Gateway - [(scaning)<br>● ④ Gateway - [(scaning)<br>● ④ Gateway - [(scaning)<br>● ④ Gateway - [(scaning)<br>● ④ Gateway - [(scaning)]<br>● ④ Gateway - [(scaning)]<br>● ④ Gateway - [(scaning | Last buld: • • • • • Precomple:                                                                                                    | Current us                                                                                                    | er: (nobody)     |   |
| Tatal 8 error(s). 8 warning(s). 6 messa<br>tt - InoProShop(V1.6.2) SP2<br>Poject Buld Onine Debug<br>Diabus Configuration<br>(configuration)<br>Locabus Configuration<br>(configuration)<br>Locabus Configuration<br>Diabus Configuration<br>Diabus Configuration<br>Diabus Configuration<br>Diabus Configuration<br>Diabus Configuration<br>Diabus Configuration<br>Diabus Configuration<br>Task Configuration<br>Diabus Configuration<br>Diabus Configuratio<br>Diabus Configuration<br>Diabus Configuration<br>Diab                                                                                                    | Iools Wordow teels<br>X Iools Wordow teels<br>X Iools Wordow teels<br>X Iools Wordow teels<br>X Iools Wordow teels<br>X Iools Wordow teels<br>Model teels<br>Model teels<br>PLC Shell<br>Users and Groups<br>Log<br>System Setting<br>Upgrade<br>Task Deployment<br>Status<br>Information                                                                                                    | □ - ①   逆 感   ○ ○ → = ● ② □ □ ○ ngs Confletion(L) Gateway · Devic Select Device Select Device Select the network path to the controller: F→@ Gateway-1(scanning_) F→@ J/0001 F→@ J/0001 F          | Lest buld: • • • • Precomple:                                                                                                    | Current us  ice Name: OS-OV1600TN ice Address: ice Adverse: ice Adverse: ice Advers | er: (nobody)     |   |
| Total 8 error(s), 0 warming(s), 0 messa<br>tt - InoProShop(V1.5.2) SP2<br>Poject 8,4d Online Debug<br>Debug<br>Debu | Ioola Window Lieb<br>Loola Window Lieb<br>A da La La La<br>Communication Setti<br>Applications<br>Backup and Restore<br>Files<br>PLC Settings<br>PLC Settings<br>PLC Setting<br>PLC Setting<br>Upgrade<br>Task Deployment<br>Status<br>Information                                                                                                    |                                                                                                    | Lest buld: O O O Precomplet<br>2 Ca +2 O I O I III<br>0 -<br>1 O O O O O Precomplet<br>0 -<br>0 -<br>0 -<br>0 -<br>0 -<br>0 -<br>0 -<br>0 - | Current us  ice Name: OS-CPU508TN Control Control Cont | er (nobody)      |   |
| Total 8 error(s), 8 warning(s), 8 messa<br>et* - InoProShop(V1.5.2) SF2<br>w groject 8 dd graine Bebug<br>i i i i i i i i i i i i i i i i i i i                                                                                                     | Ioola Window Help<br>Ioola Window Help<br>Ioola Window Help<br>Ioola View Ioola<br>Ioola View Ioola View Ioola<br>Ioola View Ioola View Ioola<br>Ioola View Ioola View Ioola<br>Ioola View Ioola View Ioola<br>Ioola View Ioola View Iool                                                                                                    | • • • • • • • • • • • • • • • • •                                                                                                    | Leet buld: • • • • • • • • • • • • • • • • • • •                                                                                            | Current us  Current us  Current us  Convertions  Convertions  Converti | er (nobody)      |   |

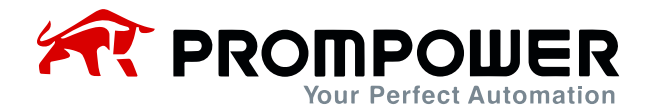

7) After connecting the PLC, click Network Configuration and select CANopen Master.

| evices 👻 🕈 🗙 📈                                                                                                    | Device      Setwork Configuration ×                                                                                                    |                                                          |                                                                                                | - Net | work Devices List                                                                                                    | <b>-</b> 4 |
|----------------------------------------------------------------------------------------------------|----------------------------------------------------------------------------------------------------|----------------------------------------------------------|------------------------------------------------------------------------------------------------|-------|----------------------------------------------------------------------------------------------------|------------|
| PDJU_CAlepen     DDJU_CAlepen     DDJU_CAlepen     Dovice (AM403-CULSOTIN)     Concert Dargose     Concert Dargose     Concert Config     Dovice (AM403-CULSOTIN)     Concentry     Concert Config     Dovice (Concert Config     Dovice Config     Dovice Configuration     Dovice Configuration     Dovice Configu | Refersh Copy (Paste Delet Sundo (Paster)<br>Refersh Copy (Paster)<br>Refersh Copy (Paster)<br>Ref | Import EDS File I in in in in in in in in in in in in in | port GSD File () Import ECT File () Toom In<br>Free Protocol<br>CANLink Slave<br>Nelsec Master |       | Servil Port           CNDepn Port           CNDepn Port           CNDATU-COP           NUNC           NUNC |            |

8) Install the PD310CANopen\_V1.0.eds file.

| ices + 0 ×                                                                                                    | Device V Network Configuration X                                                                                                    | Network Devices List                                                                                                    | <b>• </b> |
|----------------------------------------------------------------------------------------------------|----------------------------------------------------------------------------------------------------|----------------------------------------------------------------------------------------------------|-----------|
| POJJC, CANaper      POJJC, CANaper      Optice (MMO3-CPUID08TH)      Optice (DAPose      Optice Configuration     Optice Configuration     Opticable Config     Opticable Config     Opticable Config     Opticable Configuration     Opticable Configuration     Opticable     Opticable Configuration     Opticable     Opticable     Optic | Refresh Copy Past Delet 20 Undo CRedo Umport EDS File Import GSD File Monor ECT File Zoom In<br>//ON Notbus Kaster Notbus Slave Free Protocol<br>//ON Actions Haster CANLink Kaster CANLink Slave<br>// Ethernot EberCAT<br>// Bebus/CP Kaster Robus/CP Slave Kelsec Kaster<br>// EtherNet/IP Kaster EtherNet/IP Slave | Chapter Int     Concentrat     Concentrat |           |

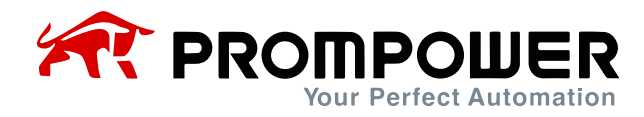

 After installing the corresponding device description file, find the PD310CANopen device in the right device column and drag it in to make a network connection.

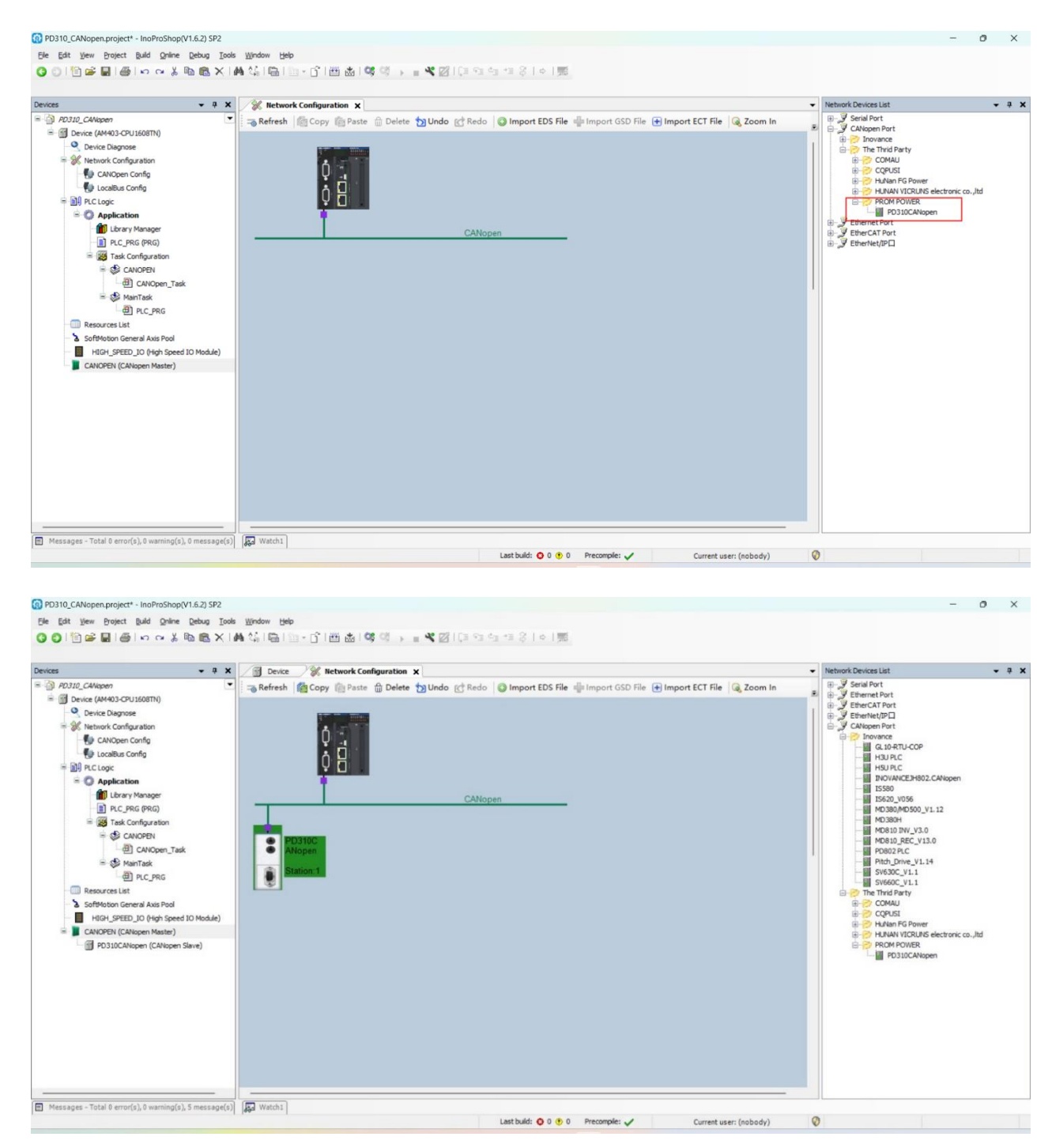

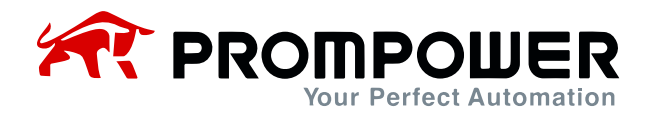

10) Set the device information of master and slave respectively mainly baud rate as well as node address (slave node address needs to match the address set by Fd-02).

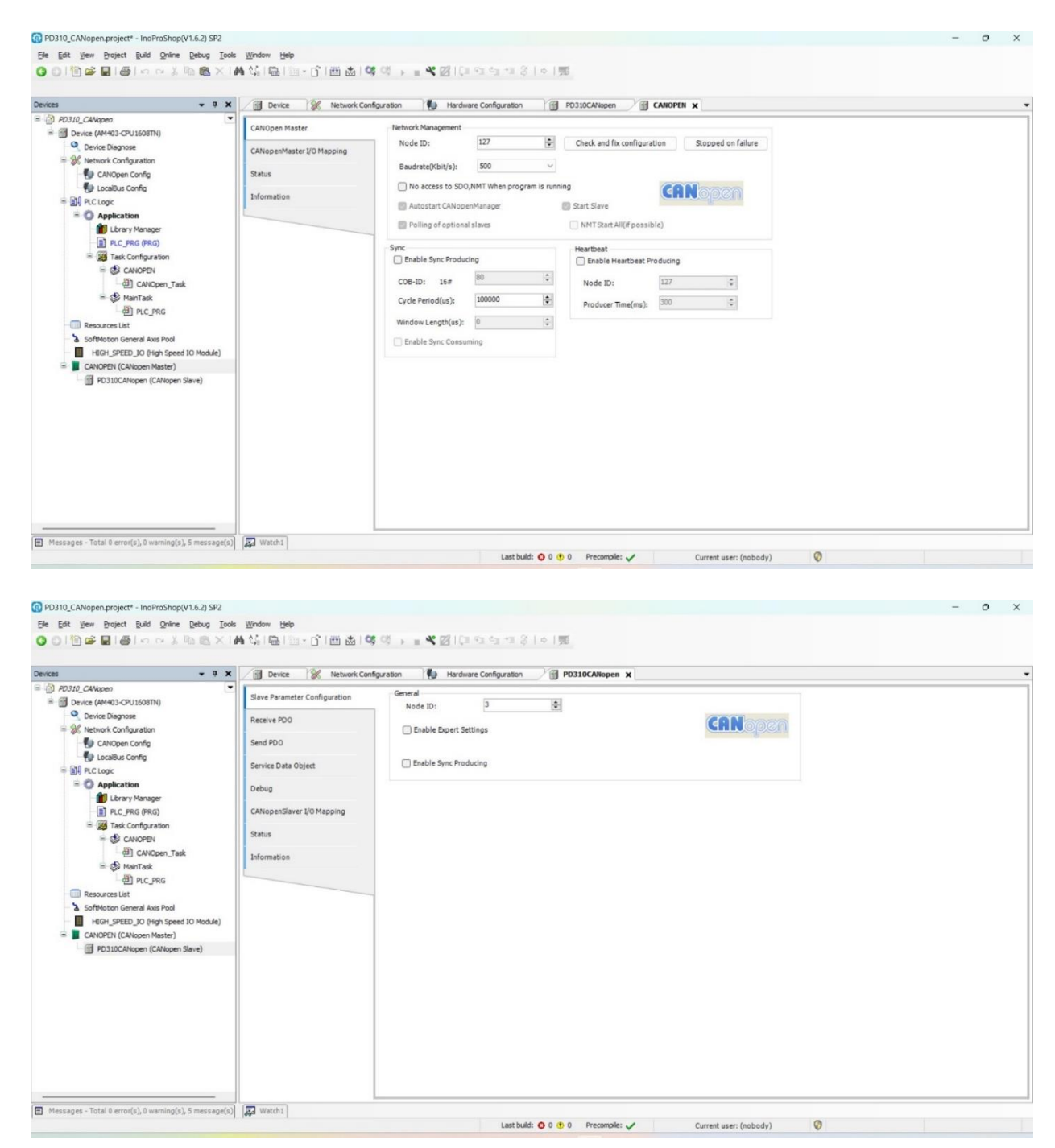

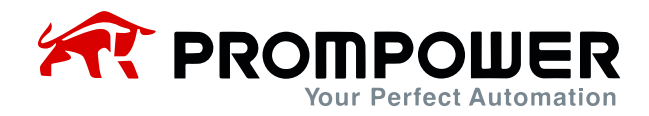

11) Then click on Compile and then download, then click Run and the device is connected successfully as shown in the picture below:

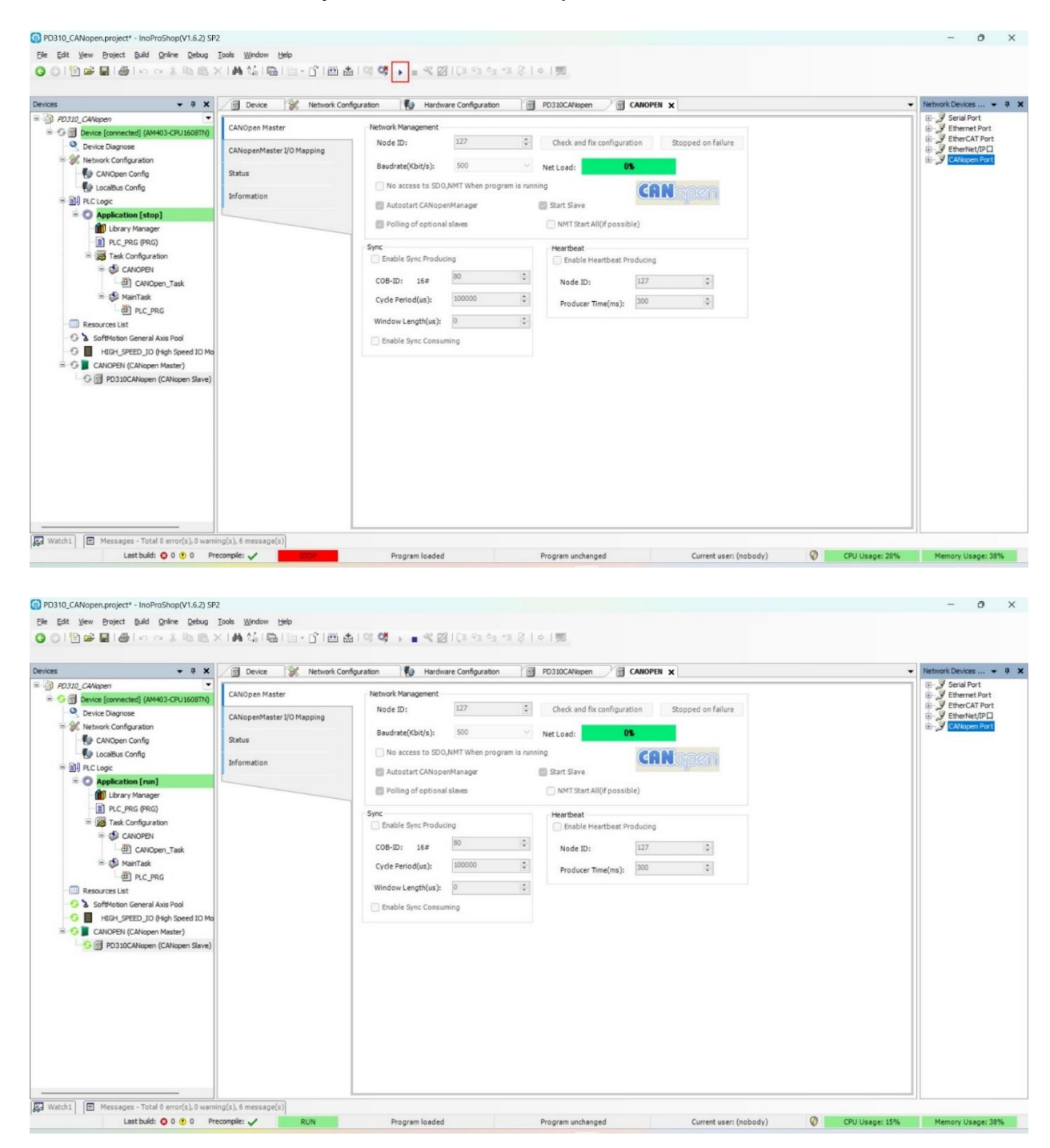

12) When the device is successfully connected, the CANopen master will automatically reset the slave application layer and start the slave at the same time, and the slave will send TPDO periodically, as shown in the figure below, the place marked in red is TPDO1, and it can be seen in the second chapter that the first two parameters of TPDO1 have already been fixed as the current state of the AC drive and the frequency of the AC drive operation, and the last two parameters need to be set by the user through Fd-20 and Fd-21 respectively.

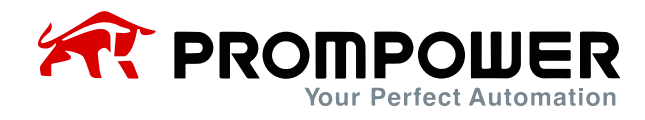

#### Example:

Set Fd-20 = 0x0007 (preset frequency of AC drive). Fd-21 = 0x0010 (acceleration time of AC drive 1), then observe the content returned by TPDO1. The first parameter indicates that the AC drive is in positive running, the second parameter indicates that the running frequency is 50.00H, the third parameter indicates that the AC drive parameter F0-07 is read as 50.00Hz, and the fourth parameter indicates that the AC drive parameter F0-16 is 10.0s.

|                                                                                                    | (III annuaran ann                                                                                                    |                                                                                                    |                                          |                                                                                                    |                                                                                             |                                                                               |                    |                        |                                                                                                    |                                                                                                    |
|----------------------------------------------------------------------------------------------------|----------------------------------------------------------------------------------------------------|----------------------------------------------------------------------------------------------------|------------------------------------------|----------------------------------------------------------------------------------------------------|---------------------------------------------------------------------------------------------|-------------------------------------------------------------------------------|--------------------|------------------------|----------------------------------------------------------------------------------------------------|----------------------------------------------------------------------------------------------------|
| * * X                                                                                                    | P0310CANopen X                                                                                                    | 1.25.11                                                                                                    |                                          |                                                                                                    |                                                                                             |                                                                               |                    |                        |                                                                                                    |                                                                                                    |
| Device [connected] (AM403-CPU 1608TN)                                                                                                    | Slave Parameter Configuration                                                                                                    | Find                                                                                                    | Filter Show all                          |                                                                                                    | 1                                                                                           |                                                                               |                    |                        |                                                                                                    | _                                                                                                    |
| Device Diagnose                                                                                                    | Receive PDO                                                                                                    | Variable                                                                                                    | Mapping Channel                          | Address                                                                                                    | Туре                                                                                        | Default Value                                                                 | Current Value      | Prepared Value         | Unit De                                                                                                    | escripti                                                                                                    |
| K Network Configuration                                                                                                    | 0                                                                                                    | 1 1 1 1 1 1 1 1 1 1 1 1 1 1 1 1 1 1 1                                                                                                    | Contri Command                           | %QW1                                                                                                    | UDNT                                                                                        | 0                                                                             |                    |                        | Re                                                                                                    | sceive PD                                                                                                    |
| CANOpen Config                                                                                                    | Send PDO                                                                                                    |                                                                                                    | Communication set frequency              | %QW2                                                                                                    | D/T                                                                                         | 0                                                                             |                    |                        | Re                                                                                                    | ceive PC                                                                                                    |
| 11 PLC Logic                                                                                                    | Service Data Object                                                                                                    |                                                                                                    | OUTPUT 2                                 | %QW4                                                                                                    | UINT                                                                                        | 0                                                                             |                    |                        | Re                                                                                                    | ceive PD                                                                                                    |
| = () Application [run]                                                                                                    | Debug                                                                                                    | * **                                                                                                    | OUTPUT 3                                 | %QW5                                                                                                    | LIDNT                                                                                       | 0                                                                             |                    |                        | Re                                                                                                    | ceive PC                                                                                                    |
| Library Manager                                                                                                    |                                                                                                    | * *                                                                                                    | OUTPUT 4                                 | %QW6                                                                                                    | UBNT                                                                                        | 0                                                                             |                    |                        | Re                                                                                                    | sceive PD                                                                                                    |
| PLC_PRG (PRG)                                                                                                    | CANopenSlaver 1/0 Mapping                                                                                                    | * *                                                                                                    | OUTPUT 5                                 | %QW7                                                                                                    | UINT                                                                                        | 0                                                                             |                    |                        | Re                                                                                                    | sceive PD                                                                                                    |
| Task Configuration                                                                                                    | Status                                                                                                    |                                                                                                    | OUTPUT 6                                 | %QW8                                                                                                    | UDNT                                                                                        | 0                                                                             |                    |                        | Re                                                                                                    | sceive PC                                                                                                    |
| (B) CANOpen Task                                                                                                    |                                                                                                    | 1.10                                                                                                    | OUTPUT 8                                 | %OW10                                                                                                    | UDIT                                                                                        | 0                                                                             |                    |                        | Re                                                                                                    | ceive PD                                                                                                    |
| = 🔂 MainTask                                                                                                    | Information                                                                                                    | 8.70                                                                                                    | OUTPUT 9                                 | %QW11                                                                                                    | UBNT                                                                                        | 0                                                                             |                    |                        | Re                                                                                                    | ceive PD                                                                                                    |
| HC_PRG                                                                                                    |                                                                                                    | 8.70                                                                                                    | OUTPUT 10                                | %QW12                                                                                                    | UDNT                                                                                        | 0                                                                             |                    |                        | Re                                                                                                    | ceive PD                                                                                                    |
| Resources List                                                                                                    |                                                                                                    | + 19                                                                                                    | Drive status                             | %IW1                                                                                                    | UDNT                                                                                        | 3                                                                             |                    |                        | Ser                                                                                                    | nd PDO                                                                                                    |
| 3 SoftMotion General Axis Pool                                                                                                    |                                                                                                    | * *                                                                                                    | Running frequency                        | %IW2                                                                                                    | UDIT                                                                                        | 0                                                                             |                    |                        | Ser                                                                                                    | nd PDO                                                                                                    |
| HIGH_SPEED_IO (High Speed IO Mo                                                                                                    |                                                                                                    | 12                                                                                                    | INPUT 1                                  | %EW3                                                                                                    | UINT                                                                                        | 0                                                                             |                    |                        | Ser                                                                                                    | nd PDO                                                                                                    |
| PO310CANopen Master)                                                                                                    |                                                                                                    | 8.49                                                                                                    | INFUT 3                                  | 961005                                                                                                    | UDVT                                                                                        | 0                                                                             |                    |                        | Ser                                                                                                    | nd PDO                                                                                                    |
| - m                                                                                                    |                                                                                                    | * *                                                                                                    | INPUT 4                                  | %IW6                                                                                                    | UDIT                                                                                        | 0                                                                             |                    |                        | Se                                                                                                    | nd PDO                                                                                                    |
|                                                                                                    |                                                                                                    | * *                                                                                                    | DIPUT 5                                  | %IW7                                                                                                    | UDIT                                                                                        | 0                                                                             |                    |                        | Se                                                                                                    | nd PDO                                                                                                    |
|                                                                                                    |                                                                                                    | * *                                                                                                    | INFUT 6                                  | %IW8                                                                                                    | UINT                                                                                        | 0                                                                             |                    |                        | Ser                                                                                                    | nd PDO                                                                                                    |
|                                                                                                    |                                                                                                    | * *                                                                                                    | INPUT 7                                  | %U14P                                                                                                    | UDNT                                                                                        | 0                                                                             |                    |                        | Se                                                                                                    | end PDO                                                                                                    |
|                                                                                                    |                                                                                                    | * *                                                                                                    | INPUT 8                                  | %IW10                                                                                                    | UDNT                                                                                        | 0                                                                             |                    |                        | Ser                                                                                                    | nd PDO                                                                                                    |
|                                                                                                    |                                                                                                    | * *                                                                                                    | INPUT 9                                  | %IW11                                                                                                    | UDNT                                                                                        | 0                                                                             |                    |                        | Se                                                                                                    | nd PDO                                                                                                    |
|                                                                                                    |                                                                                                    |                                                                                                    | INPOT 10                                 | %dW12                                                                                                    | UDVE                                                                                        | 0                                                                             |                    |                        | Se                                                                                                    | nd PDO                                                                                                    |
|                                                                                                    |                                                                                                    | Send PDO                                                                                                    |                                          |                                                                                                    | Reset                                                                                       | napping Always up                                                             | date variables: En | abled 1 (use bus cycle | task if not u                                                                                                    | used in a                                                                                                    |
|                                                                                                    |                                                                                                    | - Create new variable                                                                                                    | " = Map to existing variable             |                                                                                                    |                                                                                             |                                                                               |                    |                        |                                                                                                    |                                                                                                    |
| CANopen.project - InoProShop(VI.6.2) SP     Jew Project Build Online Debug     Jew Project Build Online Debug                                                                                                    | n(s), 6 message(s)<br>ecomple: ✓ RUN<br>2<br>Jools Window Help<br>(▲ 2, 1 □ 1 □ - 1 € 1000                                                                                                    | Program loaded                                                                                                    | Program unchanged                        |                                                                                                    | Curr                                                                                        | ent user: (nobody)                                                            | 0                  | PU Usege: 18%          | Memo                                                                                                    | ory Usag                                                                                                    |
| Messages - Total 0 error(s), 0 warm       Lastbuilt: • 0 • 0 • 0       Project       Moopen project* - InoProShop(V1.6.2) SP       Yew       Project       Build Orine       Debug       Dir Collect                                                                                                    | ng(c), 6 message(s))<br>nomple: ✓ RUN<br>2<br>Zools Window 1940<br>K   #4 C <sub>0</sub>   00   - C 100                                                                                                    | Program loaded<br>and I ♀ ♀ ■ ≪ ∞ I                                                                                                    | Pogram unbarged<br>(3 ~3 ~3 ~3 ~3 ) 수 1明 |                                                                                                    | Curr                                                                                        | ent user: (nobody)                                                            | 0                  | PU Usege: 18%          | Memo                                                                                                    | ory Usag                                                                                                    |
| Messages -Total 0 error(s), 0 warm<br>Lastbuilt: © 0 @ 0 Pr ANopen.project* -InoProShop(V1.6.2) SP  jew Project Build Orine Debug                                                                                                    | ng((), 6 message())<br>nomple: ✓ RUN<br>2<br>Joek Window Help<br>M Co Co C C C                                                                                                    | Program loaded<br>total ( ≪ 05 → ■ ≪ 22 )                                                                                                    | Program unchanged                        |                                                                                                    | Curr                                                                                        | ent user: (nobody)                                                            | 0                  | 290 Usepe: 18%         | Meno                                                                                                    | ory Usag                                                                                                    |
| Messages - Total 0 error(s), 0 war<br>Last build: • 0 0 • 0 • Pr      ANopen, project* - InoProShop(V1.6.2) SP      jew project Build grine gebug      w project Build grine gebug      w a war      c_cAdapan      error (connected) (AM403-CPULS08TM)                                                                                                    | ((), 6 message())<br>ecomplet · BUN<br>2<br>Dols Window 변화<br>이 PD310CARlopen X<br>Size Parameter Configuration                                                                                                    | Program loaded<br>to 1 ≤ 05 → • ≪ 23  <br>Find                                                                                                    | Program unchanged                        |                                                                                                    | Curr                                                                                        | ent user: (nobody)                                                            | <b>(</b> )         | PU Usepe: 18%          | -                                                                                                    | ory Usag                                                                                                    |
| Messages - Total 0 error(s), 0 warn<br>Last build: • 0 0 • 0 • Pr<br>ANopen, project* - InoProShop(V1.6.2) SP<br>Yew Droject B.4d Online Debug<br>• • • • • •<br>• • • • •<br>• • • • •<br>• • • • •<br>• • • • •                                                                                                    | ng((), 6 message(s))<br>ecomple:  BLIN Look Window 1940 D Dok Window 1940 D D D10CANtopen x Save Parameter Configuration Receive PD0                                                                                                    | Program loaded<br>dd   ○ Cd → ■ ペ ⊘  <br>Find<br>Variable                                                                                                    | Program unchanged                        | Address                                                                                                    | Curr<br>*<br>Type                                                                           | ent user: (nobody)<br>Default Value                                           | © Current Value    | PU Usage: 18%          | Memo<br>                                                                                                    | escriptio                                                                                                    |
| Messages -Total 0 error(s), 0 warn<br>Last build: • 0 • 0 • 0 • Pr<br>ANopen.project - InoProShop(V1.6.2) SP<br>yew project Build Online Debug<br>• • 8 ×<br>• 0 - CAlapen<br>• • • • ×<br>• • • • ×<br>• • • • • • • • • •                                                                                                    | ng((), 6 message(s))<br>complet:      RLN  2  2  2  3  4  5  5  5  5  5  5  5  5  5  5  5  5                                                                                                    | Program loaded                                                                                                    | Program unchanged                        | Address<br>%QW1                                                                                                    | Curr<br>*<br>Type<br>utvr                                                                   | ent user: (nobody)<br>Default Value                                           | © Current Value    | Pu Usage: 18%          | Hemo<br>                                                                                                    | escription                                                                                                    |
| Messages - Total 8 error(s), 8 warm<br>Last build: © 0 @ 0 Pr<br>ANopen, project* - InoProShop(V1.6.2) SP<br>gew project Baid Onime Debug<br>D D D D D D D D D D D D D D D D D D D                                                                                                     | ng(c), 6 message(s)<br>ecomple:      RUN<br>2<br>3 Silve Braneter Configuration<br>Receive PD0<br>Send PD0                                                                                                    | Program loaded                                                                                                    | Program unchanged                        | Address<br>%QW1<br>%QW2                                                                                                    | Curr<br>*<br>Type<br>UBVT<br>BVT                                                            | ent user: (nobody)<br>Default Value<br>1<br>5000                              | Current Value      | PU Usspe: 18%          | Memo<br>–<br>Unit Dr<br>Re<br>Re                                                                                                    | escription converse PD converse PD convers                                                                                                    |
| Messages -Total 0 error(s), 0 warn<br>Last build: • 0 • 0 • 0 Pr<br>ANopen.project* - InoProShop(V1.6.2) SP<br>Yew project Build grine Debug<br>• • • • • • •<br>• • • • •<br>• • • • • •<br>• • • • • •<br>• • • • • •<br>• • • • • • •<br>• • • • • • •<br>• • • • • • •<br>• • • • • • • • • • • • • • • • • • • •                                                                                                     | ng((), 6 message(s))<br>ecomplet · BUN<br>2<br>2<br>2<br>2<br>3<br>3<br>3<br>3<br>3<br>5<br>4<br>4<br>5<br>4<br>5<br>4<br>5<br>4<br>5<br>5<br>4<br>5<br>5<br>5<br>5<br>5<br>5<br>5<br>5<br>5<br>5<br>5<br>5<br>5                                                                                                    | Program loaded                                                                                                    | Program unchanged                        | Address<br>%QVI1<br>%QV2<br>%QV3                                                                                                    | Curr<br>Type<br>UBVT<br>SVT<br>UBVT                                                         | ent user: (nobody) Default Value 1 500 0 0                                    | Current Value      | PU Usepe: 18%          | Unit Dr<br>Re<br>Re                                                                                                    | escripti<br>colve PD<br>colve PD<br>colve PD                                                                                                    |
| Messages -Total 0 error(s), 0 warn Last build: 0 0 0 0 0 Pr Last build: 0 0 0 0 Pr  ANopen.project - InoProShop(V1.6.2) SP  yew project Build Orine Debug  Defue Dagose  C.CAlapan  C.CAlapan  C.CAlapan  C.CAlapan  C.CAlapan  C.C.Calapan  C.C.Calapan  C.C.C.Calapan  C.C.Calapan  C.C.C.Calapan  C.C.C.Cala                                                                                                    | ng((), 6 message(s))<br>ecomplet:  BLIN<br>Ipols Window 1980<br>MA An En - 3 199<br>Sieve Parameter Configuration<br>Receive PDO<br>Service Data Object                                                                                                    | Program loaded                                                                                                    | Program unchanged                        | Address<br>%QW1<br>%QW2<br>%QW3<br>%QW4<br>%QW4                                                                                                    | Curr<br>Type<br>UBVT<br>SVT<br>UBVT<br>UBVT<br>UBVT                                         | ent user: (nobody) Default Value I S000 0 0 0 0 0 0 0 0 0 0 0 0 0 0 0 0       | Current Value      | PU Usege: 18%          | Unit De<br>Re<br>Re<br>Re<br>Re                                                                                                    | escripti<br>escripti<br>colive PD<br>colive PD<br>colive PD<br>colive PD<br>colive PD                                                                                                    |
| Messages -Total 0 error(s), 0 warm<br>Last built: 0 0 0 0 P  ANopen, project - InoProShop(V1.6.2) SP  Jew Project Build Online Debug  D D D D D D D D D D D  College  February Configuration  College  February Configuration  College  Autopen Config  D Locabe Configuration  College  Autopen Config  College  Autopen Config  Autopen Config  Autopen Config  College  Autopen Config  Autopen Config  Autopen C                                                                                                    | ng((), 6 message(s))<br>complet:      RUN<br>2<br>2<br>2<br>3<br>3<br>3<br>5<br>3<br>5<br>4<br>4<br>4<br>5<br>5<br>5<br>5<br>5<br>5                                                                                                    | Program loaded                                                                                                    | Program unchanged                        | Address<br>%QVI1<br>%QV2<br>%QV3<br>%QV4<br>%QV4<br>%QV4                                                                                                    | Curr<br>Type<br>UBNT<br>2NT<br>UBNT<br>UBNT<br>UBNT                                         | ent user: (nobody) Default Value 1 5000 0 0 0 0 0 0 0 0 0 0 0 0 0 0 0 0       | Current Value      | PU Usepe: 18%          | Unit De<br>Re<br>Re<br>Re<br>Re<br>Re                                                                                                    | escripti<br>escripti<br>scelve PD<br>scelve PD<br>scelve PD<br>scelve PD<br>scelve PD                                                                                                    |
| Messages - Total 0 error(s), 0 warn Last build: 0 0 0 0 P  ANopen_project* - InoProShop(V1.6.2) SP  yew project Build Online Debug                                                                                                    | ng(0,) 6 message(3)<br>ecomplet<br>Z<br>Dols Window Help<br>M 0, 6 message(3)<br>P0310CABlopen x<br>Slave Parameter Configuration<br>Receive PD0<br>Service Data Object<br>Debug<br>CANopenSlaver V/O Mapping                                                                                                    | Program loaded                                                                                                    | Program unchanged                        | Address<br>%QV11<br>%QV2<br>%QV3<br>%QV4<br>%QV5<br>%QV6<br>%QV6                                                                                                    | Curr<br>Type<br>UBNT<br>2NT<br>UINT<br>UINT<br>UINT<br>UINT                                 | ent user: (nobody) Default Value 1 500 0 0 0 0 0 0 0 0 0 0 0 0 0 0 0 0 0      | Current Value      | PU Usepe: 18%          | Unit Dr<br>Re<br>Re<br>Re<br>Re<br>Re<br>Re                                                                                                    | escriptione PD<br>converptione PD<br>converptione PD<br>converptione PD<br>converptione PD<br>converptione PD<br>converptione PD<br>converptione PD<br>converptione PD                                                                                                    |
| Messages - Total 0 error(s), 0 warn Last build: 0 0 0 0 0 P  ANopen,project - InoProShop(V1.6.2) SP  yew project Build grine Debug  D D D D D D D D D D D D D D D D D  C CAlapan  C CAlapan  C CAlapan  C Calabac Confg  C Calabac Confg  C Calabac                                                                                                    | ng(0) 6 message(3)<br>ecomplet<br>Iools Window 1940<br>Iools Window 1940<br>Iools Window 1940<br>Iools Window 1940<br>Iools Window 1940<br>Iools Window 1940<br>Iools Window 1940<br>Iools Window 1940<br>Service PDO<br>Service Data Object<br>Debug<br>CANopenSiver 1/0 Mapping<br>Sature                                                                                                    | Find         Image: Compare to add to a to a to a to a to a to a to                                                                                                    | Program unchanged                        | Address<br>%QVI1<br>%QVI2<br>%QVI3<br>%QVI3<br>%QVI5<br>%QVI5<br>%QVI6<br>%QVI6                                                                                                    | Curr<br>Type<br>UBVT<br>UBVT<br>UBVT<br>UBVT<br>UBVT<br>UBVT                                | ent user: (nobody) Default Value 1 1 5000 0 0 0 0 0 0 0 0 0 0 0 0 0 0 0       | Current Value      | PU Usepe: 18%          | Unit Dr<br>Re<br>Re<br>Re<br>Re<br>Re<br>Re<br>Re                                                                                                    | escripti<br>colve PD<br>colve PD<br>colve PD<br>colve PD<br>colve PD<br>colve PD<br>colve PD<br>colve PD<br>colve PD<br>colve PD<br>colve PD<br>colve PD                                                                                                    |
| Messages -Total 0 error(s), 0 warn Last build: 0 0 0 0 P  ANopen project - InoProShop(V1.6.2) SP  yew project Build Orine Debug  Device Dagram  CANopen Config  CANopen Config  CANopen Config  CANopen Config  R CLoge  Application (run)  Charge Variager  Dev. CRG (Run)  Config Variager  CANopen Config  CANopen Config                                                                                                    | ng((), 6 message(s))<br>ecomplet:  BLIN<br>Ipols Window Help<br>M An An Bar -  BLIN<br>Brown Help<br>Brown Help<br>Save Parameter Configuration<br>Receive PDO<br>Service Data Object<br>Debug<br>CANopenSlaver I/O Mapping<br>Status                                                                                                    | Program loaded                                                                                                    | Program unchanged                        | Address<br>%Q//1<br>%Q//3<br>%Q//4<br>%Q//3<br>%Q//6<br>%Q//9<br>%Q//9                                                                                                    | Curr<br>Type<br>UBVT<br>2VT<br>UBVT<br>UBVT<br>UBVT<br>UBVT<br>UBVT<br>UBVT                 | ent user: (nobody)  Default Value  1 5000 0 0 0 0 0 0 0 0 0 0 0 0 0 0 0 0     | Current Value      | PU Usage: 18%          | Unit De<br>Re<br>Re<br>Re<br>Re<br>Re<br>Re<br>Re<br>Re                                                                                                    | escripti<br>celve PD<br>conve PD<br>conve PD<br>conve PD<br>conve PD<br>conve PD<br>conve PD<br>conve PD<br>conve PD<br>conve PD<br>conve PD<br>conve PD<br>conve PD                                                                                                    |
| Messages - Total 8 error(s), 8 warm<br>Last build: 0 0 0 0 Pr  ANopen_project* - InoProShop(V1.6.2) SP  yew project Baid Online Debug                                                                                                    | ng(c), 6 message(s))<br>ecomplet<br>Z<br>Dols Window 1980<br>M Can 1980<br>PD310CARlopen x<br>Slave Parameter Configuration<br>Receive PD0<br>Service Data Object<br>Debug<br>CANopedSaver (J0 Mapping<br>Satus<br>Information                                                                                                    | Program loaded                                                                                                    | Program unchanged                        | Address<br>%QV/1<br>%QV/2<br>%QV/3<br>%QV/3<br>%QV/3<br>%QV/3<br>%QV/3<br>%QV/8<br>%QV/8<br>%QV/    | Curr<br>Type<br>UBNT<br>2NT<br>UBNT<br>UINT<br>UINT<br>UINT<br>UINT<br>UINT<br>UINT<br>UINT | ent user: (nobody)  Default Value  1 5000 0 0 0 0 0 0 0 0 0 0 0 0 0 0 0 0     | Current Value      | PU Usepe: 18%          | Unit De<br>Re<br>Re<br>Re<br>Re<br>Re<br>Re<br>Re                                                                                                    | escripti<br>cetve PD<br>cetve PD<br>cetve PD<br>cetve PD<br>cetve PD<br>cetve PD<br>cetve PD<br>cetve PD<br>cetve PD<br>cetve PD<br>cetve PD<br>cetve PD                                                                                                    |
| Messages - Total 0 error(s), 0 warn Last build: 0 0 0 0 0 P  ANopen.project* - InoProShop(V1.6.2) SP  yew project Build grine Debug                                                                                                    | ng(c), 6 message(s))<br>ecomplet<br>Iosk Windon Hep<br>Iosk Windon Hep<br>P0310CANtopen X<br>Sieve Parameter Configuration<br>Receive PDO<br>Service Data Object<br>Debug<br>CANopenSlaver I/O Mapping<br>Status<br>Information                                                                                                    | Program loaded                                                                                                    | Program unchanged                        | Address<br>%QV11<br>%QV2<br>%QV3<br>%QV3<br>%QV3<br>%QV3<br>%QV3<br>%QV3<br>%QV3<br>%QV3                                                                                                    | Curr<br>Type<br>947<br>1947<br>1947<br>1947<br>1947<br>1947<br>1947<br>1947                 | ent user: (nobody)  Default Value  1  500  0  0  0  0  0  0  0  0  0  0  0    | Current Value      | PU Usepe: 18%          | Heno                                                                                                    | escripti<br>celve PD<br>celve PD<br>celve PD<br>celve PD<br>celve PD<br>celve PD<br>celve PD<br>celve PD<br>celve PD<br>celve PD<br>celve PD<br>celve PD<br>celve PD<br>celve PD                                                                                                    |
| Messages - Total 0 error(s), 0 warn Last build: 0 0 0 0 P  ANopen project - InoProShop(V1.6.2) SP  yew Project Build Online Debug  Company Project Build Online Debug  Company Project Build Online Debug  Project Build Online Debug  Company Project Build Online Debug  Project Build Online Debug  Projec                                                                                                    | ng((), 6 message(s))<br>ecomplet:  BLIN<br>Iools Window 1980<br>Iools Window 1980<br>Iools                                                                                                    | Program loaded                                                                                                    | Program unchanged                        | Address<br>%Q/II<br>%Q/II<br>%Q/II<br>%Q/II<br>%Q/II<br>%Q/II<br>%Q/II<br>%Q/II<br>%Q/II<br>%Q/II<br>%Q/II<br>%Q/II<br>%Q/II                                                                                                    | Curr<br>Type<br>UBH<br>UBH<br>UBH<br>UBH<br>UBH<br>UBH<br>UBH<br>UBH<br>UBH<br>UBH          | ent user: (nobody)  Default Value  I S000 0 0 0 0 0 0 0 0 0 0 0 0 0 0 0 0     | Current Value      | PU Usege: 18%          | Heno                                                                                                    | escripti<br>escripti<br>scelve PO<br>scelve PO<br>scelve PO<br>scelve PO<br>scelve PO<br>scelve PO<br>scelve PO<br>scelve PO<br>scelve PO<br>scelve PO<br>scelve PO                                                                                                    |
| Messages - Total 8 error(6), 8 warn Last build: © 0 © 0 Pr Last build: © 0 © 0 Pr ANopen project - InoProShop(V1.6.2) SP gew project Baid Online Debug © © I @ I @ I >> >> Pr (Constant Config ) Concentred (AM-83-COLLIGETTO) © Concentred (AM-83-COLLIGETTO) © Concentred (AM-83-ColligetTo) © Concentre (I Provide Provide                                                                                                    | ng(1), 6 message(3)<br>ecomplet      BUN                                                                                                    | Program loaded                                                                                                    | Program unchanged                        | Address<br>%QV/1<br>%QV/2<br>%QV/3<br>%QV/3<br>%QV/3<br>%QV/3<br>%QV/3<br>%QV/3<br>%QV/3<br>%QV/3<br>%QV/3<br>%QV/12<br>%QV/12<br>%QV/1                                                                                                    | Curr<br>Type<br>URT<br>URT<br>URT<br>URT<br>URT<br>URT<br>URT<br>URT<br>URT<br>URT          | ent user: (nobody)  Default Value  1  5000 0 0 0 0 0 0 0 0 0 0 0 0 0 0 0      | Current Value      | PU Usege: 18%          | Heno                                                                                                    | escripti<br>icatve PD<br>conve PD<br>conve PD<br>co |
| Messages - Total 0 error(s), 0 warn Last build: 0 0 0 0 P  ANopen.project - InoProShop(V1.6.2) SP  yew project Build grine gebug                                                                                                    | ng(c), 6 message(s))<br>ecomplet<br>Zosk Window Belp<br>Mark Carl Bar Carl<br>PD310CARlopen X<br>Sieve Parameter Configuration<br>Receive PD0<br>Service Data Object<br>Debug<br>CANopenSlaver I/O Mapping<br>Satus<br>Information                                                                                                    | Program loaded                                                                                                    | Program unchanged                        | Address<br>%QW1<br>%QV2<br>%QV3<br>%QV6<br>%QV6<br>%QV6<br>%QV9<br>%QV9<br>%QV9<br>%QV9<br>%QV9<br>%QV1<br>%QV1<br>%QV1<br>%QV1<br>%QV1<br>%QV1<br>%QV1<br>%QV1                                                                                                    | Curr<br>Type<br>UBAT<br>UBAT<br>UBAT<br>UBAT<br>UBAT<br>UBAT<br>UBAT<br>UBAT                | ent user: (nobody)  Default Value  1 1 5000 0 0 0 0 0 0 0 0 0 0 0 0 0 0 0     | Current Value      | Prepared Value         | Heno                                                                                                    | escriptis<br>celve PD<br>conve PD<br>conve PD<br>co |
| Messages - Total 0 error(s), 0 warn Last build: 0 0 0 0 P  ANopen.project* - InoProShop(V1.6.2) SP  yew project Build grine Debug  Debug Darrosetel (AM401-COL1604Th)  Device Dagrose  Colorabus Confg  D Colorabus Confg  Colorabus Confg  Colorab                                                                                                    | ng(0) 6 message(3)<br>ncomplet<br>Iools Windon 1940<br>Iools Windon 1940<br>I | Program loaded           do         C0         •         •         C0           Find         •         •         C0         •         •         C0           Variable         •         •         •         •         •         •         •         •         •         •         •         •         •         •         •         •         •         •         •         •         •         •         •         •         •         •         •         •         •         •         •         •         •         •         •         •         •         •         •         •         •         •         •         •         •         •         •         •         •         •         •         •         •         •         •         •         •         •         •         •         •         •         •         •         •         •         •         •         •         •         •         •         •         •         •         •         •         •         •         •         •         •         •         •         •         •         •         • | Program unchanged                        | Address<br>%QU12<br>%QU2<br>%QU3<br>%QU4<br>%QU4<br>%QU4<br>%QU4<br>%QU4<br>%QU4<br>%QU4<br>%QU4                                                                                                    | Curr<br>Type<br>Usr<br>Usr<br>Usr<br>Usr<br>Usr<br>Usr<br>Usr<br>Usr<br>Usr<br>Usr          | ent user: (nobody)  Default Value  1 5000 0 0 0 0 0 0 0 0 0 0 0 0 0 0 0 0     | Current Value      | PU Usepe: 18%          | Hemo<br>Unit Dri<br>Re<br>Re<br>Re<br>Re<br>Re<br>Re<br>Re<br>Re<br>Re<br>Re<br>Re<br>Re<br>Re                                                                                                    | escription<br>converting<br>converting                                                                                                    |
| Messages - Total 0 error(6), 6 warn<br>Last build: 0 0 0 0 P  ANopen.project* - InoProShop(V1.6.2) SP  gew project Build Orine Debug                                                                                                    | ng((), 6 message(s))<br>ecomplet:  BLIN<br>Ipols Window 1980<br>March Can Ban -  Site Parameter Configuration Receive PDO Service Data Object Debug CAtopenSlaver I/O Mapping Status Information                                                                                                    | Program loaded                                                                                                    | Program unchanged                        | Address<br>%QU11<br>%QU2<br>%QU3<br>%QU3<br>%QU3<br>%QU3<br>%QU3<br>%QU3<br>%QU3<br>%QU13<br>%QU13<br>%QU13<br>%QU12<br>%QU12<br>%QU12<br>%QU12<br>%QU12<br>%QU12<br>%QU12<br>%QU12<br>%QU12<br>%QU13<br>%QU3<br>%QU3<br>%QU3<br>%QU3<br>%QU3<br>%QU3<br>%QU3<br>%QU                                                                                                    | Curr<br>Type<br>UBRT<br>UBRT<br>UBRT<br>UBRT<br>UBRT<br>UBRT<br>UBRT<br>UBRT                | ent user: (nobody)  Defoult Value                                             | Current Value      | PU Usege: 18%          | Unit Dri<br>Re<br>Re<br>Re<br>Re<br>Re<br>Re<br>Re<br>Re<br>Re<br>Re<br>Re<br>Re<br>Re                                                                                                    | escription<br>escription<br>convertion<br>convertion                                                                                                    |
| Messager - Total 0 error(s), 0 warn<br>Last build: 0 0 0 0 P  AMopen.project* - InoProShop(V1.6.2) SP  Were Project Build Online Debug  Compared Build Online Debug  Compared Build Online Debu                                                                                                    | ng(c), 6 message(s))<br>ecomplet<br>Zooks Window 1960<br>Mark 2/a 100 - 100<br>PD310CARlopen ×<br>Slave Parameter Configuration<br>Receive PD0<br>Service Data Object<br>Debug<br>CANopenSlaver V/0 Mapping<br>Batus<br>Information                                                                                                    | Program loaded                                                                                                    | Program unchanged                        | Address<br>%QW1<br>%QV2<br>%QV3<br>%QV5<br>%QV6<br>%QV5<br>%QV6<br>%QV10<br>%QV10<br>%QV10<br>%QV10<br>%QV10<br>%QV11<br>%QV11<br>%QV11<br>%QV11<br>%QV11<br>%QV11<br>%QV12<br>%QV12<br>%QV12<br>%QV12<br>%QV12<br>%QV16<br>%QV16 | Curr<br>Type<br>Usrr<br>Usrr<br>Usrr<br>Usrr<br>Usrr<br>Usrr<br>Usrr<br>Usr                 | ent user: (nobody)  Default Value  1 5000 0 0 0 0 0 0 0 0 0 0 0 0 0 0 0 0     | Current Value      | Prepared Value         | Viendo Viendo Vi | escription<br>escription<br>converption<br>converpt                                                                                                    |
| Messager - Total 0 error(s), 0 warr<br>Last build: 0 0 0 0 P  ANopen project - InoProShop(V1.6.2) SP  Were Project Build Orine Debug  Comparison -   Comparison -   Comparis                                                                                                    | ng(c), 6 message(s))<br>ecomplet<br>Zooks Window Beb<br>Doks Window Beb<br>P0310CANtopen X<br>Sieve Parameter Configuration<br>Receive PDO<br>Service Data Object<br>Debug<br>CANopenSlaver I/O Mapping<br>Status<br>Information                                                                                                    | Program loaded                                                                                                    | Program unchanged                        | Address<br>%QU1<br>%QU2<br>%QU3<br>%QU3<br>%QU3<br>%QU3<br>%QU3<br>%QU3<br>%QU3<br>%QU3                                                                                                    | Curr<br>Type<br>UBH<br>UBH<br>UBH<br>UBH<br>UBH<br>UBH<br>UBH<br>UBH<br>UBH<br>UBH          | ent user: (nobody)  Default Value  1 Soco 0 0 0 0 0 0 0 0 0 0 0 0 0 0 0 0 0 0 | Current Value      | PU Usege: 18%          | Vieno                                                                                                    | escription<br>escription<br>conver PD<br>conver PD<br>conv                                                                      |
|                                                                                                    | ng(0) 6 message(3)<br>ecomplet:  BLIN<br>Iools Window 1980<br>Iools Window 1980<br>Iools Wi                                                                                                    | Program loaded                                                                                                    | Program unchanged                        | Address<br>%QU11<br>%QU2<br>%QU3<br>%QU3<br>%QU3<br>%QU3<br>%QU3<br>%QU3<br>%QU3<br>%QU3                                                                                                    | Curr<br>Type<br>Usr<br>Usr<br>Usr<br>Usr<br>Usr<br>Usr<br>Usr<br>Usr<br>Usr<br>Usr          | ent user: (nobody)  Defoult Value                                             | Current Value      | Prepared Value         | Viendo<br>Unit Di<br>Reg<br>Reg<br>Reg<br>Reg<br>Reg<br>Reg<br>Reg<br>Reg<br>Reg<br>Reg                                                                                                    | escripti<br>converte<br>converte<br>con |
| Messages - Total 0 error(6), 6 warn<br>Last build: 0 0 0 0 P  ANOpen.project* - InoProShop(V1.6.2) SP  yew Project Build Online Debug  Counce Conformation  Counce Conformation  C                                                                                                    | ng(c), 6 message(s))<br>ecomplet<br>Zook Window Belo<br>Mark Can Balo Configuration<br>Receive PDO<br>Service Data Object<br>Debug<br>CANopenSlaver V/O Mapping<br>Satus<br>Information                                                                                                    | Program loaded                                                                                                    | Program unchanged                        | Address<br>%QW1<br>%QV2<br>%QV3<br>%QV3<br>%QV6<br>%QV5<br>%QV6<br>%QV10<br>%QV10 | Curr<br>Type<br>UBHT<br>UBHT<br>UBHT<br>UBHT<br>UBHT<br>UBHT<br>UBHT<br>UBHT                | ent user: (nobody)  Default Value  1 5000 0 0 0 0 0 0 0 0 0 0 0 0 0 0 0 0     | Current Value      | Prepared Value         | Unit Dr. Re Re Re Re Re Re Re Re Re Re Re Re Re                                                                                                    | escription<br>escription<br>control PD<br>control PD                                                                                                    |
| Messages - Total 0 error(s), 0 warn Last build: 0 0 0 0 P  ANopen.project - InoProShop(V1.6.2) SP  Were project Build Orine Debug  Counce Dayrose  Perice Dayrose  Perice Configuration  Perice Configuration  Perice Configuration  Counce Configuration  Counce Counce Counce Cou                                                                                                    | ng(c), 6 message(s)<br>ecomplet<br>Iode Windon Beb<br>Iode Windon Beb<br>Iode Windon Beb<br>Iode Windon Beb<br>Iode Windon Beb<br>Iode Windon Beb<br>Iode Service Dista Object<br>Debug<br>CANopenSlaver (IO Mapping<br>Status<br>Information                                                                                                    | Program loaded                                                                                                    | Program unchanged                        | Address<br>%2011<br>%2012<br>%2013<br>%2013<br>%2013<br>%2015<br>%2015<br>%2015<br>%2015<br>%2015<br>%2015<br>%2015<br>%2015<br>%2015<br>%2015<br>%2017<br>%2016<br>%2017<br>%2017<br>%200<br>%200<br>%200<br>%200<br>%200<br>%200<br>%200<br>%20                                                                                                    | Curr<br>Type<br>UBrT<br>UBrT<br>UBrT<br>UBrT<br>UBrT<br>UBrT<br>UBrT<br>UBrT                | ent user: (nobody)                                                            | Current Value      | Prepared Value         | Vience<br>Unit D<br>Rec<br>Rec<br>Rec<br>Rec<br>Rec<br>Rec<br>Rec<br>Rec<br>Rec<br>Rec                                                                                                    | escription<br>convertigent<br>convertigent<br>convert                                                                                                    |
| Messages - Total & error(s), & sum<br>Last build: © 0 © 0 Pr<br>Nopen project - InoProShop(VI.6.2) SP<br>jew Ergiett Build Grine Debug<br>Debug Se Compared Build Compared Build<br>Compared Build Compared Build<br>Compared Compared Compared Build<br>Debug Degrasse<br>United Compared (MHS)-COUSOITO<br>Debug Degrasse<br>United Compared (MHS)-COUSOITO<br>Debug Degrasse<br>Debug Sectors<br>Debug Sectors<br>De | ng(0) 6 message(3)<br>ecomplet:  BLIN<br>Icols Window 1980<br>Icols Window 1980<br>Icols Wi                                                                                                    | Program loaded           do         CC         • • • • • • • • • • • • • • • • • • •                                                                                                    | Program unchanged                        | Address<br>%QU11<br>%QU2<br>%QU3<br>%QU3<br>%QU3<br>%QU3<br>%QU3<br>%QU3<br>%QU3<br>%QU3                                                                                                    | Curr<br>Type<br>UBYT<br>UBYT<br>UBYT<br>UBYT<br>UBYT<br>UBYT<br>UBYT<br>UBYT                | ent user: (nobody)                                                            | Current Value      | Prepared Value         | Unit Dr. Ra<br>Ra<br>Ra<br>Ra<br>Ra<br>Ra<br>Ra<br>Ra<br>Ra<br>Ra<br>Ra<br>Ra<br>Ra<br>R                                                                                                    | escription<br>escription<br>convertion<br>convertion                                                                                                    |
| Messages - Total 8 error(b), 8 earn<br>Last build: © 0 © 0 Pr<br>Nopen project - InoProShop(V1.6.2) SP<br>Jew Project Build Qrine Debug<br>CANapan © Device Dayose<br>CANapan © Device Dayose<br>Henrok Configuration<br>Configuration<br>Configuratio                                                                                                    | ng(c), 6 message(s))<br>ecomplet<br>Josh Window Help<br>M 2<br>P0310CARlopen X<br>Siave Parameter Configuration<br>Receive PDO<br>Service Data Object<br>Debug<br>CANopenSlaver V/O Mapping<br>Status<br>Information                                                                                                    | Program loaded                                                                                                    | Program unchanged                        | Address<br>%QW1<br>%QV2<br>%QV3<br>%QV3<br>%QV6<br>%QV5<br>%QV6<br>%QV10<br>%QV10 | Corr<br>Type<br>Bar<br>Uarr<br>Uarr<br>Uarr<br>Uarr<br>Uarr<br>Uarr<br>Uarr                 | ent user: (nobody)  Default Value                                             | Current Value      | Prepared Value         | Unit Du Re Re Re Re Re Re Re Re Re Re Re Re Re                                                                                                    | escription<br>escription<br>calve PD<br>calve PD    |

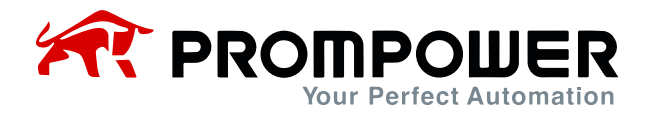

13) Modify the AC drive parameters through RPDO, it is known from Chapter 2 that the first two parameters of RPDO1 have been fixed as AC drive command and AC drive target frequency, and the last two parameters need to be set by the user through Fd-10 and Fd-11 respectively.

Example:

Set Fd-10 = 0x0007 (preset frequency of AC drive). Fd-11 = 0x0010 (acceleration time of AC drive 1), you can observe whether the parameters are modified successfully or not through the previous step TPDO.

| + ⇒ ×                                                                                                    | PD310CANopen x                                                                                                    |                                              |                                                                                                    |                                                                                                    |                                                                                                  |                                                                                                    |                                                       |                               |                                                                                                    |
|----------------------------------------------------------------------------------------------------|----------------------------------------------------------------------------------------------------|----------------------------------------------|----------------------------------------------------------------------------------------------------|----------------------------------------------------------------------------------------------------|--------------------------------------------------------------------------------------------------|----------------------------------------------------------------------------------------------------|-------------------------------------------------------|-------------------------------|----------------------------------------------------------------------------------------------------|
| D310_CAWapen                                                                                                    | Slave Parameter Configuration                                                                                                    | Find                                         | Filter Show all                                                                                                    |                                                                                                    | -                                                                                                |                                                                                                    |                                                       |                               |                                                                                                    |
| Device [connected] (AM403-CPU16081N)                                                                                                    |                                                                                                    | Variable                                     | Mapping Channel                                                                                                    | Address                                                                                                    | Type                                                                                             | Default Value                                                                                                | Current Value                                         | Prepared Value                | Init Descriptio                                                                                                    |
| M Network Configuration                                                                                                    | Receive PDO                                                                                                    | 8-50                                         | Contri Command                                                                                                    | %OW1                                                                                                    | UINT                                                                                             | 0                                                                                                    |                                                       | 1                             | Receive PDO                                                                                                    |
| CANOpen Config                                                                                                    | Send PDO                                                                                                    | + **                                         | Communication set frequency                                                                                                    | %QW2                                                                                                    | INT                                                                                              | 0                                                                                                    |                                                       | 5000                          | Receive PDO                                                                                                    |
| 🐌 LocalBus Config                                                                                                    |                                                                                                    | 8.70                                         | OUTPUT 1                                                                                                    | %QW3                                                                                                    | UINT                                                                                             | 0                                                                                                    |                                                       |                               | Receive PDO                                                                                                    |
| H PLC Logic                                                                                                    | Service Data Object                                                                                                    | 8.70                                         | OUTPUT 2                                                                                                    | %QW4                                                                                                    | UINT                                                                                             | 0                                                                                                    |                                                       |                               | Receive PDO                                                                                                    |
| = O Application [run]                                                                                                    | Debug                                                                                                    | 8-10                                         | OUTPUT 3                                                                                                    | %QW5                                                                                                    | UINT                                                                                             | 0                                                                                                    |                                                       |                               | Receive PDO                                                                                                    |
| Library Manager                                                                                                    | CHILDREN CONTRACTOR MARTING                                                                                                    |                                              | OUTPUT 4                                                                                                    | %QW6                                                                                                    | UINT                                                                                             | 0                                                                                                    |                                                       |                               | Receive PDO                                                                                                    |
| PLC_PRG (PRG)                                                                                                    | Calvopensiaver J/O Mapping                                                                                                    |                                              | OUTPUT 5                                                                                                    | %QW7                                                                                                    | UINT                                                                                             | 0                                                                                                    |                                                       |                               | Receive PDC                                                                                                    |
| CANOPEN                                                                                                    | Status                                                                                                    | 8.70                                         | OUTPUT 7                                                                                                    | %QW9                                                                                                    | UINT                                                                                             | 0                                                                                                    |                                                       |                               | Receive PDC                                                                                                    |
| 一 CANOpen_Task                                                                                                    | Information                                                                                                    | 8-10                                         | OUTPUT 8                                                                                                    | %QW10                                                                                                    | UINT                                                                                             | 0                                                                                                    |                                                       |                               | Receive PDC                                                                                                    |
| 😑 🥵 MainTask                                                                                                    | mormation                                                                                                    | 8-*0                                         | OUTPUT 9                                                                                                    | %QW11                                                                                                    | UIINT                                                                                            | 0                                                                                                    |                                                       |                               | Receive PDC                                                                                                    |
| 一 PLC_PRG                                                                                                    |                                                                                                    | 8-70                                         | OUTPUT 10                                                                                                    | %QW12                                                                                                    | UINT                                                                                             | 0                                                                                                    |                                                       |                               | Receive PDC                                                                                                    |
| Resources List                                                                                                    |                                                                                                    | 8.39                                         | Drive status                                                                                                    | %IW1                                                                                                    | UINT                                                                                             | 3                                                                                                    |                                                       |                               | Send PDO                                                                                                    |
| SoftMotion General Axis Pool                                                                                                    |                                                                                                    | 8-19                                         | Running frequency                                                                                                    | %IW2                                                                                                    | UINT                                                                                             | 0                                                                                                    |                                                       |                               | Send PDO                                                                                                    |
| HIGH_SPEED_IO (High Speed IO Mo                                                                                                    |                                                                                                    |                                              | INPUT 1                                                                                                    | %IW3                                                                                                    | UINT                                                                                             | 0                                                                                                    |                                                       |                               | Send PDO                                                                                                    |
| CANOPEN (CANopen Master)                                                                                                    |                                                                                                    | 8.46                                         | INPUT 2                                                                                                    | %IW4                                                                                                    | UINT                                                                                             | 0                                                                                                    |                                                       |                               | Send PDO                                                                                                    |
| (III) i no storva oben (rva oben Siave)                                                                                                    |                                                                                                    | 8-49                                         | INPUT 4                                                                                                    | %IW6                                                                                                    | UDAT                                                                                             | 0                                                                                                    |                                                       |                               | Send PDO                                                                                                    |
|                                                                                                    |                                                                                                    | 8-4                                          | INPUT 5                                                                                                    | %IW7                                                                                                    | UINT                                                                                             | 0                                                                                                    |                                                       |                               | Send PDO                                                                                                    |
|                                                                                                    |                                                                                                    | * *                                          | INPUT 6                                                                                                    | %IW8                                                                                                    | UINT                                                                                             | 0                                                                                                    |                                                       |                               | Send PDO                                                                                                    |
|                                                                                                    |                                                                                                    | H- H                                         | INPUT 7                                                                                                    | %IW9                                                                                                    | UINT                                                                                             | 0                                                                                                    |                                                       |                               | Send PDO                                                                                                    |
|                                                                                                    |                                                                                                    | 8-10                                         | INPUT 8                                                                                                    | %IW10                                                                                                    | UINT                                                                                             | 0                                                                                                    |                                                       |                               | Send PDO                                                                                                    |
|                                                                                                    |                                                                                                    | 8.39                                         | INPUT 9                                                                                                    | %IW11                                                                                                    | UINT                                                                                             | 0                                                                                                    |                                                       |                               | Send PDO                                                                                                    |
|                                                                                                    |                                                                                                    | 8-19                                         | INPUT 10                                                                                                    | %IW12                                                                                                    | UINT                                                                                             | 0                                                                                                    |                                                       |                               | Send PDO                                                                                                    |
|                                                                                                    |                                                                                                    | Receive PDO                                  |                                                                                                    |                                                                                                    | Reset                                                                                            | mapping Always u                                                                                             | pdate variables: E                                    | nabled 1 (use bus cycle !     | ask if not used in an                                                                                                    |
|                                                                                                    |                                                                                                    | V Create commadable                          | 2 Maste mistics unrights                                                                                                    |                                                                                                    |                                                                                                  |                                                                                                    |                                                       |                               |                                                                                                    |
| Image: Interpret to the state of the state of the st                                                                                                    | ing(s), 6 message(s)<br>ecomple: V RUN<br>22<br>Jools Window Help                                                                                                    | Program loaded                               | Program unchanged                                                                                                    |                                                                                                    | Cur                                                                                              | rent user: (nobody)                                                                                          | 0                                                     | CPU Usage: 12%                | Memory Usage                                                                                                    |
| Image: Total Conversion       Image: Total Conversion       Lastbuikt O 0 0 0 P       Lastbuikt O 0 0 0 P       CANopen.project* - InoProShop(VI.5.2) SP       Image: Total Conversion       Image: Total Conversion                                                                                                    | ing(s), 6 message(s)<br>eccomplet v RUN<br>22<br>Iools Wordow Help<br>V Ma Ca Ca I I I                                                                                                    | Program loaded                               | Program unchanged                                                                                                    |                                                                                                    | Cur                                                                                              | rent user: (nobody)                                                                                          | 0                                                     | CPU Usage: 12%                | Memory Usage                                                                                                    |
| I)     ■ Messages - Total 0 error(s), 0 warn       Last build:     ● 0 ● 0       P     Last build:       CANopen project* - InoProShop(VI.6.2) SP       typen     Project       Bail     Prime       Pebug     ● 0       ● ● ●     ●                                                                                                    | ecomple:<br>Ecomple:<br>Zools Window Help<br>Mindow Help<br>Mindow Help<br>Mindow Help<br>Mindow Help<br>Mindow Help                                                                                                    | Program loaded<br>쇼   약 약 > = 색 정            | Program unchanged                                                                                                    |                                                                                                    | Cur                                                                                              | rent user: (nobody)                                                                                          | 0                                                     | CPU Usage: 12%                | Memory Usage                                                                                                    |
| CANopen.project* - InoProShop(V1.6.2) SP<br>Last build: • 0 • 0 • 0 P<br>CANopen.project* - InoProShop(V1.6.2) SP<br>: jiew Broject Build Online Debug<br>: jiew Broject Build Online Debug<br>: jiew Broject Build Online Debug<br>: jiew Broject Build Online Debug<br>: jiew Broject Build Online Debug<br>: jiew Broject Build Online Debug<br>: jiew Broject Build Online Debug<br>: jiew Broject Build Online Debug<br>: jiew Broject Build Online Debug<br>: jiew Broject Build Online Debug<br>: jiew Broject Build Online Debug<br>: jiew Broject Build Online Debug<br>: jiew Broject Build Online Debug<br>: jiew Broject Build Online Debug<br>: jiew Broject Debug<br>: jiew Broject                                                                                                    | ing(s), 6 message(s)           eccomple:         PLN           22         Jos Window Help           X         Ma S <sub>A</sub> (B)         - 2           PD310CARlopen X         -                                                                                                    | Program loaded                               | Program unchanged                                                                                                    |                                                                                                    | Cur                                                                                              | rent user: (nobody)                                                                                          | 0                                                     | CPU Usage: 12%                | Memory Usage                                                                                                    |
|                                                                                                    | ecomple: معدد معدد معدد معدد معدد معدد معدد معد                                                                                                    | Program loaded<br>dd   ♀ ♥ → ■ ペ ∅  <br>Find | Program unchanged                                                                                                    |                                                                                                    | Cur                                                                                              | rent user: (nobody)                                                                                          | 0                                                     | CPU Ussge: 12%                | Memory Usage                                                                                                    |
|                                                                                                    | ecomplet:<br>Ecomplet:<br>Iools Window Help<br>Ministry Help<br>Ministry                                                                      | Program loaded                               | Program unchanged                                                                                                    | Address                                                                                                    | Cur                                                                                              | rent user: (nobody)<br>Default Value                                                                         | © Current Value                                       | CPU Usage: 12%                | Memory Usage<br>— Ø                                                                                                    |
| CANopen project * - InoProShop(VI.6.2) SP CANopen project * - InoProShop(VI.6.2) SP t liew Project Build Online Debug To Call International International I                                                                                                    | Post Post Configuration Receive POD                                                                                                    | Program loaded                               | Program unchanged                                                                                                    | Address<br>%QW1                                                                                                    | Cur<br>Type<br>UDNT                                                                              | Pertuser: (nobody)                                                                                           | Current Value                                         | CPU Usage: 12% Prepared Value | Memory Usage<br>- Ø                                                                                                    |
|                                                                                                    | Complet  Complet Complet Comp                                                                                                    | Program loaded                               | Program unchanged                                                                                                    | Address<br>%QW1<br>%QW2                                                                                                    | Cur<br>Type<br>UINT<br>INT                                                                       | Perfault Value                                                                                               | Current Value                                         | CPU Usage: 12%                | Memory Usage<br>- 0 Jnit Descriptio Receive PDC Receive PDC Receive                                                                                                    |
|                                                                                                    | Complet  Complet Complet Comp                                                                                                    | Program loaded                               | Fiter Show all                                                                                                    | Address<br>%QW1<br>%QW2<br>%QW3                                                                                                    | Cur<br>Type<br>UBNT<br>UBNT<br>UBNT<br>UBNT                                                      | Pertuser: (nobody)                                                                                           | Current Value                                         | CPU Usage: 12%                | Memory Usage<br>– Ø<br>Jnit Descriptio<br>Receive POC<br>Receive POC<br>Receive POC                                                                                                    |
| CANopen.project - InoProShop(V1.6.2) SP<br>Lastbulk: © 0 © 0 P<br>Sew Project Buld Online Debug<br>Debug Tomorechild Ar493-CPU1603T0<br>Device Dagnose<br>Network Configuration<br>Device Dagnose<br>Network Configuration<br>Device Dagnose<br>Network Configuration<br>Device Dagnose<br>Network Configuration<br>Device Dagnose<br>Network Configuration                                                                                                    | P P P P P P P P P P P P P P P P P P P                                                                                                    | Program loaded                               | Program unchanged                                                                                                    | Address<br>%QW1<br>%QW2<br>%QW3<br>%QW4                                                                                                    | Cur<br>Type<br>UBNT<br>UBNT<br>UBNT<br>UBNT                                                      | Pertuser: (nobody)                                                                                           | Current Value                                         | CPU Usage: 12%                | Memory Usage<br>— O<br>Jnit Descriptio<br>Receive POC<br>Receive POC<br>Receive POC<br>Receive POC<br>Receive POC<br>Receive POC                                                                                                    |
| Image: Total & error(b), 0 warn       Last bulk: ○ 0 ● 0 P       Last bulk: ○ 0 ● 0 P       CANopen project: • InoProShop(V1.62, 25 F)       Image: Image:                                                                                                    | receive PDO<br>Service Data Object<br>Debug                                                                                                    | Program loaded                               | Filter Show all<br>Mapping Channel<br>Commutation set Requency<br>OUTPUT 2<br>OUTPUT 3<br>OUTPUT 4                                                                                                    | Address<br>%QW1<br>%QW2<br>%QW3<br>%QW4<br>%QW4<br>%QW4                                                                                                    | Cur<br>Type<br>UBNT<br>UBNT<br>UBNT<br>UBNT<br>UBNT                                              | Perfault Value                                                                                               | Current Value                                         | CPU Usage: 12%                | Memory Usage                                                                                                    |
| CANopen project - InoProShop(VI.6.2) SP CANopen project - InoProShop(VI.6.2) SP () warm project Build Online Debug () with a standard Online Debug () with a standard Online Online () with a standard Online () with a standard                                                                                                    | ecomple:<br>ecomple:<br>RUN<br>RUN<br>RU | Program loaded                               | Filter: Show all Filter: Show all Communication set Frequency OUTPUT 1 OUTPUT 1 OUTPUT 4 OUTPUT 4 OUTPUT 5                                                                                                    | Address<br>%QW1<br>%QW2<br>%QW4<br>%QW4<br>%QW5<br>%QW5                                                                                                    | Cur<br>Type<br>UBVT<br>UBVT<br>UBVT<br>UBVT<br>UBVT<br>UBVT                                      | Pert user: (nobody)                                                                                          | ©<br>Current Value<br>0                               | CPU Usage: 12%                | Memory Usage                                                                                                    |
| Image: Total 0 error(s), 0 warm       Last bulk: ● 0 ● 0 P       Last bulk: ● 0 ● 0 P       CANopen.project* - InoProShop(VI.6.2) SP       Image: Image: Im                                                                                                    | P P P P P P P P P P P P P P P P P P P                                                                                                    | Program loaded                               | Program unchanged                                                                                                    | Address<br>%QW1<br>%QW2<br>%QW3<br>%QW4<br>%QW6<br>%QW6<br>%QW6<br>%QW6                                                                                                    | Cur<br>Type<br>UBAT<br>UBAT<br>UBAT<br>UBAT<br>UBAT<br>UBAT<br>UBAT                              | Default Value 1<br>500<br>200<br>0<br>0<br>0<br>0<br>0<br>0<br>0<br>0<br>0                                   | Current Value                                         | CPU Usage: 12%                | Memory Usage<br>- 0<br>Jinit Description<br>Receive POC<br>Receive POC<br>Receive POC<br>Receive POC<br>Receive POC<br>Receive POC<br>Receive POC<br>Receive POC<br>Receive POC                                                                                                    |
| Image: Intervention of the state of the state of the                                                                                                    | ing(c), 6 messpe(c)<br>ecomple: به الالله<br>Job Window Help<br>POJICANepen X<br>Siave Parameter Configuration<br>Receive PDO<br>Service Data Object<br>Debug<br>CANopenSlaver (I/O Mapping<br>Status                                                                                                    | Program loaded                               | Program unchanged                                                                                                    | Address<br>%QW1<br>%QW3<br>%QW4<br>%QW6<br>%QW6<br>%QW6<br>%QW7<br>%QW7<br>%QW7<br>%QW7                                                                                                    | Cur<br>Type<br>UBNT<br>UBNT<br>UBNT<br>UBNT<br>UBNT<br>UBNT<br>UBNT<br>UBNT                      | Perfault Value 1<br>500<br>0<br>0<br>0<br>0<br>0<br>0<br>0<br>0<br>0<br>0<br>0<br>0<br>0<br>0<br>0<br>0<br>0 | © Current Value                                       | CPU Usage: 12%                | Memory Usage                                                                                                    |
| CANopen project - InoProShop(VI.6.2) SP CANopen project - InoProShop(VI.6.2) SP Jew Project Build Online Debug Debug Connected (AM403-CPUL60ENT) Debug Connected (AM403-CPUL60ENT) Debug Connected (AM403-CPUL60E                                                                                                    | ecomple:<br>ecomple:<br>RUN<br>RUN<br>RU | Program loaded                               | Program unchanged                                                                                                    | Address<br>%QW1<br>%QW2<br>%QW3<br>%QW6<br>%QW5<br>%QW5<br>%QW6<br>%QW6<br>%QW6<br>%QW6<br>%QW10                                                                                                    | Cur<br>Type<br>UBNT<br>UBNT<br>UBNT<br>UBNT<br>UBNT<br>UBNT<br>UBNT<br>UBNT                      | Pert user: (nobody)                                                                                          | ©<br>Current Value<br>0                               | CPU Usage: 12%                | Memory Usage                                                                                                    |
| CANopen project - InoProShop(VI.6.2) SP     Last bulk: ● 0 ● 0 P     Last bulk: ● 0 ● 0 ● 0 P     Last bulk: ● 0 ● 0 ● 0 P     Last bulk: ● 0 ● 0 ● 0 P     Last bulk: ● 0 ● 0 ● 0 ● 0 ● 0 P     Last bulk: ● 0 ● 0 ● 0 ● 0 ● 0 ● 0 ● 0 ● 0 ● 0 ●                                                                                                    | ecomplet:<br>RUN<br>Construction<br>Construction<br>Con                                                                                                    | Program loaded                               | Program unchanged                                                                                                    | Address<br>%cQW1<br>%cQW2<br>%cQW3<br>%cQW3<br>%cQW3<br>%cQW3<br>%cQW3<br>%cQW3<br>%cQW3<br>%cQW3<br>%cQW10<br>%cQW11                                                                                                    | Cur<br>7<br>7<br>9<br>10<br>10<br>10<br>10<br>10<br>10<br>10<br>10<br>10<br>10<br>10<br>10<br>10 | Perfault Value Default Value 1 550 200 0 0 0 0 0 0 0 0 0 0 0 0 0 0 0 0                                       | © Current Value                                       | Prepared Value                | Aemony Usage     Jink Description     Receive FDC     Receive FDC     Rec                                                                                                    |
| CANopen project - InoProShop(V1.62, 57 jew Broject Buld Orine Debug Werker Control Control Co                                                                                                    | ecomple: ✓ RUN<br>ecomple: ✓ RUN<br>22<br>20 Window Help<br>F0316CAllegen X<br>Save Parameter Configuration<br>Receive PDO<br>Service Data Object<br>Debug<br>CANopenSlaver I/O Mapping<br>Satus<br>Information                                                                                                    | Program loaded                               | Program unchanged                                                                                                    | Address<br>%qw1<br>%qw2<br>%qw2<br>%qw4<br>%qw4<br>%qw4<br>%qw4<br>%qw4<br>%qw9<br>%qw10<br>%qw10<br>%qw11<br>%qw12<br>%qw10<br>%qw11<br>%qw12<br>%qw11<br>%qw12<br>%qw11<br>%qw12<br>%qw11<br>%qw1<br>%qw1<br>%qw1<br>%qw1<br>%qw1<br>%qw1<br>%qw                                                                                                    | Cur<br>Type<br>URT<br>URT<br>URT<br>URT<br>URT<br>URT<br>URT<br>URT<br>URT<br>URT                | Perfault Value Default Value 1 5000 200 0 0 0 0 0 0 0 0 0 0 0 0 0 0 0                                        | © Current Value                                       | Prepared Value                | Init Description<br>Receive POC<br>Receive POC<br>Receive POC<br>Receive POC<br>Receive POC<br>Receive POC<br>Receive POC<br>Receive POC<br>Receive POC<br>Receive POC<br>Receive POC<br>Receive POC<br>Receive POC<br>Receive POC<br>Receive POC<br>Receive POC<br>Receive POC                                                                                                    |
| CANopen project - IndProShop(VI.6.2) SP CANopen project - IndProShop(VI.6.2) SP (i) Every Broket Galaxy Control (Control (Contro                                                                                                    | ecomplet:<br>RUN<br>RUN    | Program loaded                               | Program unchanged                                                                                                    | Address<br>%qwii<br>%qwii<br>%qwii<br>%qwii<br>%qwii<br>%qwii<br>%qwii<br>%qwii<br>%qwii<br>%qwii<br>%qwii<br>%qwii<br>%qwii<br>%qwii                                                                                                    | Cur<br>Type<br>Br<br>Upr<br>Upr<br>Upr<br>Upr<br>Upr<br>Upr<br>Upr<br>Upr<br>Upr<br>Up           | rent user: (nobody)  Default Value                                                                           | © Current Value<br>0<br>0                             | CPU Usage: 12%                | Jink Description<br>Receive PDC<br>Receive PDC<br>R |
| CANopen project - InoProShop(VI.6.2) SP Last bulk:  CANopen project - InoProShop(VI.6.2) SP Last bulk:  CANopen project Buld Online Debug Last bulk:  CANopen project Buld Online Debug Last bulk:  CANopen Config Debug Connected (AM403-CVI.602110) Debug Connected (AM403-CVI.602110) Debug Connected (CAM403-CVI.602110) Debug Connected (CAM3-CVI.602110) Debug Connected (CAM3-CVI.602110) Debug Connected (CAM3-CVI.602110) Debu                                                                                                    | ecomple:<br>Conserved and the second and the second                                                                                                    | Program loaded                               | Program unchanged                                                                                                    | Address<br>%4QW1<br>%4QW2<br>%4QW3<br>%4QW6<br>%4QW6<br>%4QW9<br>%4QW9<br>%4QW10<br>%4QW11<br>%4QW12<br>%4QW12<br>%4QW12<br>%4QW12                                                                                                    | Cur<br>Type<br>UBr<br>UBr<br>UBr<br>UBr<br>UBr<br>UBr<br>UBr<br>UBr<br>UBr<br>UBr                | Pertuser: (nobody)  Default Value                                                                            | © Current Value 0 0 0 0 0 0 0 0 0 0 0 0 0 0 0 0 0 0 0 | Prepared Value                | Aemony Usage     Aemony Usage     Junit Description     Receive FOC     Receive FOC     Receive FOC     Receive FOC     Receive FOC     Receive FOC     Receive FOC     Receive FOC     Receive FOC     Receive FOC     Receive FOC     Receive FOC     Receive FOC     Receive FOC     Receive FOC     Receive FOC     Receive FOC     Receive FOC     Section FOC     Section FOC     S                                                                                                    |
| Image: Total & error(s), 0 warm       Last bulk:     ● 0 ● 0 P       Last bulk:     ● 0 ● 0 P       CANopen.project* - InoProShop(VI.5.2) SP       Image: Image: Imag                                                                                                    | P P P P P P P P P P P P P P P P P P P                                                                                                    | Program loaded                               | Program unchanged                                                                                                    | Address<br>%QVV1<br>%QVV2<br>%QVV3<br>%QVV4<br>%QVV5<br>%QVV5<br>%QVV5<br>%QVV5<br>%QVV12<br>%QVV12<br>%QVV12<br>%QVV12<br>%QVV12<br>%QVV12<br>%QVV12<br>%QVV13<br>%QVV1<br>%QVV1<br>%QVVV1<br>%       | Cur<br>Type<br>Usr<br>Usr<br>Usr<br>Usr<br>Usr<br>Usr<br>Usr<br>Usr<br>Usr<br>Usr                | Perfault Value Default Value 1 1 1 1 1 1 1 1 1 1 1 1 1 1 1 1 1 1 1                                           | Current Value 0 0 0 0 0 0 0 0 0 0 0 0 0 0 0 0 0 0 0   | Prepared Value   1            | Memory Usage                                                                                                    |
| CANopen project - IndProShop(VI.52) SP CANopen project - IndProShop(VI.52) SP CANopen project & Add Online Debug Comparison of the Comparison of the Compar                                                                                                    | ecomplet<br>ecomplet<br>RUN<br>RUN<br>RU | Program loaded                               | Program unchanged                                                                                                    | Address<br>%qQW1<br>%qQW2<br>%qQW3<br>%qQW3<br>%qQW3<br>%qQW3<br>%qQW3<br>%qQW3<br>%qQW3<br>%qQW10<br>%qQW10<br>%QW10<br>%QW10<br>%QW1                                                                                                    | Cur<br>Type<br>Umr<br>Umr<br>Umr<br>Umr<br>Umr<br>Umr<br>Umr<br>Umr<br>Umr<br>Umr                | Pertuser: (nobody)                                                                                           | © Current Value<br>0<br>0                             | CPU Usage: 12%                | Init     Descriptio     Receive PDC     Receive PDC     R                                                                                                    |
| Image: Total & error(s), 0 warn       Last bulk:     ● ● ● ● ● ●       Last bulk:     ● ● ● ● ●       CANopen project:     - InoProShop(VI.6.2) SP       Ligew Broject:     Bulk       Device Daprose     ●       Metro Configuration     ●       Device Daprose     ●       Metro Configuration     ●       Device Daprose     ●       Metrod: Configuration     ●       ●     CANopen Traik       ●     NanTask       ●     NanTask       ●     Nantask                                                                                                    | ecomple:<br>RUN<br>ecomple:<br>RUN<br>RUN<br>RU | Program loaded                               | Filter Show all Filter Show all Filter Show all Communication set frequency OUTPUT 1 OUTPUT 3 OUTPUT 5 OUTPUT 5 OUTPUT 7 OUTPUT 5 OUTPUT 7 OUTPUT 7 OUTPUT 7 OUTPUT 7 OUTPUT 8 OUTPUT 1 Deventatus Running frequency PREVIT 3 PREVIT 3 PREVIT | Address<br>%4QW1<br>%4QW2<br>%4QW3<br>%4QW6<br>%4QW6<br>%4QW6<br>%4QW6<br>%4QW6<br>%4QW1<br>%4QW11<br>%4QW11<br>%4QW12<br>%4QW1<br>%4QW1<br>%    | Cur<br>Type<br>Unr<br>Unr<br>Unr<br>Unr<br>Unr<br>Unr<br>Unr<br>Unr<br>Unr<br>Unr                | Pertuser: (nobody)                                                                                           | © Current Value                                       | Prepared Value                | Memory Usage<br>- O<br>Jinit Description<br>Receive F00<br>Receive F00<br>Receive F00<br>Receive F00<br>Receive F00<br>Receive F00<br>Receive F00<br>Receive F00<br>Receive F00<br>Sender F00<br>Sender                                                                                                    |
| Image: Testal & error(s), 0 warm       Last bulk:     ● 0     ● 0       Last bulk:     ● 0     ● 0       Image: Testal & error(s), 0 warm     Image: Testal & error(s), 0 warm       Last bulk:     ● 0     ● 0       Image: Testal & error(s), 0 warm     Image: Testal & error(s), 0 warm       Image: Testal & error(s), 0 warm     Image: Testal & error(s), 0 warm       Image: Testal & error(s), 0 warm <td>Senessop(s)     Senessop(s)     RUN     RUN     Z     Jook Window Help     M 1    M 1    M 1    M     Save Parameter Configuration     Receive PDO     Send PDO     Service Data Object     Debug     CANcpenSlaver I/O Mapping     Status     Information</td> <td>Program loaded</td> <td>Program unchanged</td> <td>Address<br/>%QW1<br/>%QW2<br/>%QW3<br/>%QW5<br/>%QW6<br/>%QW6<br/>%QW6<br/>%QW6<br/>%QW6<br/>%QW6<br/>%QW6<br/>%QW6</td> <td>Cur<br/>Type<br/>UBRT<br/>UBRT<br/>UBRT<br/>UBRT<br/>UBRT<br/>UBRT<br/>UBRT<br/>UBRT</td> <td>Perfault Value  Default Value  1  550  200  0  0  0  0  0  0  0  0  0  0  0</td> <td>Current Value</td> <td>Prepared Value 1</td> <td>Memory Usage<br/>– O<br/>Jink Descriptio<br/>Receive FOO<br/>Receive FOO<br/>Receive FOO<br/>Receive FOO<br/>Receive FOO<br/>Receive FOO<br/>Receive FOO<br/>Receive FOO<br/>Receive FOO<br/>Receive FOO<br/>Receive FOO<br/>Receive FOO<br/>Receive FOO<br/>Send FOO<br/>Send FOO<br/>S</td> | Senessop(s)     Senessop(s)     RUN     RUN     Z     Jook Window Help     M 1    M 1    M 1    M     Save Parameter Configuration     Receive PDO     Send PDO     Service Data Object     Debug     CANcpenSlaver I/O Mapping     Status     Information                                                                                                    | Program loaded                               | Program unchanged                                                                                                    | Address<br>%QW1<br>%QW2<br>%QW3<br>%QW5<br>%QW6<br>%QW6<br>%QW6<br>%QW6<br>%QW6<br>%QW6<br>%QW6<br>%QW6                                                                                                    | Cur<br>Type<br>UBRT<br>UBRT<br>UBRT<br>UBRT<br>UBRT<br>UBRT<br>UBRT<br>UBRT                      | Perfault Value  Default Value  1  550  200  0  0  0  0  0  0  0  0  0  0  0                                  | Current Value                                         | Prepared Value 1              | Memory Usage<br>– O<br>Jink Descriptio<br>Receive FOO<br>Receive FOO<br>Receive FOO<br>Receive FOO<br>Receive FOO<br>Receive FOO<br>Receive FOO<br>Receive FOO<br>Receive FOO<br>Receive FOO<br>Receive FOO<br>Receive FOO<br>Receive FOO<br>Send FOO<br>Send FOO<br>S                                                                                                    |
|                                                                                                    | Competing (1) 6 message(2)  Recomplet  RUN  Competing (2) 6 message(2)  Competing (2) 6 message(2)  Competing (2) 6 message(2)  Save Parameter Configuration Receive PDO Service Data Object Debug CoMopenSaver VO Mapping Status Information                                                                                                    | Program loaded                               | Program unchanged                                                                                                    | Address<br>%qQW1<br>%qQW2<br>%qQW3<br>%qQW3<br>%qQW3<br>%qQW3<br>%qQW3<br>%qQW3<br>%qQW3<br>%qQW3<br>%qQW10<br>%qQW10<br>%qQW10<br>%qQW10<br>%qQW10<br>%qQW10<br>%qQW10<br>%qQW10<br>%qQW1<br>%qQW10<br>%qQW10<br>%QW10<br>%QW10<br>%QW1                                                                                                    | Cur<br>Type<br>UBr<br>UBr<br>UBr<br>UBr<br>UBr<br>UBr<br>UBr<br>UBr<br>UBr<br>UBr                | Pert user: (nobody)                                                                                          | © Current Value<br>0<br>0                             | CPU Usage: 12%                | Init     Descriptio     Receive F00     Receive F00     Receive F00     Receive F00     Receive F00     Receive F00     Receive F00     Receive F00     Receive F00     Receive F00     Receive F00     Sector F00     Sector F00                                                                                                    |
|                                                                                                    | ecomplet<br>ecomplet<br>Bols Window Help<br>PO Window Help<br>PO JIOCANopen X<br>Slave Parameter Configuration<br>Receive POO<br>Service Data Object<br>Debug<br>CANopenSlaver VIO Mapping<br>Status<br>Information                                                                                                    | Program loaded                               | Program unchanged                                                                                                    | Address<br>%QW1<br>%QW2<br>%QW3<br>%QW6<br>%QW6<br>%QW6<br>%QW10<br>%QW10<br>%QW10<br>%QW10<br>%QW10<br>%QW12<br>%QW10<br>%QW12<br>%QW10<br>%QW12<br>%QW10<br>%QW10<br>%QW1 | Cur<br>Type<br>947<br>947<br>947<br>947<br>947<br>947<br>947<br>947<br>947<br>947                | Pertuser: (nobody)                                                                                           | Current Value                                         | CPU Usage: 12%                | Amenory Usage     Amenory Usage     Amenory     Amenory     A                                                                                                    |
| Image: Total & error(s), 0 warm       Last bulk:     ● 0 ● 0 P       Last bulk:     ● 0 ● 0 P       Image: Total & error(s), 0 warm     Image: Total & error(s), 0 warm       Last bulk:     ● 0 ● 0 P       Image: Total & error(s), 0 warm     Image: Total & error(s), 0 warm       Image: Total & error(s), 0 warm     Image: Total & error(s), 0 warm       <                                                                                                    | CANCERSSOR(S)  CANCERSSOR(S)  CANCE                                                                                                    | Program loaded                               | Program unchanged                                                                                                    | Address<br>%4QW1<br>%4QW2<br>%4QW3<br>%4QW3<br>%4QW3<br>%4QW5<br>%4QW9<br>%4QW12<br>%4QW11<br>%4QW12<br>%4QW11<br>%4QW12<br>%4QW12<br>%4QW12<br>%4QW12<br>%4QW13<br>%4QW13<br>%4QW13<br>%4QW13<br>%4QW13<br>%4QW13<br>%4QW13<br>%4QW14<br>%4QW14<br>%                                                                                                    | Curr<br>Type<br>Brt<br>Ubrt<br>Ubrt<br>Ubrt<br>Ubrt<br>Ubrt<br>Ubrt<br>Ubrt<br>Ub                | Perfault Value  Default Value                                                                                | Current Value                                         | Prepared Value   1            | Memory Usage                                                                                                    |
| CANOpen project - InoProShop(V1.5:2) SP Jew Project & InoProShop(V1.5:2) SP Jew Project & Ad Online Debug Debug Content of the Content of the Content of th                                                                                                    | ecomplet  RUN  ecomplet  RUN  2  3  4  4  4  4  5  4  5  4  5  5  5  5  5                                                                                                    | Program loaded                               | Program unchanged                                                                                                    | Address<br>%qQW1<br>%qQW2<br>%qQW3<br>%qQW3<br>%qQW3<br>%qQW3<br>%qQW3<br>%qQW3<br>%qQW3<br>%qQW3<br>%qQW3<br>%qQW12<br>%qQW12<br>%qQW12<br>%qQW12<br>%qQW12<br>%qQW12<br>%qQW12<br>%qQW13<br>%qQW13<br>%qQW3<br>%qQW14<br>%qQW14<br>%QW14<br>%QW14<br>%QW14<br>%QW14<br>%QW14<br>%QW14<br>%QW14                                                                                                    | Cur<br>Type<br>Ber<br>Uner<br>Uner<br>Uner<br>Uner<br>Uner<br>Uner<br>Uner<br>Un                 | rent user: (nobody)                                                                                          | Current Value                                         | CPU Usage: 12%                | Init     Descriptio     Receive PDC     Receive PDC     R                                                                                                    |
| CANopen project - InoProShop(VI.6.2) Set User Project & InoProShop(VI.6.2) Set User Project & Add Online Debug Set Project & Add Online Debug Set Project & Add Online Debug Set Project & Add Online Debug Set Project Configuration Debug Configuration Debug Configura                                                                                                    | ecomplet<br>ecomplet<br>RUN<br>RUN<br>RU | Program loaded                               | Program unchanged                                                                                                    | Address<br>%QW1<br>%QW2<br>%QW3<br>%QW6<br>%QW5<br>%QW5<br>%QW5<br>%QW5<br>%QW5<br>%QW5<br>%QW10<br>%QW10<br>%QW11<br>%QW11<br>%QW11<br>%QW12<br>%QW10<br>%QW10<br>%QW10<br>%QW10<br>%QW10<br>%QW10<br>%QW11<br>%QW12                                                                                                    | Cur<br>7 Type<br>947<br>947<br>947<br>947<br>947<br>947<br>947<br>947<br>947<br>947              | Pertuser: (nobody)                                                                                           | Current Value                                         | CPU Usage: 12%                | Memory Usage<br>Diric Description<br>Receive PDC<br>Receive PDC<br>Receive PDC<br>Receive PDC<br>Receive PDC<br>Receive PDC<br>Receive PDC<br>Receive PDC<br>Receive PDC<br>Receive PDC<br>Receive PDC<br>Receive PDC<br>Receive PDC<br>Receive PDC<br>Send PDO<br>Send PDO<br>Send PD                                                                                                    |
| CANopen project - InoProShop(VI.6.2) SP Last bulk: © 0 © 0 P CANopen project - InoProShop(VI.6.2) SP User Project Buld Online Debug Debug Connected (AM403-CVI.602110 Debug Connected (AM403-CVI.602110 Debug Connected (Connected (AM403-CVI.602110 Debug Connected (Connected (Connected                                                                                                    | Senessop(s)     Senessop(s)     RUN     Secondary Secondary Secondary     RUN     Secondary Secondary Secondary     Secondary Secondary Secondary     Secondary Secondary     Secondary Secondary     Secondary Secondary     Secondary Secondary     Secondary     Sec                                                                                                    | Program loaded                               | Program unchanged                                                                                                    | Address<br>%4QW1<br>%QW2<br>%QW3<br>%QW6<br>%QW9<br>%QW9<br>%QW9<br>%QW1<br>%QW1<br>%QW1<br>%QW1<br>%QW1<br>%QW1<br>%QW1<br>%QW1                                                                                                    | Cur<br>Type<br>Br<br>UBR<br>UBR<br>UBR<br>UBR<br>UBR<br>UBR<br>UBR<br>UBR<br>UBR<br>UBR          | Perfault Value  Default Value  1  500  300  300  300  300  300  300                                          | Current Value 0 0 0 0 0 0 0 0 0 0 0 0 0 0 0 0 0 0 0   | CPU Usage: 12%                | Memory Usage<br>-<br>Jult Description<br>Receive PDC<br>Receive PDC<br>Send PDO<br>Send PDO<br>Send PD                                                                                                    |

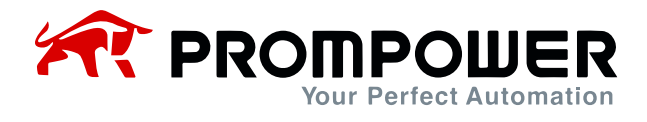

14) The AC drive parameters are read via SDO, which needs to be selected via the object dictionary.

Example:

Read the AC drive parameter F0-07 through SDO, because the concept of index 0 exists in the object dictionary, the index that needs to be input is 0x20F0 (20h is the index high byte, which indicates the customized area of the equipment vendor, and F0h is the index low byte, which indicates the Function Code F0 group), and the sub-index is 0x07+1 = 0x08. The final index that needs to be input is 0x20F008, and the value of the parameter F0-07 is read. The value of parameter F0-07 is shown below.

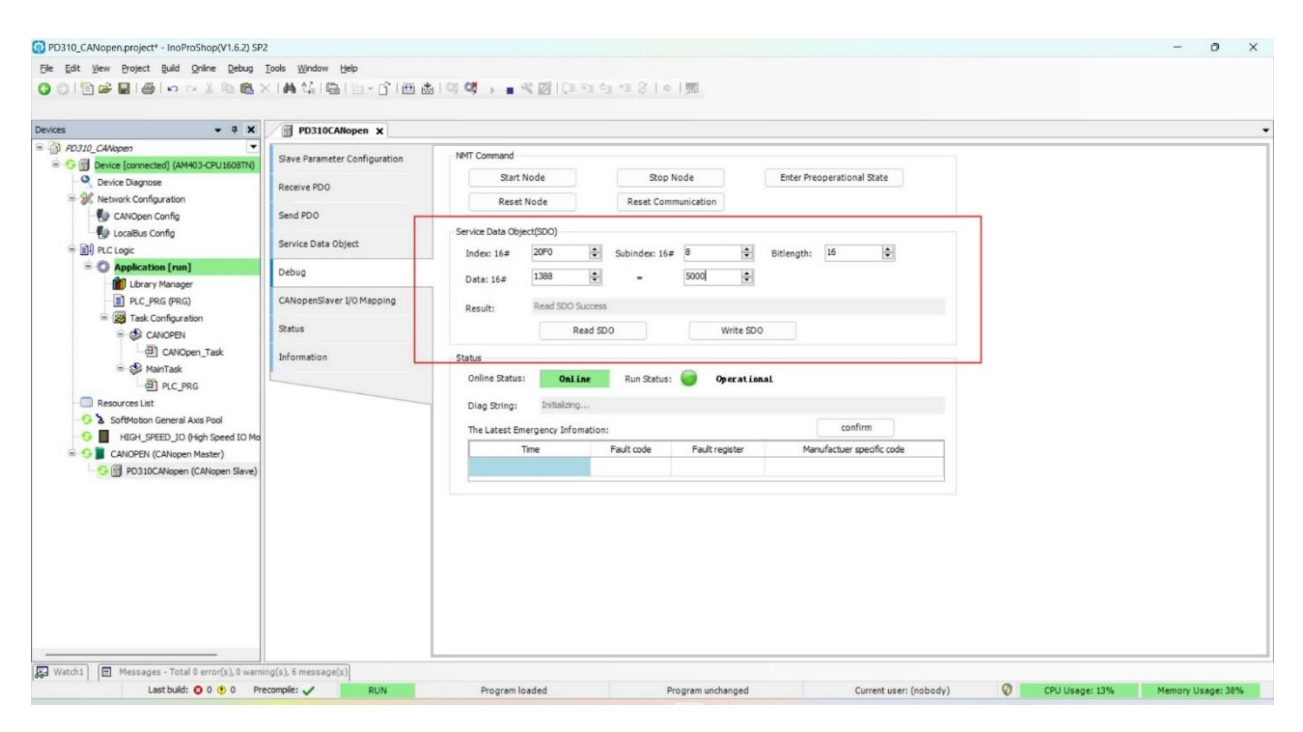

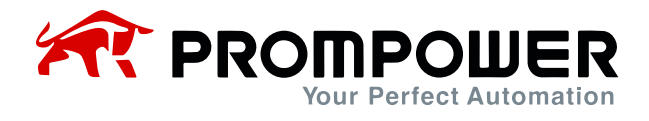

15) The AC drive parameters are modified via SDO, which requires a selection via the object dictionary.

#### Example:

Write the AC drive parameter F0-07 to 3000 (30.00Hz) through SDO, since the concept of index 0 exists in the object dictionary, the index that needs to be input is 0x20F0 (20h is the index high byte, which indicates the customized area of the equipment vendor, and F0h is the index low byte, which indicates the F0 group of the function code), and the sub-index is 0x07 + 1 = 0x08. The index that finally needs to be input is 0x20F008, and the result is shown below. The final index to be entered is 0x20F008, enter the modified value 3000, and the result is shown below.

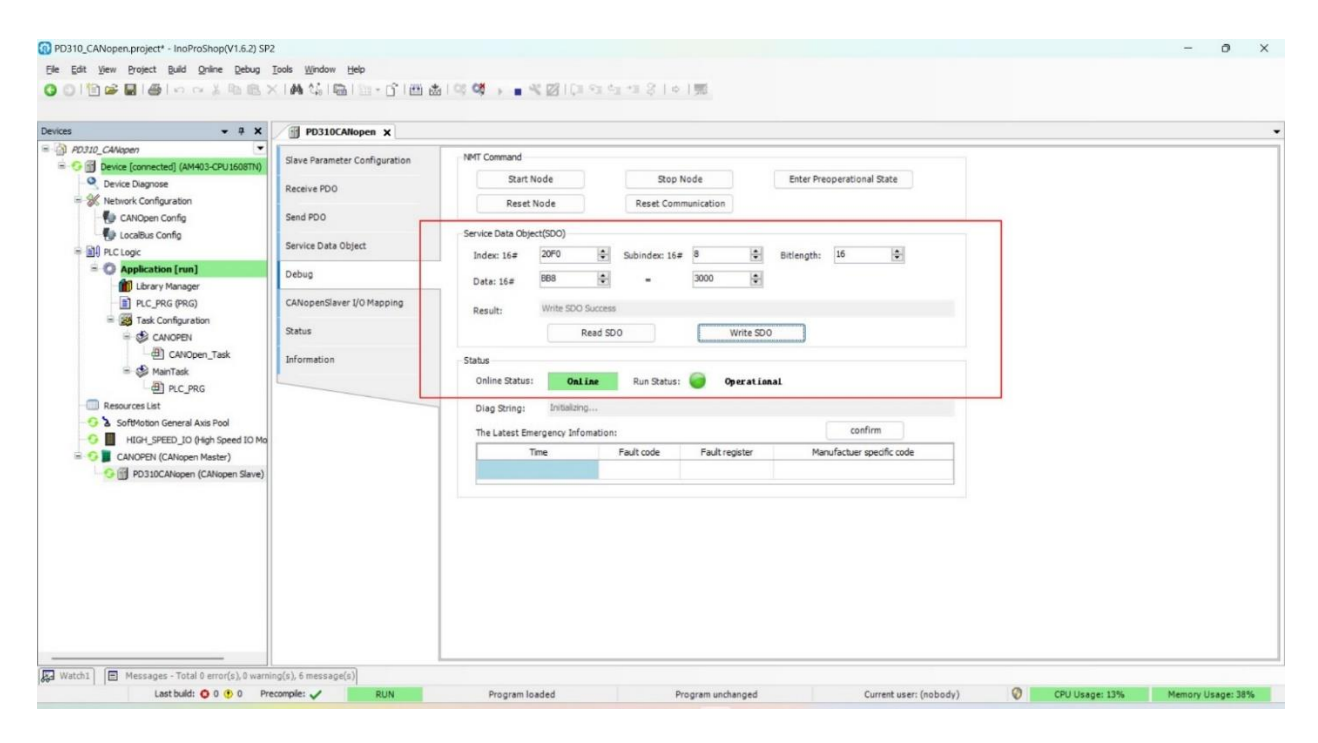

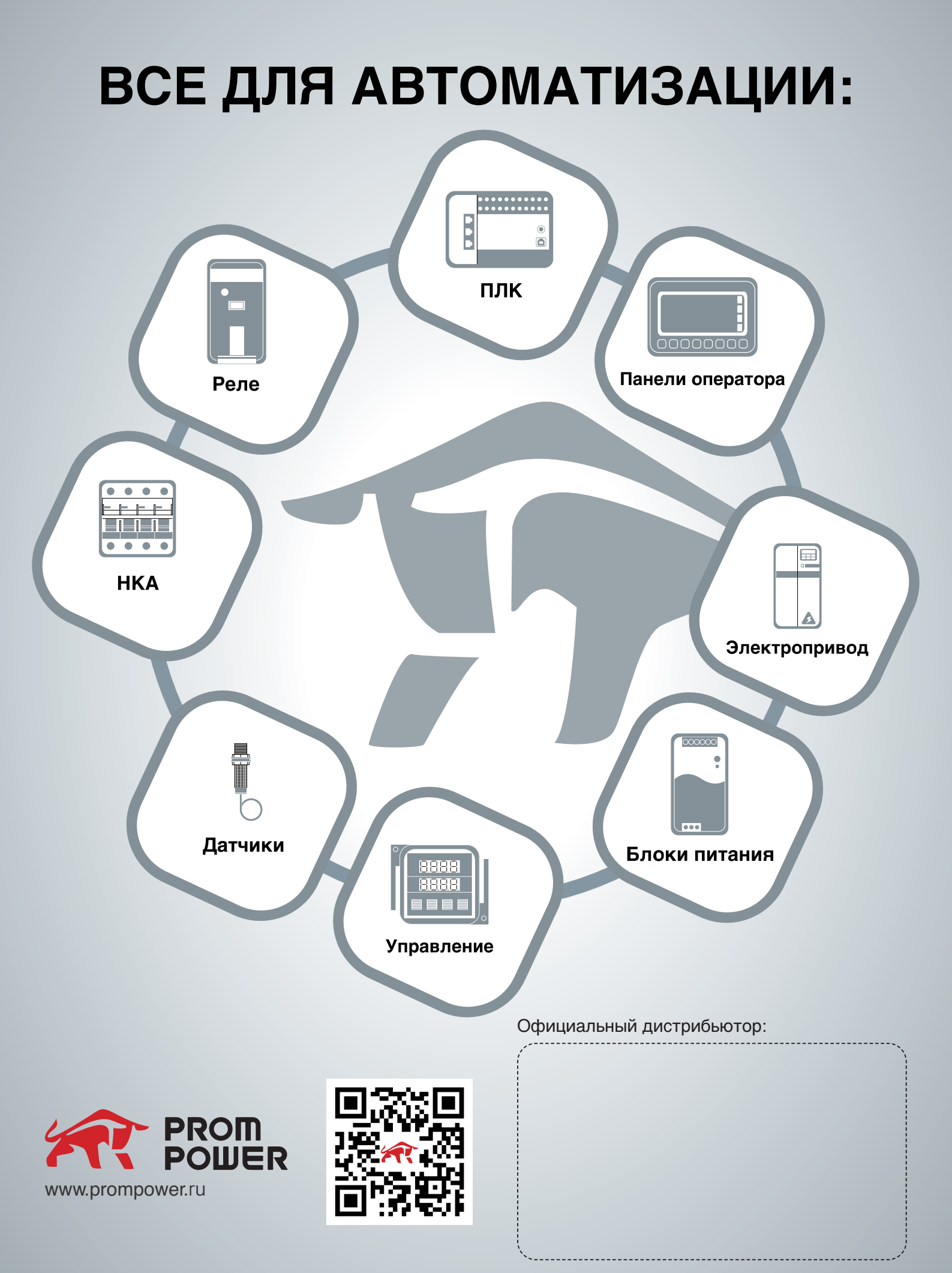

#### v.1